### สำรวจโทรศัพท์ของคุณ

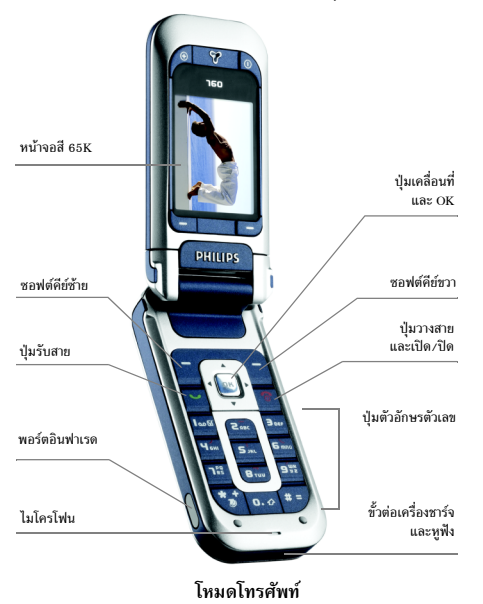

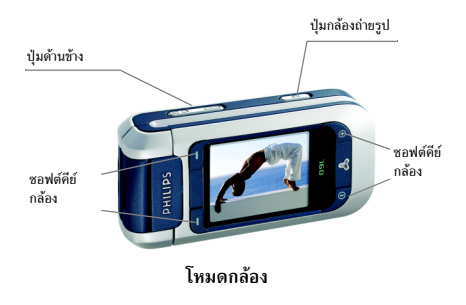

ฟิลิปส์พยายามปรับปรุงผลิตภัณฑ์อย่างต่อเนื่อง ดังนั้น ฟิลิปส์ จึงสงวนสิทธิ์ที่จะปรับปรุง หรือเพิกถอนคู่มือการใช้งานนี้ได้ ตลอดเวลาโดยไม่ต้องแจ้งให้ทราบล่วงหน้า ฟิลิปส์ให้คู่มือผู้ใช้ นี้ "ตามลักษณะที่เป็น" และไม่รับผิดชอบต่อข้อผิดพลาด การ ตกหล่น หรือความคลาดเคลื่อนระหว่างข้อมูลในคู่มือฉบับนี้ และตัวผลิตภัณฑ์ เว้นแต่มีการบังคับใช้โดยกฎหมาย อุปกรณ์ นี้ออกแบบเพื่อให้เชื่อมต่อกับเครือข่าย GSM/GPRS

#### วิธีการ...

| เปิด/ปิดโทรศัพท์    | กดปุ่ม 👩 ค้างไว้                                                                                                    |
|---------------------|----------------------------------------------------------------------------------------------------|
| ป้อนรหัส PIN        | ป้อนรหัส PIN โดยใช้ปุ่มกด และ<br>กด 🖭 หรือ – / OK เพื่อ<br>ยืนยัน                                                                                                |
| โทรออก              | ป้อนหมายเลขโทรศัพท์บนปุ่มกด<br>และกด 💟 เพื่อหมุน                                                                                                    |
| รับสาย              | กดุ 🖵 เมื่อโทรศัพท์ส่งเสียง<br>กริ่ง                                                                                                    |
| วางสาย              | กด 👩 หรือ 🖵 วางสาย                                                                                                    |
| ปฏิเสธสาย           | กด 💿 หรือกดปุ่มปรับระดับ<br>เสียงด้านข้างปุ่มใดปุ่มหนึ่งค้างไว้                                                                                                  |
| ตั้งระดับเสียงกริ่ง | กดปุ่มด้านข้างปุ่มใดปุ่มหนึ่งเมื่อ<br>โทรศัพท์เปิดอยู่ และอยู่ในหน้าจอ<br>หลัก<br>การกดสั้น ๆ ที่ปุ่มระดับเสียงด้าน<br>ข้าง จะปิดเสียงกริ่งเมื่อคุณได้<br>รับสาย |

| ตั้งระดับเสียง<br>การสนทนา                                     | กดปุ่มระดับเสียงด้านข้างปุ่มใดปุ่ม<br>หนึ่งระหว่างการโทร               |  |  |  |  |
|----------------------------------------------------------------|------------------------------------------------------------------------|--|--|--|--|
| เข้าไปยัง <mark>รายชื่อ</mark>                                 | กด ▼ ในหน้าจอหลัก                                                      |  |  |  |  |
| ใช้ รายชื่อ                                                    | เลื่อนในรายการโดยใช้ ▲ หรือ<br>▼ และกด 🔽 เพื่อโทรไปยัง<br>ชื่อที่เลือก |  |  |  |  |
| เปิด รายการโทร                                                 | กด 💌 ในหน้าจอหลัก                                                      |  |  |  |  |
| เข้าไปยัง โทรด่วน                                              | กด 🔺 ในหน้าจอหลัก                                                      |  |  |  |  |
| เข้าถึงเมนูหลัก                                                | กด 💌 หรือ – 🔿 เมนู ในหน้า<br>จอหลัก                                    |  |  |  |  |
| เปิดเมนู <mark>MMS</mark>                                      | กด 🔽 – MMS ในหน้าจอหลัก                                                |  |  |  |  |
| กลับไปยังหน้าจอหลัก<br>ในขณะที่กำลังเลื่อนไป<br>มาในเมนูต่าง ๆ | ng 🗟                                                                   |  |  |  |  |
| เปิด อัลบั้มภาพ                                                | กด 🕨 ในหน้าจอหลัก                                                      |  |  |  |  |
| เปิด อัลบั้มเสียง                                              | กด 🖣 ในหน้าจอหลัก                                                      |  |  |  |  |
| เปิดที่ตั้งโปรแกรมไว้<br>คำสั่งเสียง                           | ในหน้าจอหลัก กด  ํ๛  ค้างไว้<br>จากนั้นพูดแถบเสียงของคุณ               |  |  |  |  |
| เปลี่ยนภาษาที่ใช้                                              | กด <b>0.</b> 🛆 ค้างไว้                                                 |  |  |  |  |
|                                                                |                                                                        |  |  |  |  |

#### โหมดกล้อง

โทรศัพท์ของคุณมีหน้าจอแบบพลิกไปมา ซึ่งช่วยให้คุณสามารถ เปิดใช้งานกล้องได้อย่างง่ายดาย หมุนหน้าจอทวนเซ็มนาฬิกาและ ปิดโทรศัพท์

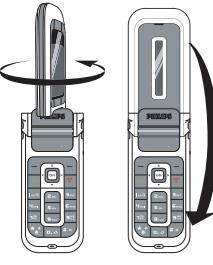

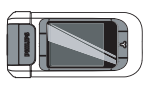

ขณะนี้โทรศัพท์จะอยู่ในโหมดกล้อง และหน้าจอภาพตัวอย่าง จะแสดงขึ้น ดูบท "กล้องถ่ายรูป" หน้า43 สำหรับวิธีการใช้กล้อง เปิดโทรศัพท์ และหมุนหน้าจอกลับ เพื่อกลับไปยังโหมดโทรศัพท์

#### ซอฟต์คีย์

การใช้งานปุ่มซอฟต์คีย์จะเป็นไปตามคำที่อธิบายการทำงาน และ แสดงอยู่บนหน้าจอ โทรศัพท์ของคุณมีซอฟต์คีย์ 6 ปุ่ม:

• ซอฟต์คีย์ 2 ปุ่มใช้ในโหมดโทรศัพท์ 🕞 👇

ชอฟต์คีย์ 4 ปุ่มใช้ในโหมดกล้อง ชอฟต์คีย์กล้อง 
 และ 
 จะไม่ทำงานเมื่ออยู่ในโหมดโทรศัพท์
 ส่วนมาก เมื่อคุณอยู่ในโหมดโทรศัพท์ การกดชอฟต์คีย์ 
 จะ
 มีผลลัพธ์แบบเดียวกับการกด 
 ชอฟต์คีย์ 
 ใช้สำหรับ
 ถอยกลับไปหนึ่งขั้นตอน (กลับ ในขณะที่กำลังเบราส์ในเมนู หรือ
 ยกเลิก ในขณะที่อยู่ในหน้าจอการแก้ไข)

#### การเข้าถึงเมนูต่าง ๆ

#### บันทึก

บันทึกบางอย่างอาจทำให้หน้าจอหลักมีลักษณะเปลี่ยนแปลงไป (สายที่ไม่ได้รับ, ข้อความใหม่, เป็นต้น) กด ... หรือ \_\_\_\_ อ่าน เพื่อเข้าไปยังเมนูที่สอดคล้องกัน หรือ \_\_\_ กลับ เพื่อถอย กลับไปยังหน้าจอหลัก

|    | e<br>e |
|----|--------|
| สา | รบญ    |

| 1. เริ่มต้นใช้งาน                    | 5  |
|--------------------------------------|----|
| ใส่ซิมการ์ดและแบตเตอรี่              | 5  |
| เปิดโทรศัพท์                         | 6  |
| ตั้งวันที่และเวลา                    | 6  |
| การคัดลอกรายชื่อในซิม                | 6  |
| การชาร์จแบตเตอรี่                    | 6  |
| 2. คณสมบัติหลัก                      | 8  |
| ง<br>การเข้าถึงและการดูรายการรายชื่อ | 8  |
| โทรออก                               | 8  |
| การรับสาย และการวางสาย               | 8  |
| โทรแฮนด์ฟรี                          | 9  |
| ตัวเลือกระหว่างการโทร                | 9  |
| ปรับระดับเสียงของหูฟัง               | 10 |
| เปลี่ยนแบบเสียงเรียก                 | 10 |
| เปิดโหมดปิดเสียงพูด                  | 10 |
| การเปิดการทำงานการสั่นเดือน          | 10 |
| กล้องถ่ายรูป                         | 10 |
| โทรด่วน                              | 10 |
| โฟโต้คอล MMS                         | 11 |
| 3. ระบบเมนู                          | 12 |

| 4. | การป้อนตัวอักษรหรือ หมายเลข     | 15 |
|----|---------------------------------|----|
|    | ระบบป้อนข้อความมาตรฐาน          | 15 |
|    | ระบบป้อนข้อความ T9 <sup>®</sup> | 16 |
| 5. | รายชื่อ                         | 17 |
|    | การตั้งค่า                      | 17 |
|    | รายการชื่อ                      | 17 |
|    | การแก้ไขและการจัดการกับรายชื่อ  | 18 |
| 6. | การตั้งค่า                      | 21 |
|    | เสียง                           | 21 |
|    | จอแสดงผล                        | 22 |
|    | วิธีลัด                         | 23 |
|    | การป้องกัน                      | 24 |
|    | เครือข่าย                       | 25 |
|    | วันและเวลา                      | 27 |
|    | เปิด & ปิดอัตโนมัติ             | 27 |
|    | ภาษา                            | 28 |
| 7. | โปรไฟล์                         | 29 |
| 8. | ข้อความ                         | 30 |
|    | SMS                             | 30 |
|    |                                 |    |

| MMS                      |    |
|--------------------------|----|
| อีเมล์                   |    |
| ข้อความระบบ              | 42 |
| 9. กล้องถ่ายรูป          | 43 |
| การเปิดทำงานกล้อง        | 43 |
| หน้าจอตัวอย่างของกล้อง   | 43 |
| การถ่ายภาพ               |    |
| ตัวเลือกของกล้อง         | 45 |
| การดูภาพ                 |    |
| สายต่างๆ                 |    |
| 10. มัลติมีเดีย          | 47 |
| อัลบั้มเสียง             | 47 |
| อัลบั้มภาพ               | 47 |
| แสดงทีวี                 |    |
| โหมดสาธิต                |    |
| สถานะความจำ              |    |
| การอัดเสียง              | 50 |
| กล้องถ่ายรูป             | 50 |
| 11. เกมส์ & แอปพลิเคชั่น | 51 |
| เครื่องคิดเลข            |    |
| เขตเวลา                  |    |
| นาฬิกาปลก                |    |
| ออร์แกไนเซอร์            |    |
|                          |    |

| เกมอิฐ                           | 54 |
|----------------------------------|----|
| JAVA                             | 54 |
| 12. อินฟราเรด                    | 56 |
| ตำแหน่งของอุปกรณ์                | 56 |
| การส่งข้อมูล                     | 56 |
| การรับข้อมูล                     | 57 |
| การใช้โทรศัพท์เป็นโมเด็ม         | 57 |
| 13. ข้อมูลการโทร                 | 58 |
| การตั้งค่า                       | 58 |
| รายการโทร                        | 59 |
| เวลาโทร                          | 60 |
| 14. บริการอื่น ๆ ของผู้ให้บริการ | 61 |
| WAP                              | 61 |
| สัญญาณ DTMF                      | 64 |
| การจัดการกับหลายสาย              | 64 |
| ไอคอน & สัญลักษณ์                | 66 |
| ข้อควรระวัง                      | 67 |
| การแก้ไขปัญหา                    | 71 |
| อุปกรณ์เสริมของแท้จากฟิลิปส์     | 74 |
| การรับประกันแบบจำกัด             | 77 |

# 1 • เริ่มต้นใช้งาน

#### อ่านขั้นตอนเพื่อความปลอดภัยในส่วน "ข้อควรระวัง" ก่อนที่ จะเริ่มใช้งาน (ดู หน้า 67)

ในการใช้โทรศัพท์ของคุณ คุณต้องใส่ชิมการ์ดที่ถูกต้องซึ่งคุณได้ รับจากผู้ให้บริการ GSM หรือร้านค้าที่คุณซื้อเครื่องมา ภายในชิม การ์ดประกอบด้วยข้อมูลเกี่ยวกับการรับบริการของคุณ หมายเลข โทรศัพท์มือถือของคุณ และหน่วยความจำซึ่งคุณสามารถใช้เพื่อ เก็บหมายเลขโทรศัพท์และข้อความต่าง ๆ

#### ใส่ซิมการ์ดและแบตเตอรี่

1. เลื่อนฝาปิดด้านหน้าของโทรศัพท์เพื่อแกะฝาออก

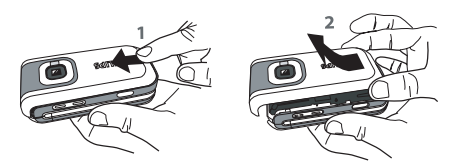

 ใส่ซิมการ์ดในสล็อต และให้แน่ใจว่ามุมตัดอยู่ในตำแหน่งที่ ถูกต้อง ดันที่ยึดเข้าไปจนกระทั่งการ์ดใส่อย่างเหมาะสม

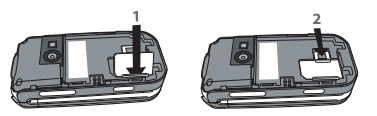

 ใส่แบตเตอรี่: วางขอบด้านหนึ่งบนขอบด้านหนึ่งของโทร-ศัพท์ และกดเข้าไปจนกระทั่งล็อค (ให้แน่ใจว่าขั้วต่อต่าง ๆ หันหน้าเข้าหากัน)

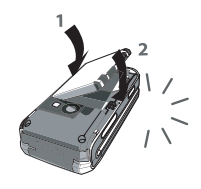

 ใส่ฝาปิดแบตเตอรี่กลับคืน โดยการเลื่อนเข้าไป จนกระทั่ง สุด แกะฟิล์มป้องกันที่แปะอยู่บนหน้าจอก่อนที่จะใช้ โทรศัพท์

#### เปิดโทรศัพท์

- 1. ในการเปิดโทรศัพท์ กดปุ่ม 🕝 ค้างไว้
- ป้อนรหัส PIN ถ้าจำเป็น (เช่น รหัสลับ 4 ถึง 8 หลักของ ชิมการ์ดของคุณ) รหัสนี้ได้รับการตั้งค่าล่วงหน้ามาแล้วและ คุณจะได้รับจากผู้ไห้บริการหรือร้านค้าที่คุณซื้อโทรศัพท์ กด m หรือ - OK เพื่อยืนยัน (กด - entân เพื่อแก้ไข) ถ้าต้องการปรับเปลี่ยนรหัส PIN ให้ดู หน้า 25

ถ้าคุณป้อนรหัส PIN ไม่ถูกต้อง 3 ครั้ง ชิมการ์ดของคุณจะถูก บล็อค ในการปลดบล็อคชิมการ์ด คุณต้องขอรหัส PUK จาก ผู้ไห้บริการของคุณ

#### ตั้งวันที่และเวลา

เมื่อคุณเปิดโทรศัพท์ในครั้งแรก โทรศัพท์จะขอให้คุณตั้งวันที่และ เวลา ใช้ปุ่มตัวเลขเพื่อป้อนตัวเลข

สำหรับตัวเลือกเกี่ยวกับวันที่และเวลาที่สมบูรณ์ ให้ดู หน้า 27

#### การคัดลอกรายชื่อในซิม

โทรศัพท์จะตรวจพบชิมการ์ดที่ประกอบด้วยชื่อ และจะแสดง ข้อความถามคุณว่าต้องการคัดลอกรายชื่อในชิมการ์ดของคุณ ลงในรายชื่อในตัวของโทรศัพท์หรือไม่ กด (\_\_\_\_\_ไช่ เพื่อยอมรับ หรือ \_\_\_\_ไม่ เพื่อยกเลิก ้ถ้าคุณเลือกที่จะไม่คัดลอกรายชื่อในชิมในขณะนี้ คุณสามารถ ดำเนินการด้วยตัวเองในวันหลังได้ สำหรับรายละเอียด ให้ดู "ไปเครื่อง" หน้า17

#### การชาร์จแบตเตอรี่

โทรศัพท์ของคุณได้รับพลังงานจากแบตเตอรี่ที่สามารถชาร์จไหม่ ได้ แบตเตอรี่ไหม่ได้รับการชาร์จพลังงานไว้บางส่วน และจะเตือน คุณเมื่อแบตเตอรี่เหลือน้อย ถ้าแบตเตอรี่หมดโดยสิ้นเชิง อาจใช้ เวลา 2 หรือ 3 นาทีในการชาร์จ เพื่อให้ไอคอนการชาร์จปรากฏ ขึ้นมา

#### คุณอาจสูญเสียการตั้งค่าส่วนตัวทั้งหมดของคุณ ถ้าคุณแกะ แบตเตอรื่ออกในขณะที่เปิดโทรศัพท์อยู่

 เมื่อแบตเตอรื่อยู่ในตำแหน่ง และฝาปิดแบตเตอรื่ไส่อยู่กับ โทรศัพท์ ให้เสียบขั้วต่อเครื่องชาร์จ (มาพร้อมกับโทรศัพท์ โดยบรรจุอยู่ในกล่อง) ลงในช่องเสียบที่ส่วนล่างของโทร-ศัพท์ที่ปลายด้านหนึ่ง จากนั้นเสียบเข้ากับเด้าเสียบไฟฟ้า กระแสสลับซึ่งเข้าถึงได้ง่ายที่ปลายอีกด้านหนึ่ง

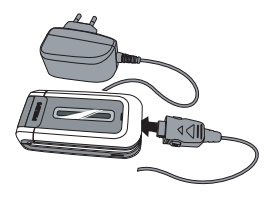

- สัญลักษณ์แบตเตอรี่ แสดงถึงสถานะของพลังงานที่มี:
  - ระหว่างการชาร์จ แถบแสดงสถานะทั้ง 4 แท่งจะเลื่อนไป เรื่อย ๆ โทรศัพท์จะใช้เวลา 2 ชั่วโมงเพื่อชาร์จโทรศัพท์ ของคุณจนเต็ม
  - เมื่อแท่งทั้ง 4 หยุดนิ่ง หมายความว่าแบตเตอรี่ชาร์จเต็ม แล้ว ให้ถอดเครื่องชาร์จออก

ระยะเวลาสนทนาจะยาวนานตั้งแต่ 2 ถึง 4 ชั่วโมง 40 นาที และ เวลาเปิดเครื่องรอรับสายอยู่ประมาณ 200 ถึง 560 ชั่วโมง ทั้งนี้ ขึ้นอยู่กับเครือข่ายและลักษณะการใช้งาน

การปล่อยให้เครื่องชาร์จเสียบอยู่กับโทรศัพท์เมื่อแบตเตอรี่ ชาร์จเต็มแล้ว ไม่มีผลทำให้แบตเตอรี่เสียหาย วิธีเดียวที่จะ ปิดเครื่องชาร์จคือการถอดปลั้กออก ดังนั้นให้ใช้เต้าเสียบ ไฟฟ้ากระแสสลับที่เข้าถึงได้ง่าย คุณสามารถเชื่อมต่อเครื่อง คุณสามารถชาร์จเข้ากับแหล่งจ่ายไฟ IT ได้ด้วย (เฉพาะใน เบลเยี่ยมเท่านั้น)

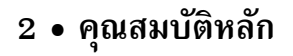

#### การเข้าถึงและการดูรายการรายชื่อ

ในหน้าจอหลัก กด ▼ ขึ้นอยู่กับรายการรายชื่อที่เลือก (ในชิม หรือในเครื่อง) เนื้อหาที่ปรากฏในหน้าจออาจแตกต่างจากที่นี่: สำหรับรายละเอียด ให้ดู "รายชื่อ" หน้า17 ในสมุดโทรศัพท์ เลือก <ต้นหา> จากนั้นป้อนตัวอักษรแรกของ ชื่อที่คุณต้องการค้นหา และกด ... เพื่อไปยังชื่อนั้นโดยตรง ในการดูรายการรายชื่อระหว่างที่โทร กด ... หรือ \_\_\_\_\_\_ ดัวเลือก, และเลือก รายการรายชื่อ, กด ... และเลื่อนภายใน รายการต่าง ๆ โดยการกด ▼ หรือ ▲ กด \_\_\_\_ กลับ สอง ครั้งเพื่อกลับไปยังหน้าจอระหว่างการโทร

ในการอ่านหมายเลขโทรศัพท์มือถือของคุณเอง ให้กด ▼ เมื่ออยู่ในหน้าจอหลัก และเลือก เลขหมาย > แสดง

#### โทรออก

- 2. กด 🕶 เพื่อโทร
- 3. กด 💿 หรือ 🕞 วางสาย เพื่อวางสาย

สำหรับการโทรระหว่างประเทศ ให้กด 啥 ค้างไว้ เพื่อป้อน เครื่องหมาย "+" แทนการป้อนรหัสนำหน้าระหว่างประเทศ ตามปกติ

#### การใช้สมุดโทรศัพท์

- กด 

   ในหน้าจอหลัก
- 3. กด 💿 หรือ 🖵 วางสาย เพื่อวางสาย

#### การรับสาย และการวางสาย

เมื่อได้รับสาย หมายเลขของผู้โทรเข้าอาจแสดงขึ้นบนหน้าจอ ถ้าหมายเลขถูกเก็บอยู่ในรายการรายชื่อที่เลือก ชื่อที่เป็นเจ้าของ หมายเลขก็จะแสดงขึ้นมาแทนหมายเลข

- รับสาย: กด אรือเปิดโทรศัพท์ ถ้าตัวเลือก ใช้งาน ฟลิป ถูกตั้งค่าเป็น เปิด (ดู หน้า58)
- ปฏิเสธสาย: กด 
   (หรือกดปุ่มระดับเสียงปุ่มใดปุ่ม

   หนึ่งค้างไว้) ถ้าคุณเปิดการทำงานของการโอนสาย สายก็ จะถูกโอนไปยังหมายเลข หรือดู้รับฝากข้อความเสียง
- วางสาย: กด 🗟 หรือปิดโทรศัพท์

โทรศัพท์จะไม่ส่งเสียงกริ่ง ถ้าอยู่ในโหมด ปิดเสียง (ดู หน้า10) ถ้าคุณเลือก รับสายทุกปุ่ม คุณสามารถรับสายเรียกเข้าโดย การกดปุ่มใดก็ได้ ยกเว้นปุ่ม 💿 (ดู หน้า58)

#### โทรแฮนด์ฟรี

เพื่อความสะดวกสบายและความปลอดภัยของคุณ ให้แน่ใจ ว่าคุณนำโทรศัพท์ออกห่างจากหูเมื่อใช้การโทรแฮนต์ฟรี โดย เฉพาะอย่างยิ่งในขณะที่กำลังเร่งเสียง

- ในหน้าจอหลัก ป้อนหมายเลขโทรศัพท์โดยใช้ปุ่มกด หรือ เลือกรายชื่อในสมุดโทรศัพท์
- กด ๛ หรือ (-) ตัวเลือก จากนั้นเลือก โทรแฮนด์ฟรี หรือกด ๛

ถ้าคุณกำลังใช้สายอยู่แล้ว ให้กด 💌 ค้างไว้เพื่อเปลี่ยนไป และกลับจากโหมดแฮนด์ฟรี

#### ตัวเลือกระหว่างการโทร

ระหว่างการโทร กด 🎮 หรือ 🕝 ตัวเลือก เพื่อเข้าไปยัง ตัวเลือกต่อไปนี้

#### ปิด/เปิดไมโครโฟน

ใช้เพื่อให้คุณปิดหรือเปิดไมโครโฟน เพื่อที่ว่าอีกฝ่ายหนึ่งจะไม่ได้ ยินเสียงคุณ

#### อัดการสนทนา

ในเกือบทุกประเทศ การอัดเสียงสนทนาเป็นข้อห้ามทางกฎ-หมาย เราแนะนำให้คุณแจ้งให้คู่สนทนาของคุณทราบว่าคุณ กำลังจะอัดเสียงการสนทนา และให้อัดเฉพาะเมื่อคู่สนทนา ของคุณตกลงเท่านั้น นอกจากนี้คุณควรเก็บเสียงที่อัดไว้เป็น ส่วนตัวด้วย 1นาทีเป็นเวลาสูงสุดที่สามารถอัดเสียงได้ (อ่าน "การอัดเสียง" หน้า50)

ในการอัดการสนทนาระหว่างการโทร ให้เลือก บันทึกเสียง และ กด ๛ กด ๛ อีกครั้ง หรือ – ับันทึก เพื่อสิ้นสุดการ บันทึก: หน้าต่างแก้ไขอนุญาดให้คุณตั้งชื่อเสียงที่บันทึก ซึ่งจาก นั้นจะเก็บอยู่ใน มัลดิมีเดีย > เสียงที่บันทึก

้ ถ้าคุณเลือก ปิดเสียงพูด จากนั้น อัดการสนทนา, เฉพาะเสียง ของผู้โทรเข้าเท่านั้นที่ถูกอัด

#### บันทึกย่อ

เพื่อให้คุณสามารถจดหมายเลขได้ จากนั้นคุณสามารถเก็บหมาย เลขนี้ไว้ในรายการรายชื่อ โทรออก หรือส่งข้อความไปยังหมาย เลขนี้ได้

#### ตัวเลือกอื่น ๆ ระหว่างการโทร

- เปิดการทำงานแฮนด์ฟรี
- โทนเสียง (หน้า21)
- รายการชื่อ (หน้า17)
- SMS (หน้า30)
- รายการโทร (หน้า59)
- ออร์แกไนเซอร์ (หน้า52)

• วางสาย

#### ปรับระดับเสียงของหูฟัง

ระหว่างการโทร เลื่อนปุ่มปรับระดับเสียงขึ้นหรือลงด้านข้าง เพื่อ เพิ่ม/ลดระดับเสียง

#### เปลี่ยนแบบเสียงเรียก

กด ฺ๛ หรือ ── เมนู, และเลือก ตั้งค่า > เสียง > แบบ เสียงเรียก เลื่อน ▲ หรือ ▼ เพื่อเลือกแบบเสียงเรียก ในรายการ กด ฺ๛ เพื่อยืนยันสิ่งที่คุณเลือก

#### เปิดโหมดปิดเสียงพูด

ถ้าคุณไม่ต้องการให้โทรศัพท์ส่งเสียงเมื่อคุณได้รับสายเรียกเข้า ให้ปิดการทำงานเสียงกริ่งโดยการเลือก ตั้งค่า >เสียง > ปิดเสียง จากนั้น เปิด

้นอกจากนั้น คุณยังสามารถปิดเสียงกริ่งในขณะที่รับสายได้ โดยการกดปุ่มปรับระดับเสียงด้านข้าง

#### การเปิดการทำงานการสั้นเตือน

ถ้าคุณต้องการให้โทรศัพท์สั่นเตือนเมื่อคุณได้รับสายเรียกเข้า ให้ เปิดการทำงานระบบสั่นโดยการเลือก ตั้งค่า > เสียง >ระบบสั่น จากนั้น เปิด

การเปิดการทำงานระบบสั่นไม่ได้เป็นการปิดเสียงเรียกเข้า ถ้าคุณต้องการปิดเสียงเรียกเข้า โดยให้ระบบสั่น เปิด อยู่ ให้เปิดการทำงานโหมด ปิดเสียง ดังที่อธิบายไว้ด้านบน ระบบสั่นถูกตั้งค่าโดยอัตโนมัติเป็น ปิด เมื่อคุณเสียบเครื่อง ชาร์จ

#### กล้องถ่ายรูป

โทรศัพท์มือถือของคุณมีกล้องถ่ายรูป ซึ่งใช้ในการถ่ายภาพ และส่งไปให้เพื่อนหรือญาติของคุณได้ ในการใช้กล้อง คุณ ต้องเปิดการทำงานโหมดกล้อง ตามที่อธิบายไว้ในหัวข้อ "สำรวจโทรศัพท์ของคุณ" กด **()** เพื่อทำการถ่ายภาพ สำหรับรายละเอียดที่สมบูรณ์ ให้ดู "กล้องถ่ายรูป" หน้า43

#### โทรด่วน

อนุญาตให้คุณตั้งหมายเลขที่คุณชอบ หรือโทรบ่อย ๆ ได้ 4 หมายเลข จากนั้น คุณสามารถโทรไปยังหมายเลขเหล่านี้ได้โดย การเลือกไอคอนหรือภาพที่กำหนดไว้บนหน้าจอ โดยไม่ต้องเข้า หรือเบราส์ในรายการ รายชื่อ

#### การตั้งค่ารายชื่อการโทรด่วน

- เลือกชื่อในรายการรายชื่อ และกด อีกครั้งเพื่อเข้าไป ยัง อัลบั้มภาพ และเลือกภาพ ทำวิธีเดียวกันสำหรับภาพ ตัวอย่างแต่ละตัว

#### การโทรไปยังรายชื่อการโทรด่วน

ในการโทร ให้กด ▲ เมื่ออยู่ในหน้าจอหลัก จากนั้นเลือกภาพ ธัมบ์เนลตามต้องการ และกด 🔽 ในการตั้งค่าภาพตัวอย่าง ให้ เลือกภาพ และกด 🖭 เพื่อ เปลี่ยน ชื่อ และ/หรือภาพ

้ถ้าภาพนั้นเชื่อมโยงกับรายชื่ออยู่แล้ว รายชื่อจะแสดงในหน้า จอ โทรด่วน การเปลี่ยนภาพในเมนูใดเมนูหนึ่งจะเปลี่ยนในที่ อื่นด้วย

#### โฟโต้คอล MMS

คุณสมบัตินี้ช่วยให้คุณสามารถส่งภาพผ่าน MMS และเพื่อ เพิ่มเสียงที่บันทึกลงในข้อความด้วย คุณสามารถเลือกภาพจาก อัลบั้มภาพ หรือสามารถใช้ภาพที่คุณเพิ่งถ่ายด้วยกล้องก็ได้

#### จากอัลบั้มภาพ

- เลือก เพิ่มรายชื่อ เพื่อเลือกผู้รับในรายการรายชื่อ จากนั้น เพิ่มสื่อ เพื่อไปยังหน้าจอการสร้าง MMS สำหรับ รายละเอียด ให้ดู "การสร้าง MMS" หน้า33

#### จากโหมดกล้องถ่ายรูป

- เปิดการทำงานโหมดกล้อง (ดู "สำรวจโทรศัพท์ของคุณ") และกด 

   เพื่อถ่ายภาพของคุณ
- เลือก ส่ง > MMS (ข้อความจะบอกคุณให้พลิกหน้าจอ)
- ทำซ้ำขั้นตอนที่ 2 และ 3 ของส่วนก่อนหน้า

## 3 • ระบบเมนู

ตารางด้านล่างอธิบายถึงโครงสร้างระบบเมนูทั้งหมดในโทรศัพท์ มือถือของคุณ รวมทั้งแสดงถึงหน้าที่คุณควรอ่าน เพื่อทราบข้อมูล เพิ่มเติม

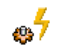

โปรไฟล์ น.29

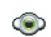

มัลติมีเดีย น.47

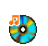

อัลบั้มเสียง น.47

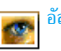

อัลบั้มภาพ น.47

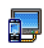

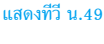

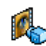

โหมดสาธิต น.49

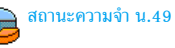

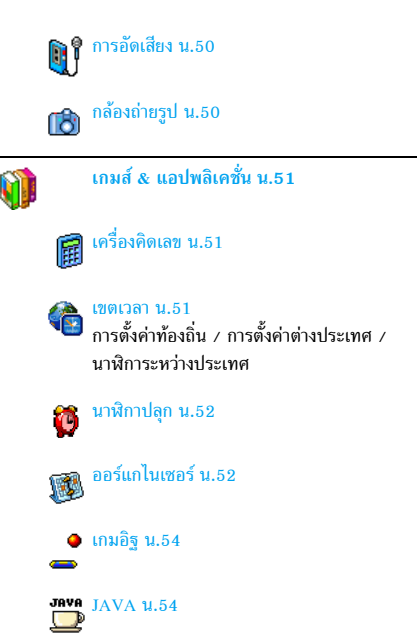

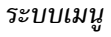

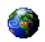

#### บริการอื่น ๆ ของผู้ให้บริการ น.61

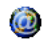

#### WAP u.61

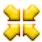

#### ┪ 🖉 หมายเลขบริการ

🛺 ี หมายเลขที่มีให้ในเมนูนี้ ขึ้นอยู่กับผู้ให้บริการ และลักษณะการรับบริการ โปรดตรวจสอบกับ ผู้ให้บริการของคุณ

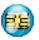

#### บริการ +

เมนูนี้ ขึ้นอยู่กับผู้ให้บริการและลักษณะการรับ บริการ โปรดตรวจสอบกับผู้ให้บริการของคุณ

| - | - | а. |
|---|---|----|
|   | / |    |
|   |   |    |
| ~ | ~ |    |

#### ข้อความ น.30

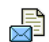

SMS u.30

ที่เก็บ SMS / ส่ง SMS / ส่งไปยังผู้รับหลายคน / อ่านข้อความ / การตั้งค่า

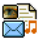

# MMS u.33

MMS ใหม่ / อินบอกซ์ / ชั่วคราว / มาตรฐาน / เอ้าบอกซ์ / ตั้งค่า

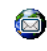

#### อีเมล์ น.37

สำหรับเมล์บ็อกซ์แต่ละเมล์บ็อกซ์ การตั้งค่า / เปิดเมล์บ็อกซ์ / ส่งเมล์

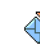

#### ข้อความระบบ น.42

รับ / หัวข้อ / รหัสรับ

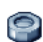

#### การตั้งค่า น.21

เสียง น.21

ปิดเสียง / ระดับเสียง / แบบเสียงเรียก / เสียงข้อความ / โทนเสียง / เสียงปุ่มกด / เสียงเตือบ/ ระบบสั่บ

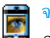

#### จอแสดงผล น.22

ภาพเคลื่อนไหว / แสงไฟ / วอลเปเปอร์

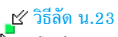

ปุ่มด่วน / คำสั่งเสียง / โทรด้วยเสียง / โทรด่วน

#### การป้องกัน น.24

เฉพาะกลุ่ม / จำกัดการโทร / เปลี่ยนรหัส / รหัส PIN

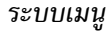

#### เครือข่าย น.25

แนบด้วย GPRS / ลงทะเบียน / รายการ / ตั้งค่าการโทร

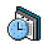

#### วันและเวลา น.27

รูปแบบนาฬิกา / ตั้งวันที่ / ตั้งโซนเวลา / การชดเชยเวลา / ตั้งเวลา

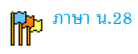

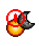

เปิด & ปิดอัตโนมัติ น.27 เปิดอัตโนมัติ / ปิดอัตโนมัติ

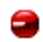

อินฟราเรด น.56

ข้อมูล / รับ

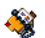

รายชื่อ น.17

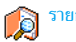

รายการชื่อ น.17

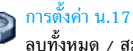

ลบทั้งหมด / สมุดโทรศัพท์ / ไปเครื่อง

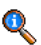

#### ข้อมูลการโทร น.58

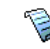

รายการโทร น.59 รายการโทร / รีเซ็ต

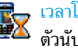

🛃 เวลาโทร น.60 ตัวนับ GSM

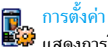

#### การตั้งค่า น.58

แสดงการโทร / รับสาย ทุกปุ่ม / สายเรียกซ้อน / หมายเลขผู้โทรเข้า / การโอนสาย / ข้อความเสี้ยง / ใช้งานฟลิป / การโทรซ้ำอัตโนมัติ

# 4 • การป้อนตัวอักษรหรือ หมายเลข

คุณสามารถป้อนข้อความในหน้าจอแก้ไขได้ในสองลักษณะ: โดยการใช้การป้อนข้อความแบบแนะนำคำ T9® หรือการป้อน ข้อความมาตรฐาน นอกจากนี้ยังมีใหมดอีกสองโหมดสำหรับ ตัวเลขและเครื่องหมายวรรคตอนให้ใช้ด้วย ไอคอนที่ระบาย สีที่ปรากฏบนหน้าจอแสดงถึงโหมดที่ใช้งานอยู่

#### ระบบป้อนข้อความมาตรฐาน

กด 🔹 เพื่อเปลี่ยนจากโหมดป้อนข้อความ T9® เป็นโหมด พื้นฐาน วิธีการป้อนข้อความแบบนี้ จำเป็นต้องกดปุ่มหลายครั้ง เพื่อให้ได้ตัวอักษรที่ต้องการ ตัวอย่างเช่น ตัวอักษร "h" เป็นตัว อักษรที่สองบนปุ่ม पि.... คุณจำเป็นต้องกดปุ่มสองครั้งเพื่อให้ ได้ตัวอักษร "h" กดแล้วปล่อย 📄 ยกเลิก เพื่อลบสิ่งที่ป้อน ตัวเดียว กดแบบยาวเพื่อลบทั้งข้อความ

#### ตัวอย่าง: วิธีการป้อนคำว่า "home":

กด **ч**<sub>em</sub>], **ч**<sub>em</sub> (GHI) **Б**<sub>mm</sub>, **Б**<sub>mm</sub>, **Б**<sub>mm</sub> (MNO), **Б**<sub>mm</sub> (MNO), **3**<sub>err</sub>, **3**<sub>err</sub> (DEF) กด ™ เมื่อข้อความเสร็จ สมบูรณ์แล้ว

้ตัวอั้กษร ตัวเลข และสัญลักษณ์อยู่ในแต่ละปุ่มดังที่แสดงต่อไปนี้:

| กดสั้น •                      | 1                                                              | กดค้างไว้ |
|-------------------------------|----------------------------------------------------------------|-----------|
| ∎∞⊠                           | ช่องว่าง 1. , @/:; "`!;?;#+-*<br>= % <> () & £\$¥              | 1         |
| 2 ABC                         | abc2àäåæç                                                      | 2         |
| <b>B</b> DEF                  | d e f 3 é è ∆ Φ                                                | 3         |
| Чын                           | ghi4Γì                                                         | 4         |
| S JKL                         | j k l 5 A                                                      | 5         |
| <b>6</b> mno                  | mno6ñòö                                                        | 6         |
|                               | pqrs7βΠΘΣ                                                      | 7         |
| 8 TUV                         | t u v 8 ü ù                                                    | 8         |
| 9 <sup>wx</sup> <sub>92</sub> | w x y z 9 ø $\Omega$ $\Xi$ $\Psi$                              | 9         |
| 0.0                           | เพื่อยกแคร่ตัวพิมพ์: มาตรฐาน,<br>ตัวพิมพ์เล็ก หรือตัวพิมพ์ใหญ่ | 0         |
| #=                            | เพื่อเปิดโหมดสัญลักษณ์ และโหมด<br>เครื่องหมายวรรคตอน           |           |
| **                            | เพื่อเปลี่ยนโหมด: T9 <sup>®</sup> , พื้นฐาน<br>หรือตัวเลข      |           |

#### ระบบป้อนข้อความ T9®

#### จะใช้งานได้อย่างไร?

ตัวอักษรและสัญลักษณ์แทนแต่ละปุ่มดังต่อไปนี้:

**2** ฅธิ์ ถึง **9** ฅรีอ

๔๛ ถึง ๑ฃฃ เพื่อป้อนตัวอักษร

เพื่อเลื่อนดูในรายการของคำที่เสนอให้

🖷 หรือ 💵 เพื่อยืนยันรายการ

กดแล้วปล่อยเพื่อลบหนึ่งตัว กดค้างไว้เพื่อลบ ข้อความทั้งหมด (#=)

\*\*

เพื่อยกแคร่ตัวพิมพ์: มาตรฐาน, ตัวพิมพ์เล็ก หรือตัวพิมพ์ใหญ่

เพื่อเปิดโหมดสัญลักษณ์ และโหมดเครื่อง หมายวรรคตอน

เพื่อเปลี่ยนโหมด: T9®, พื้นฐาน หรือตัวเลข

#### ตัวอย่าง: วิธีการป้อนคำว่า "home":

- กด Ч.... Б..... Б..... Э.се หน้าจอจะแสดงคำแรกของ รายการ: Good \_\_\_\_
- กด ▲ หรือ เพื่อเลื่อน และเลือก Home
- 3. กด 😬 หรือ 💵 เพื่อยืนยันการเลือกคำว่า Home

ر - ر

# 5 • รายชื่อ

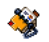

รายชื่อเก็บอยู่ในสมุดโทรศัพท์แห่งใดแห่งหนึ่งในสองแห่ง: ใน ซิมการ์ดของคุณ (จำนวนของรายชื่อขึ้นอยู่กับความจุของการ์ด) หรือในโทรศัพท์ของคุณ (เก็บรายชื่อได้ 999 ชื่อ) ในขณะที่ ป้อนชื่อใหม่ ชื่อเหล่านั้นจะเพิ่มลงในสมุดโทรศัพท์ที่คุณเลือก

คุณสามารถเก็บชื่อและเหตุการณ์ได้ทั้งหมด 999 รายการ โดยถ้าคุณสมบัติอื่น ๆ (บันทึก, เสียง, ภาพ, ฯลฯ) ไม่ได้ใช้ จำนวนหน่วยความจำบนโทรศัพท์มาก

#### การตั้งค่า

#### สมุดโทรศัพท์

เมนูนี้ อนุญาตให้คุณเลือกสมุดโทรศัพท์ที่จะใช้ ระหว่าง ซิม หรือ เตรื่อง กด ▲ หรือ ▼ เพื่อเลือกสมุดโทรศัพท์ รายชื่อจะถูก เพิ่มในสมุดโทรศัพท์ที่เลือก จากนั้นคุณสามารถดัดลอกไปยังอีก สมุดโทรศัพท์หนึ่งได้ โดยใช้ตัวเลือก ส่งไปซิม หรือ ไปเครื่อง โทรศัพท์มือถือของคุณสามารถจัดการกับสมุดโทรศัพท์ได้เพียง ครั้งละหนึ่งแห่งเท่านั้น และจะไม่สนใจข้อมูลที่สัมพันธ์กันในสมุด โทรศัพท์อีกแห่งหนึ่ง เช่น ถ้า "Smith" อยู่ในสมุดโทรศัพท์ทั้งสอง และถ้าคุณลบชื่อนี้จากในโทรศัพท์ ชื่อนี้ก็จะยังคงไม่มีการเปลี่ยน แปจงในซิม

#### ลบทั้งหมด

ในการลบรายชื่อทั้งหมดในคราวเดียว ตัวเลือกนี้ไช้ได้เฉพาะกับ รายชื่อในโทรศัพท์ของคุณเท่านั้น ไม่สามารถใช้กับรายชื่อในชิม ได้

#### ไปเครื่อง

ตัวเลือกนี้จะคัดลอกเนื้อหาของชิมการ์ดลงในโทรศัพท์ของคุณ ถ้าคุณยกเลิก หรือยุติการคัดลอกรายชื่อในชิมอัตโนมัติเมื่อเปิด เครื่องครั้งแรก คุณสามารถคัดลอกด้วยตัวเองในภายหลังด้วย ตัวเลือกนี้ได้:

#### รายการชื่อ

จากหน้าจอหลัก กด 🔻 เพื่อเข้าไปยังรายการนี้

#### การเพิ่มรายชื่อในสมุดโทรศัพท์บนซิม

- เลือก <ใหม่> ในรายการ

หมายเลขมีความยาวสูงสุดได้ 40 หลัก ขึ้นอยู่กับซิมการ์ดของ คุณ การป้อนรทัสนำหน้าระหว่างประเทศ รหัสประเทศ และ รหัสพื้นที่ ช่วยให้คุณสามารถหมุนหมายเลขจากสถานที่ใด ๆ ก็ได้

#### การเพิ่มรายชื่อในสมุดโทรศัพท์บนโทรศัพท์

- เลือก <ใหม่> ในรายการ
- ป้อนชื่อก่อน จากนั้นนามสกุล (สูงสุด 20 ตัวอักษร) คุณ สามารถปล่อยให้ฟิลด์ใดฟิลด์หนึ่งว่างไว้ได้ แต่ห้ามปล่อย
- 3. จากนั้นเลือก แบบเลขหมาย ฟิลด์หมายเลขสามารถใส่ ตัวเลขได้สูงสุด 40 หลัก และเครื่องหมาย "+" อีกหนึ่งตัว และฟิลด์ตัวอักษร (อีเมล์และบันทึก) สามารถจุดัวอักษร ละตินได้ 50 ตัวอักษร รายชื่อแต่ละตัวมีฟิลด์หมายเลขได้ มากที่สุด 5 ฟิลด์ (เช่น สำหรับใส่หมายเลขโทรศัพท์มือถือ 2 หมายเลข, หมายเลขที่ทำงาน 3 หมายเลข และที่อยู่อีเมล์ และบันทึกข้อความ)

ถ้าคุณต้องการปรับแต่งรายชื่อนี้โดยการใส่ภาพ และ/หรือเสียง, โปรดอ่าน หน้า 20

#### หมายเลขส่วนตัว

รายการ หมายเลข ที่ปรากฏอยู่ในรายการรายชื่อควรจะบรรจุ หมายเลขโทรศัพท์ส่วนตัวของคุณไว้ เราแนะนำให้คุณป้อน หมายเลขโทรศัพท์มือถือของคุณ รวมทั้งข้อมูลอื่นที่เกี่ยวข้อง ลงไป

แม้ว่าทุกฟิลด์สามารถเว้นให้ว่างได้ แต่รายการ หมายเลข จะ ไม่สามารถปล่อยให้ว่างได้

#### หมายเลขฉุกเฉิน

หมายเลขฉุกเฉินจะโทรไปยังหมายเลขแจ้งเหตุฉุกเฉินในประเทศ ของคุณ ส่วนมากแล้ว คุณสามารถโทรไปยังหมายเลขนี้ได้ แม้ว่า คุณจะยังไม่ได้ไส่ซิม หรือป้อน PIN ของคุณก็ตาม

หมายเลขฉุกเฉินมาตรฐานในยุโรปคือ 112, ในสหราช อาณาจักรคือ 999

#### การแก้ไขและการจัดการกับรายชื่อ

กด ▼ เมื่ออยู่ในหน้าจอหลัก เพื่อเข้าไปยังสมุดโทรศัพท์ ในการค้นหาชื่อที่ต้องการ:

อ... ถึง 9... กดปุ่มสำหรับตัวอักษรที่คุณต้องการเข้าไป ในรายการ (เช่น กด 8....) สองครั้งเพื่อเข้า ไปยังตัวอักษร "U") รายการแรกที่เริ่มต้น ด้วยตัวอักษรนี้จะถูกเลือกในรายการ

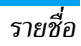

กดปุ่มนี้ จากนั้นป้อนตัวอักษรแรกของชื่อ ที่คุณต้องการค้นหา และกด ा เพื่อไปยัง ชื่อนั้นโดยตรง

นอกจากนี้ คุณสามารถใช้ <ค้นหา> รายชื่อในสมุดโทรศัพท์ได้ด้วย

#### ในสมุดโทรศัพท์บนซิมการ์ด

เลือกรายชื่อในสมุดโทรศัพท์บนชิมและกด 吨 หรือ ตัวเลือก เพื่อเข้าถึงตัวเลือกต่อไปนี้:

• โทร

[#=/

- โทร หรือโทรแฮนด์ฟรี
- ส่ง SMS
- ส่ง MMS
- โทรด้วยเสียง

- โทรด่วน ไปเครื่อง
- ลบเปลี่ยน
- แสดง

#### ในสมุดโทรศัพท์บนโทรศัพท์

เลือกรายชื่อในสมุดโทรศัพท์บนโทรศัพท์ และกด 🖭 หรือ ตัวเลือก เพื่อเข้าถึงตัวเลือกต่อไปนี้:

- โทร
- โทร หรือโทรแฮนด์ฟรี
- ส่ง SMS
- র৾ง MMS
- ส่งโดยอินฟาเรด

- แสดง
- ิ ลบ
- เปลี่ยนชื่อ
- เลือกรูปภาพ
- เลือกเสียง

เลือก แสดง เพื่อเข้าไปยังรายการของหมายเลข หรือฟิลด์ที่บันทึก ไว้สำหรับรายชื่อนี้ เลือก <ใหม่> เพื่อสร้างฟิลด์ใหม่ หรือเลือก หมายเลขใดหมายเลขหนึ่ง และกด ... เพื่อเข้าไปยังตัวเลือก ชุดที่สอง ซึ่งคือ:

#### ตั้งเบอร์ มาตรฐาน

หมายเลขแรกที่คุณป้อนจะกลายเป็น หมายเลขมาตรฐาน ซึ่งจะถูกหมุนโดย อัตโนมัติเมื่อมีการกด 🔽 ตัวเลือกนี้ อนุญาตให้คุณตั้งค่าหมายเลขมาตรฐาน อื่นได้

#### คัดลอกไปยัง สินอาร์อ

ซิมการ์ด

แสดง เปลี่ยนชนิด

เปลี่ยน

เพื่อคัดลอกรายชื่อของสมุดโทรศัพท์บน โทรศัพท์ไปยังสมุดโทรศัพท์บนซิมการ์ด (รายการรายชื่อของคุณจะถูกปรับปรุงให้ ทันสมัยอยู่เสมอเมื่อคุณสลับไปใช้รายการ รายชื่ออีกรายการหนึ่ง หรือเมื่อคุณเปลี่ยน ไปใช้โทรศัพท์เครื่องอื่น)

เพื่อแสดงรายละเอียดของฟิลด์ที่เลือก

เพื่อเปลี่ยน หรือกำหนดชนิดฟิลด์ของ หมายเลขที่เลือก

เพื่อเปลี่ยนจำนวนของฟิลด์ที่เลือก

รายชื่อ

| โทรด้วยเสียง | เพื่อตั้งแถบเสียงที่จะโทรไปยังรายชื่อเมื่อ<br>คุณพูดชื่อนั้น (ดู หน้า 23)         |
|--------------|-----------------------------------------------------------------------------------|
| โทรด่วน      | เพื่อตั้งค่าการเข้าถึงโดยตรงไปยังรายชื่อน์<br>โดยการเชื่อมโยงกับปุ่ม (ดู หน้า 23) |

ี เฉพาะฟิลด์ที่เก็บได้ทั้งตัวเลขและตัวอักษรเท่านั้น (หมายเหตุ และอีเมล์) ที่สามารถถูกแก้ไขหรือลบได้

การเพิ่มรูปภาพ และเสียงให้กับรายชื่อ

คุณสามารถปรับแต่งรายชื่อที่เก็บอยู่ในสมุดโทรศัพท์ของโทร-ศัพท์ด้วยการใส่ภาพ และ/หรือเสียงได้

้คุณสมบัตินี้ใช้ได้เฉพาะเมื่อคุณเลือกสมุดโทรศัพท์ในโทรศัพท์ เท่านั้น

- เลือกรายชื่อ และกด M หรือ ตัวเลือก
   ในรายการ เลือก เลือกภาพ เพื่อเพิ่มภาพจากอัลบั้มภาพ
- ในรายการ เลือก เลือกภาพ เพื่อเพิ่มภาพจากอัลบั้มภาพ และเลือก เลือกเพลง เพื่อเปิดรายการของแบบเสียงเรียก และเพิ่มเพลง

เมื่อผู้ติดต่อโทรมา ภาพ และ/หรือเสียงที่เชื่อมโยงอยู่กับรายชื่อ นี้จะแสดงขึ้น/เล่น

ภาพที่เชื่อมโยงกับรายชื่อจะใช้ในคุณสมบัติการโทรด่วนด้วย เมื่อคุณเปลี่ยนแปลง ภาพก็จะถูกปรับปรุงในการตั้งค่าการโทร ด่วนด้วย

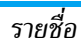

# 6 • การตั้งค่า

## 9

เมนูนี้ใช้ในการเปลี่ยนแปลงการตั้งค่าที่เกี่ยวข้องกับตัวเลือกแต่ ละตัว (เสียง, วันและเวลา, การป้องกัน, ฯลฯ) และเพื่อปรับแต่ง โทรศัพท์ของคุณ

#### เสียง

#### ปิดเสียง

เมื่อโหมดนี้เป็น เปิด, เสียงเตือนทั้งหมดจะถูกปิดการทำงาน และ ระบบสั่นจะทำงาน

โหมด ปิดเสียง สามารถใช้กับเสียงปุ่มได้ด้วย

#### ระดับเสียง

กด ▲ หรือ ▼ เพื่อตั้งระดับเสียงกริ่งของคุณได้ตั้งแต่ ปิด เสียง จนถึง เพิ่ม

#### แบบเสียงเรียก

อนุญาตให้คุณเลือกแบบเสียงเรียก นอกจากนั้น รายการนี้ยัง ประกอบด้วยเสียงที่คุณอัดไว้ และเพลงที่คุณบันทึกไว้ด้วย เลื่อน ภายในรายการ และรอสักครู่เพื่อฟังการเล่นทำนองที่เลือก คุณจะไม่ได้ยินเสียงเพลง ถ้าระดับเสียงถูกตั้งค่าเป็น ปิด หรือ ถ้าเปิดการทำงานโหมด ปิดเสียง อยู่

#### เสียงข้อความ

อนุญาตให้คุณ เปิด หรือ ปิด เสียงเตือนทุกครั้งเมื่อได้รับข้อความ ใหม่เข้ามา เมื่อตั้งค่าเป็น เปิด คุณสามารถเลือกเสียงเตือนตาม ต้องการจากรายการแบบเสียงเรียก

#### โทนเสียง

ตัวเลือกนี้อนุญาตให้คุณเลือกระหว่างการตั้งค่าเสียงแบบต่าง ๆ ค่านี้ใช้ได้ในระหว่างที่กำลังโทรอยู่ด้วย เลื่อนภายในรายการ และ รอสองถึงสามวินาที เพื่อฟังถึงความแตกต่าง

#### เสียงปุ่มกด

อนุญาต<sup>์</sup>ให้คุณตั้งเสียงปุ่มกดเป็น เปิด หรือ ปิด ถึงแม้ว่าจะถูก ตั้งค่าเป็น ปิด แต่สัญญาณ DTMF ก็จะยังคงมีเสียงอยู่ในระหว่าง การโทร (ดูหน้า64)

#### เสียงเตือน

ใช้ในการตั้งค่าเสียงเตือนสำหรับรายการต่อไปนี้:

- เดือนนัด: เมื่อถึงกำหนดของบันทึกที่ตั้งโปรแกรมไว้ ในออร์แกไนเซอร์ของคุณ
- สายที่ไม่ได้รับ,

- เดือนแบตเตอรี่อ่อน: เมื่อแบตเตอรี่ใกล้หมด และจำเป็น ต้องชาร์จใหม่
- เดือนทุกนาที เพื่อส่งเสียงบี้ปเดือนทุกนาทีระหว่างการโทร เพื่อช่วยคุณจัดการระยะเวลาในการโทรของคุณ (คู่สนทนา ของคุณจะไม่ได้ยินเสียงบี้ปนี้)

เลือกหรือย<sup>ู้</sup>กเลิกการเลือกรายการตามต้องการ โดยการกด ◀ หรือ ▶

เมนูนี้อนุญาตให้คุณตั้งเสียงเตือนเป็น เปิด หรือ ปิด, ไม่ได้เป็น การปิดการเตือน เช่น การตั้งค่าเสียงเตือนของ ออร์แกไนเซอร์ เป็น ปิด จะไม่เป็นการป้องกันไม่ให้โทรศัพท์แสดงหน้าจอ เตือนความจำ (ถ้าคุณตั้งโปรแกรมไว้) แต่โทรศัพท์จะไม่ส่ง เสียงออกมา

#### ระบบสั่น

ใช้เพื่อตั้งระบบสั่นเดือนเป็น เปิด หรือ ปิด เมื่อได้รับสาย, เมื่อถึง เหตุการณ์ที่ตั้งไว้ในออร์แกไนเซอร์, เมื่อคุณได้รับข้อความ และ เมื่อนาฬิกาปลุกเตือน

ระบบสั่นจะ ปิด เสมอ เมื่อคุณต่อกับเครื่องชาร์จ หรือเสียบเข้า กับอะแดปเตอร์ที่จุดบุหรี่

#### จอแสดงผล

#### ภาพเคลื่อนไหว

อนุญาตให้คุณตั้งภาพเคลื่อนไหวของเมนูเป็น เปิด หรือ ปิด เมื่อ ตั้งค่าเป็น เปิด, ตัวเลือกนี้จะเลื่อนข้อความด้วย เช่นข้อความที่ เลือกในเมนู อ่าน SMS

การปิดการทำงานฟังก์ชั่นนี้จะเพิ่มอายุการทำงานแบตเตอรี่

#### แสงไฟ

แสงไฟจะเปิดทำงานเมื่อโทรศัพท์ได้รับสายเรียกเข้าหรือข้อความ ใหม่, เลื่อนภายในเมนู, ฯลฯ เลือกค่าใดค่าหนึ่งที่มีให้ใช้

การปิดการทำงานฟังก์ชั่นนี้จะเพิ่มอายุการทำงานแบตเตอรี่

#### วอลเปเปอร์

อนุญาตให้คุณตั้งวอลเปเปอร์ของเมนูหลักเป็น เปิด หรือ ปิด เมื่อ ตั้งค่าเป็น เปิด, ภาพที่คุณเลือกจะแสดงในโหมด ปกติ เมื่ออยู่ใน หน้าจอหลัก และในโหมด ภาพเลือน เมื่ออยู่ในเนื้อหาอื่น ๆ

คุณสามารถใช้เฉพาะภาพ JPEG เป็นวอลเปเปอร์ได้เท่านั้น วอลเปเปอร์ที่เลือกจะไม่แสดงในหน้าจอหลัก เมื่อตัวเลือก นาฬิการะหว่างประเทศ ตั้งค่าเป็น เปิด (ดู หน้า51)

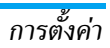

#### วิธีลัด

#### ปุ่มด่วน

ใช้ในการตั้งค่าการเข้าถึงด่วนไปยังฟังก์ชั่นหรือรายชื่อที่ต้องการ โดยการเชื่อมโยงฟังก์ชั่นเข้ากับปุ่ม การกดปุ่มค้างไว้ที่ปุ่มนี้ใน หน้าจอหลัก จะเป็นการเปิดใช้ฟังก์ชั่นหรือโทรไปยังหมายเลที่ เชื่อมโยงไว้โดยอัดโนมัติ (ไทรด่วน)

ปุ่มด่วนถูกตั้งค่าไว้ล่วงหน้า เช่น 6 .... สำหรับโหมดปิดเสียง แต่คุณสามารถตั้งโปรแกรมใหม่ให้กับปุ่มต่าง ๆ (เฉพาะปุ่ม ตั้งแต่ 2 .... ถึง 9 .... เท่านั้น) ปุ่มต่อไปนี้ถูกล็อคไว้: L ... เ (โทรกล่องข้อความ) และ 🍾 (โทรระหว่างประเทศ) ปุ่ม ด่วนอื่น อาจถูกกำหนดไว้ล่วงหน้าและถูกล็อคไว้ ทั้งนี้ขึ้นอยู่กับ ผู้ให้บริการของคุณ

- ในรายการ เลือกปุ่มตั้งแต่ ≥ และกด OK ถ้าปุ่มถูกตั้งโปรแกรมไว้แล้ว เลือก เปลี่ยน

#### คำสั่งเสียง

ใช้ในการตั้งค่าการเข้าถึงโดยตรงไปยังฟังก์ชั่นที่ต้องการ โดยการ เชื่อมโยงฟังก์ชั่นเข้ากับแถบเสียง

คุณสามารถเชื่อมโยงคำสั่งเสียงเข้ากับฟังก์ชั่นที่ใช้บ่อย ๆ ที่ สนับสนุนปุ่มด่วนได้

- เมื่อ no OK และพูด ปรากฏขึ้น ให้อัดแถบเสียงของคุณ ให้แน่ใจว่าคุณอยู่ในสภาพแวดล้อมที่เงียบ เลือกใช้คำที่สั้น และง่าย และออกเสียงให้ชัดเจน
- เมนูถัดไป จะให้คุณสามารถเข้าถึงยังตัวเลือก ลบ, เล่น, เปลี่ยนฟังก์ชั่น และ เปลี่ยนเสียง กด \_\_ กลับ เพื่อสร้าง แถบเสียงอันใหม่

#### โทรด้วยเสียง

ใช้เพื่อให้คุณตั้งแถบเสียง ซึ่งจะหมุนไปยังหมายเลขมาตรฐาน สำหรับรายชื่อที่ตั้งไว้ เมื่อมีการพูดแถบเสียง ในการตั้งค่าการ โทรด้วยเสียง ให้ทำตามขั้นตอนต่อไปนี้:

เมื่อสมุดโทรศัพท์ในโทรศัพท์ถูกเลือกอยู่ ให้เลือกหมายเลขที่ คุณต้องการจากรายการที่แสดงขึ้น

 เมื่อ เพิ่มแถบเสียง? ปรากฏขึ้น, ให้ทำตามขั้นตอนที่แสดง บนหน้าจอ

ในการใช้การโทรด้วยเสียง กด 💌 ค้างไว้เมื่ออยู่ในหน้าจอหลัก จากนั้นพูดแถบเสียงที่สัมพันธ์กับหมายเลขที่คุณต้องการโทร

คุณสามารถกำหนดแถบเสียงได้ถึง 15 รายการเพื่อใช้ร่วมกัน ระหว่างการโทรด้วยเสียง และคำสั่งเสียง แถบเสียงที่บันทึกไว้ จะอยู่กายในเมนูดังกล่าว และสามารถลบ เล่น หรือเปลี่ยน แปลงได้

#### โทรด่วน

อนุญาตให้คุณตั้งหมายเลขที่คุณชอบ หรือโทรบ่อย ๆ ได้ 4 หมายเลข สำหรับรายละเอียด ให้ดู "โทรด่วน" หน้า10

#### การป้องกัน

#### เฉพาะกลุ่ม

อนุญาตให้คุณจัดการกับรายการรายชื่อพิเศษของคุณ ซึ่งเรียกว่า รายการ เฉพาะกลุ่ม และจำกัดการโทรให้โทรไปยังรายการนี้เท่า นั้น โดยทำผ่านตัวเลือก จำกัดเบอร์โทร -คุณสมบัตินี้ขึ้นกับลักษณะการขอรับบริการ และต้องใช้รหัส PIN2 (ดู หน้า25)

| ฉพาะกลุ่ม    | ใช้ในการดู แก้ไข และเปลี่ยนแปลงรายการ<br>เฉพาะกลุ่ม ของคุณ ผ่านทางรหัส PIN2                                                                     |
|--------------|----------------------------------------------------------------------------------------------------|
| ากัดเบอร์โทร | ใช้ในการจำกัดการโทรให้ไปยังรายการ<br>เฉพาะกลุ่ม เมื่อ เฉพาะกลุ่ม ถูกเลือก                                                                       |
|              | คุณสมบัตินี้ขึ้นกับลักษณะการขอวับบริการ<br>และต้องใช้รหัส PIN2 (ดูหน้า25) ตัว<br>เลือกนี้อาจใช้กับการเชื่อมต่อ WAP และ<br>ลีเมล่าน GPRS ได้ด้วย |

#### จำกัดการโทร

ช่วยให้คุณสามารถจำกัดการใช้โทรศัพท์ของคุณให้โทรได้เฉพาะ หมายเลขที่กำหนด การจำกัดการโทรสามารถใช้ได้กับทั้ง สาย เรียกเข้า (ทั้งหมด หรือ ใช้ข้ามเครือข่าย) และ/หรือกับสาย โทร ออก (ทุกสาย, สายต่างประเทศ และ สายระหว่างประเทศ) ในทุก กรณี ตัวเลือก ยกเลิก ใช้กับทุกสายพร้อมกันในครั้งเดียว ตัวเลือก สถานะ ใช้เพื่อให้คุณทราบว่าชนิดสายนั้นถูกจำกัดอยู่หรือไม่

คุณสมบัตินี้ขึ้นอยู่กับเครือข่ายและจำเป็นต้องใช้รหัสผ่านการ จำกัดการโทรซึ่งคุณได้รับจากผู้ให้บริการของคุณ

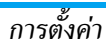

#### เปลี่ยนรหัส

ใช้ในการเปลี่ยนรหัส PIN และ PIN2 รวมทั้ง รหัสจำกัด การโทร ขึ้นอยู่กับซิมการ์ดของคุณ คุณสมบัติหรือตัวเลือกบางอย่าง อาจ ต้องใช้รหัสลับ PIN2 ซึ่งผู้ไห้บริการของคุณให้มา

ถ้าคุณป้อนรหัส PIN ไม่ถูกต้อง 3 ครั้งขิมการ์ดของคุณจะ ถูกบล็อค ในการปลดบล็อค คุณต้องขอรับรหัส PUK จากผู้ ให้บริการหรือร้านค้าของคุณ ถ้าคุณป้อนรหัส PUK ไม่ถูก ต้องติดกัน 10 ครั้ง ซิมการ์ดจะถูกบล็อค และใช้ไม่ได้ ถ้า เกิดเหตุการณ์นี้ขึ้น ให้ติดต่อผู้ให้บริการหรือร้านค้าของคุณ

#### รหัส PIN

ใช้เพื่อตั้งการป้องกันด้วยรหัส PIN เป็น เปิด หรือ ปิด เมื่อ ตั้งค่าเป็น เปิด โทรศัพท์จะขอให้คุณป้อนรหัส PIN เมื่อคุณ เปิดโทรศัพท์ขึ้นมา

คุณไม่สามารถเปลี่ยนรหัส PIN ได้ ถ้าตัวเลือกนี้ถูกตั้งค่า เป็น ปิด

#### เครือข่าย

ติดต่อผู้ให้บริการโทรศัพท์ของคุณสำหรับข้อมูลที่สมบูรณ์ เกี่ยวกับการเปิดให้บริการ GPRS บนเครือข่ายของผู้ให้บริการ และวิธีการสมัครขอรับบริการ คุณอาจจำเป็นต้องตั้งค่าโทร- ศัพท์ด้วยค่า GPRS ที่ผู้ให้บริการของคุณให้มา โดยใช้เมนูที่ อธิบายในหัวข้อนี้ จากนั้นเลือกระบบ (GSM หรือ GPRS) ใน แต่ละเมนูของแอปพลิเคชั่นที่จะใช้ (เช่น WAP, MMS, อีเมล์ ฯลฯ)

#### แนบด้วย GPRS

เมนูนี้อนุญาตให้คุณกำหนดวิธีการที่โทรศัพท์มือถือจะใช้เชื่อมต่อ กับบริการ GPRS

เปิดตลอด

โทรศัพท์จะเชื่อมต่อไปยังบริการ GPRS โดยอัดโนมัติ (ถ้าใช้ได้) ดัวเลือกนี้ทำให้ การเข้าถึงคุณสมบัติต่าง ๆ ของ GPRS ที่ เร็วกว่า แต่จะสิ้นเปลืองพลังงานมากกว่า

สำหรับสาย ข้อมูล โทรศัพท์ของคุณจะเชื่อมต่อไปยังบริการ GPRS โดยอัตโนมัติเฉพาะเมื่อจำเป็น เท่านั้น ตัวเลือกนี้จะลดการใช้พลังงาน ลง อย่างไรก็ตาม เวลาในการเชื่อมต่อ จะนานขึ้น

#### ลงทะเบียน

แสดงรายการของเครือข่ายที่ใช้ได้ในพื้นที่เมื่อคุณเลือกโหมด เลือกระบบด้วยตัวเอง เลือกเครือข่ายที่คุณต้องการลงทะเบียน ด้วย และกด 🍽 เพื่อยืนยัน

#### รายการ

อนุญาตให้คุณสร้างรายการเครือข่ายตามลำดับที่ต้องการ เมื่อ กำหนดเสร็จแล้ว โทรศัพท์จะลองลงทะเบียนกับเครือข่าย ตาม ที่คุณระบุไว้ในรายการ

#### ตั้งค่าการโทร

เมนูนี้ใช้เพื่อให้คุณสร้างโปรไฟล์ข้อมูลแบบต่าง ๆ เพื่อใช้สำหรับ เชื่อมต่อไปยังบริการที่แตกต่างกัน: ตัวอย่างเช่น เมื่อใช้ WAP หรือเมื่อส่งข้อความ MMS โปรไฟล์ที่เลือกจะถูกใช้สำหรับเชื่อม ต่อไปยังเครือข่าย GSM หรือ GPRS

ตัวเลือกที่อธิบายด้านล่างนี้ ขึ้นอยู่กับผู้ให้บริการ และ/หรือ ลักษณะการขอรับบริการของคุณ ข้อความผิดพลาดระหว่าง การเชื่อมต่อส่วนใหญ่มีสาเหตุมาจากการตั้งค่าพารามิเตอร์ ไม่ถูกต้อง: ติดต่อผู้ให้บริการของคุณก่อนที่จะใช้ในครั้งแรก เพื่อตั้งค่าที่ถูกต้อง ซึ่งในบางครั้ง คุณจะได้รับผ่านทาง SMS โปรไฟล์ที่ตั้งค่าไว้ล่วงหน้าอาจถูกลี่อคไว้ ซึ่งป้องกันการตั้ง โปรแกรมและการตั้งชื่อใหม่

เลือกหัวข้อในรายการ และกด 💌 เพื่อเข้าไปนี้:

เปลี่ยนชื่อ เพื่อเปลี่ยนชื่อโปรไฟล์ที่เลือก แสดง เพื่อแสดงพารามิเตอร์ทั้งหมดของ โปรไฟล์ที่เลือก ตั้งค่า GSM

ตั้งค่า GPRS

#### เพื่อเปลี่ยนการตั้งค่า GSM:

- ล็อคอิน,
- รหัส,
- เลขหมาย ISP ที่จำเป็นต้องใช้ในการ สร้างการเชื่อมต่อ ได้มาจากผู้ให้บริการ ของคุณ (ISDN หรือ Analogue)
- เวลาไม่มีกิจกรรม, ค่าที่มากกว่า 30
   วินาทีซึ่งโทรศัพท์จะตัดการเชื่อมต่อ
   โดยอัตโนมัติ (ถ้าการเชื่อมต่อยังคง
   ดำเนินอยู่)
- เพื่อเปลี่ยนการตั้งค่า GPRS :
- ล็อคอิน,
- รหัส,
- เวลาไม่มีกิจกรรม
- เมนู APN อนุญาตให้คุณป้อนแอด เดรสของเครือข่ายข้อมูลภายนอกที่ คุณต้องการเชื่อมต่อด้วย, สตริงข้อ ความจะถูกใช้เพื่อสร้างการเชื่อมต่อ

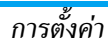

#### วันและเวลา

#### รูปแบบนาฬิกา

้อนุญาตให้คุณเลือกรูปแบบการแสดงเวลา แบบเข็ม, แบบตัวเลข, ขนาดเล็ก หรือ ไม่แสดง ซึ่งจะแสดงในหน้าจอหลัก

#### ตั้งวันที่

อนุญาตให้คุณตั้งวันที่ โดยการกดปุ่มตัวเลขหรือปุ่มเคลื่อนที่ที่ เหมาะสม

#### ตั้งโซนเวลา

#### คุณควรตั้งโซนเวลาและการชดเชยเวลาก่อนที่จะตั้งเวลา

อนุญาตให้คุณตั้งเขตเวลาที่คุณอาศัยอยู่โดยเทียบกับเวลา มาตรฐาน GMT (Greenwich Meridian Time)

#### การชดเชยเวลา

การตั้งค่านี้จะเกี่ยวข้องกับประเทศซึ่งมีการตั้งค่าเวลาตามฤดู ร้อน/ฤดูหนาวเท่านั้น (เช่น เวลากรีนิชเมอริเดียน / เวลาฤดู ร้อนในประเทศอังกฤษ)

ใช้เพื่อให้คุณตั้งค่าการชดเซยเวลาเป็น เปิด (ในช่วงฤดูร้อน) หรือ ปิด (ในช่วงฤดูหนาว) ถ้าคุณตั้งค่าการชดเซยเวลาเป็น เปิด และคุณตั้งเวลาเป็น 12:00 เวลาจะได้รับการตั้งค่าเป็น 13:00 โดยอัตโนมัติเมื่อคุณเปลี่ยนการตั้งค่าการชดเชยเวลาเป็น ปิด

#### ตั้งเวลา

อนุญาตให้คุณตั้งเวลา โดยการกดปุ่มตัวเลขหรือปุ่มเคลื่อนที่ที่ เหมาะสม

#### เปิด & ปิดอัตโนมัติ

เมนูนี้ใช้ในการตั้งเวลาเพื่อให้มีการเปิดหรือปิดโทรศัพท์ของคุณ โดยอัตโนมัติ

#### เปิดอัตโนมัติ

- ตั้งตัวเลือก เปิด
- ป้อนเวลาซึ่งต้องการให้มือถือเปิดเครื่องโดยอัตโนมัติ และ กด <u>OK</u>
- จากนั้นเลือกความถี่: 1 ครั้ง, ทุกวัน, จันทร์-ศุกร์ กด
   พ หรือ เลือก เพื่อยืนยัน

ถ้าเปิดการตั้งการเปิดอัตโนมัติ และการป้องกันด้วย PIN ถูก ตั้งค่าเป็น เปิด คุณต้องป้อนรหัส PIN ของคุณเพื่อใช่โทรศัพท์ (ดู หน้า6) คุณสมบัติเปิดอัตโนมัติจะไม่ทำงาน ถ้าโทรศัพท์ เปิดเครื่องอยู่แล้ว

#### ปิดอัตโนมัติ

ใช้วิธีการเดียวกับขั้นตอนด้านบนเพื่อตั้งค่าการปิดโทรศัพท์ อัตโนมัติ

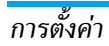

#### ภาษา

เมนูนี้ไข้เพื่อให้คุณเลือกภาษาสำหรับข้อความบนเมนูทั้งหมด ใช้ ▲ หรือ ▼ เพื่อเลื่อนในรายการ และเลือกภาษาโดยการกด ๛ หรือ - เลือก

# 7 • โปรไฟล์ &

โปรไฟล์คือกลุ่มของการตั้งค่าที่กำหนดล่วงหน้า ซึ่งช่วยให้คุณ สามารถปรับเปลี่ยนโทรศัพท์ให้เข้ากับสภาพแวดล้อมในการทำ งานได้อย่างรวดเร็ว เช่น การเลือก การประชุม จะตั้งระดับเสียง ของโทรศัพท์เป็นปิด, เปิดระบบสั้น และปิดการทำงานเสียงปุ่ม กด (รายการอื่น ๆ ได้รับการตั้งค่าตามการตั้งค่าที่คุณกำหนดไว้) เมื่อการประชุมสิ้นสุด การเลือก ปกติ จะเรียกการตั้งค่าปกติทั้ง หมดของคุณกลับคืนมา รายละเอียดของโปรไฟล์แต่ละตัว จะ แสดงเมื่อคุณเลือกโปรไฟล์นั้น เมื่อคุณเชื่อมโยงปุ่มด่วนเข้ากับโปรไฟล์ (เช่น กดปุ่ม 🧕 ---ค้างไว้เพื่อเปิดการทำงาน นอกอาคาร), การกดปุ่มนี้ค้างไว้ ก็จะเป็นการปิดการทำงานโปรไฟล์ และกลับไปยังการตั้งค่า ปกติ ด้วย

การตั้งค่าที่แสดงในคอลัมน์ ปกติ ในตาราง เป็นการตั้งค่า มาตรฐานที่ตั้งไว้ระหว่างการผลิต เนื่องจากคุณสามารถปลี่ยน แปลงค่าต่าง ๆ เหล่านี้ได้ ดังนั้นค่าเหล่านี้อาจแตกต่างจากใน ตารางนี้

ช่อง \_\_\_\_\_ แต่ละช่องในตาราง คือการตั้งค่าที่ถูกเก็บไว้ใน เมนู ปกติ (ไม่ว่าคุณจะเปลี่ยนแปลงการตั้งค่าหรือไม่)

| โปรไฟล์     | <b>ะ</b><br>ปกติ | <b>ระ</b> หยัด | <b></b><br>นอกอาคาร | <b>เสร</b> ะ<br>ประชุม | >><br>หูฟัง | ชุดติดรถยนต์ |
|-------------|------------------|----------------|---------------------|------------------------|-------------|--------------|
| ระบบสั่น    | เปิด             | ปิด            |                     | เปิด                   |             |              |
| ระดับเสียง  | สูง              | กลาง           | สูง                 | ปิดเสียง               | กลาง        | สูง          |
| แสงไฟ       | 10 วินาที        | ปิด            |                     |                        |             | เปิด         |
| เสียงปุ่มกด | เปิด             |                |                     | ปิด                    |             |              |
| เคลื่อนไหว  | เปิด             | ปิด            |                     |                        |             |              |

โปรไฟล์

# 8 • ข้อความ

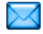

#### SMS

| P   |  |  |  |
|-----|--|--|--|
|     |  |  |  |
| SMS |  |  |  |

เมนูนี้อนุญาตให้คุณส่งข้อความสั้น (SMS) และ เพื่อจัดการกับข้อความของคุณ

#### ส่ง SMS

เมนูนี้ อนุญาตให้คุณส่ง SMS ไปยังรายชื่อที่คุณต้องการได้

 เลือกรายชื่อในสมุดโทรศัพท์ หรือกด <ใหม่> และป้อน หมายเลขใหม่

เมื่อสมุดโทรศัพท์ในโทรศัพท์ถูกเลือกอยู่ กด 🔤 เพื่อล่ง SMS ไปยังหมายเลขมาตรฐาน หรือเลือกหมายเลขอื่นที่คุณต้องการ (ดู "การแก้ไขและการจัดการกับรายชื่อ" หน้า 1 8)

เลือกระหว่างชนิดข้อความที่แตกต่างกัน 3 ชนิด:

| <ใหม่>  | เพื่อเขียนข้อความใหม่                   |
|---------|-----------------------------------------|
| ข้อความ | เพื่อแก้ไข ปรับเปลี่ยน และส่งช้ำข้อความ |
| สุดท้าย | สุดท้าย                                 |

มาตรฐาน

เพื่อเลือกข้อความที่กำหนดไว้ล่วงหน้า เช่น กรุณาโทรกลับที่. แล้วใส่หมายเลขของคุณ ลงไป ถ้าตัวเลือกนี้เป็นตัวเลือกแรกของ เลข หมาย (ดู หน้า18)

 ป้อนข้อความของคุณ และกด เพื่อเข้าไปยังตัวเลือก ถัดไป:

| บันทึก       | เพื่อเก็บข้อความปัจจุบัน ไอคอน และสิ่งที่ส่ง<br>มาด้วย ถ้ามีในเมนู ที่เก็บ |
|--------------|----------------------------------------------------------------------------|
| ส่ง          | เพื่อส่งข้อความปัจจุบัน                                                    |
| เลือกเสียง   | เพื่อแนบเพลง                                                               |
| เพิ่มกราฟฟิก | เพื่อแนบภาพ หรือภาพเคลื่อนไหว                                              |

คุณสามารถส่งไฟล์แนบ 2 ไฟล์ที่เป็นชนิดที่แตกต่างกันลงใน SMS ของคุณ ยกเว้นภาพเคลื่อนไหวและรูปภาพธรรมดา: ถ้า คุณเลือก ภาพเคลื่อนไหวก่อน จากนั้นเลือกรูปภาพ เฉพาะรูป ภาพเท่านั้นที่ จะถูกใส่ลงในข้อความ และในทางตรงกันข้ามด้วย

รายการบางอย่างมีให้เป็นตัวเลือกมาตรฐานในโทรศัพท์มือถือ ของคุณ ภาพและเสียงส่วนตัวที่คุณเก็บไว้ในเมนูที่เกี่ยวข้อง จะไม่สามารถส่งได้เมื่อมีการคุ้มครองด้วยลิขสิทธิ์

#### ส่งไปยังผู้รับหลายคน

เมนูนี้อนุญาตให้คุณส่ง SMS ไปยังผู้รับหนึ่งหรือหลายคน

เพิ่มรายชื่อ เพื่อเลือกผู้รับของคุณในรายการรายชื่อ หลัง จากที่คุณเพิ่มรายชื่อ<u>แล้ว</u> เลือกชื่อที่ต้องการ และกด 🔤 หรือ 🗕 เลือก เพื่อเปลี่ยน หมายเลข หรือลงหมายเลขออกจากรายการ

เพิ่มสื่อ

อนุญาตให้คุณออกแบบข้อความของคุณ ทำ ขั้นตอนที่ 2 และ 3 ของส่วน "ส่ง SMS" ซ้ำ

#### อ่านข้อความ

เมนูนี้ อนุญาตให้คุณอ่าน SMS ไม่ว่าจะเป็นข้อความที่ส่งแล้ว ที่ ได้รับ ที่อ่านแล้ว และ /หรือที่เก็บไว้ รายการ <ลบ SMS ทั้งหมด> ใช้ในการลบข้อความทั้งหมดทันที

การลบข้อความเก่านั้นมีประโยชน์ในกรณีที่คุณต้องการปลด ปล่อยหน่วยความจำให้ว่างสำหรับเก็บข้อคว<sup>่</sup>ามใหม่ ๆ

เมื่อข้อความแสดงขึ้นมา กด 🖭 หรือ 🦵 ตัวเลือก เพื่อเข้าไป ยังตัวเลือกต่อไปบี้·

เพื่อลบข้อความที่เลือก ລາເ

ย้ายไปยัง ที่เก็บ

เปลี่ยบ

ข้อดาาบ

เพื่อเก็บข้อคาามใบหม่ายคาามจำของโทร-ศัพท์ จากนั้น คุณสามารถเปิดดูข้อความที่เก็บ ไว้ได้ใน ข้อความ > SMS > ที่เก็บ SMS

การย้ายข้อความไปยังรายการที่เก็บ จะเป็น การลบออกจากรายการข้อความที่อ่านแล้ว

เพื่อแก้ไข ปรับแปลี่ยน และส่ง SMS ซ้ำไปยัง ใครบางคน

ถ้ามีภาพหรือเสียงแนบอยู่กับข้อความที่คุณ แก้ไข แรกสุดคุณต้องแย่กออกมาก่อน และ *เก็บไว้ภายใน* อัลบั้มภาพ *หรือใน* อัลบั้มเสียง จากบั้บแบบไฟล์กลับเข้าไปในข้อความของ คุณใหม่ (ดู หน้า30)

| ตอบกลับ     | เพื่อตอบกลับไปยังผู้ส่ง                |  |  |
|-------------|----------------------------------------|--|--|
| ส่งต่อ      | เพื่อส่งต่อข้อความที่เลือก             |  |  |
|             | ไฟล์แนบไม่สามารถถูกส่งต่อได้           |  |  |
| เก็บ        | เพื่อบันทึกเลขหมายของผู้ส่ง ถ้าหมายเลข |  |  |
| หมายเลข     | แนบอยู่ในข้อความ                       |  |  |
| โทรแฮนด์ฟรี | เพื่อโทรแบบแฮนด์ฟรีไปยังผู้ส่งข้อความ  |  |  |

| โทรกลับ<br>ดึงหมายเลข                                                                       | เพื่อโทรไปยังผู้ส่งข้อความ (ขึ้นอยู่กับผู้ไห้<br>บริการ)<br>เพื่อดึงหมายเลขที่อยู่ในข้อความ ถ้าหมายเลข<br>นี้อยู่ในเครื่องหมายคำพูดคู่ (คุณสามารถรวม<br>หมายเลขหลายหมายเลข และดึงออกมาได้) | เวลาสิ้นสุด                | เพื่อเลือกระยะเวลาที่จะให้ข้อความของคุณเก็บ<br>อยู่ในศูนย์ข้อความสั้นของคุณ สิ่งนี้มีประโยชน์<br>เมื่อผู้รับไม่ได้เชื่อมต่ออยู่กับเครือข่าย (ซึ่งเป็น<br>เหตุไห้ไม่สามารถรับข้อความของคุณได้ทันที)<br>คุณสมบัตินี้ขึ้นอยู่กับการสมัครขอรับบริการ |
|---------------------------------------------------------------------------------------------|----------------------------------------------------------------------------------------------------|----------------------------|----------------------------------------------------------------------------------------------------|
| เก็บ<br>กราฟฟิก                                                                             | เพื่อบันทึกกราฟฟิก และ/หรือภาพเคลื่อนไหว<br>ที่ถูกส่งมาพร้อมกับข้อความ                                                                                                    | ตอบกลับ                    | เมื่อตั้งค่าเป็น เปิด ตัวเลือกนี้จะอนุญาตให้คุณ<br>ส่งหมายเลขศบย์ข้อความสั้บของคณออกไป                                                                                                    |
| เก็บ<br>ทำนองเพลง                                                                           | เพื่อบันทึกเพลงที่ส่งมาพร้อมกับ SMS                                                                                                    |                            | พร้อมกับข้อความ จากนั้นผู้รับสามารถตอบ<br>กลับโดยใช้หมายเลขศูนย์ข้อความสั้นของคุณ                                                                                                    |
| <b>การตั้งค่า</b><br>เมนูนี้อนุญาตให้คุณจัดการ SMS ของคุณผ่านทางตัวเลือกต่าง ๆ<br>ต่อไปนี้: |                                                                                                    |                            | ไม่ใช่ของผู้รับ การทำเช่นนี้จะเร่งความเร็วข่อง<br>การส่งข้อมูลให้เร็วขึ้น                                                                                                    |
|                                                                                             |                                                                                                    |                            | <i>คุณสมบัตินี้ขึ้นอยู่กับการสมัครขอรับบริการ</i>                                                                                                    |
| เลขหมาย<br>ศูนย์                                                                            | เพื่อเลือกหมายเลขศูนย์ SMS มาตรฐานของ<br>คุณ ถ้าชิมการ์ดไม่ได้เก็บหมายเลขนี้ไว้ คุณ<br>ต้องป้อนหมายเลขศูนย์ SMS ของคุณเข้าไป                                                               | รายงาน<br>การส่ง           | เมื่อตั้งค่าเป็น เปิด ตัวเลือกนี้จะแจ้งเตือนคุณ<br>ผ่านทาง SMS ว่าผู้รับได้รับ SMS ของคุณ<br>หรือไม่                                                                                                    |
| ลงนาม                                                                                       | เมื่อ เปิด ช่วยให้คุณเพิ่มการลงนามที่ท้าย                                                                                                    |                            | คุณสมบัตินี้ขึ้นอยู่กับการสมัครขอรับบริการ                                                                                                    |
|                                                                                             | ของข้อความของคุณ คุณสามารถ แก้ไข,<br>เปลี่ยนแปลง หรือ บันทึก การลงนามได้                                                                                                    | บันทึก<br>SMS<br>อัตโนมัติ | เมื่อตั้งค่าเป็น เปิด ตัวเลือกนี้จะบันทึกข้อความ<br>ที่ส่งในเมนู ที่เก็บ โดยอัตโนมัติ                                                                                                    |

ข้อดาาม มาตรฐาน

เมื่อ เปิด จะช่วยให้คณแสดง SMS ที่ได้รับบน หน้าจอหลัก เมื่อคุณได้รับข้อความ เลื่อนลง เพื่ออ่านข้อความ และตอบกลับอย่างรวดเร็ว โดยการกด 🖭 สอง ครั้ง: แรกสุด ให้เข้าไป ยังหน้าจอแก้ไข จากนั้นส่ง ข้อความของคุณ

ถ้าคุณได้รับ SMS ที่สองในขณะที่คุณกำลัง อ่าน ข้อความแรกอยู่ ให้ตอบกลับข้อความ แรก หรือ กด กลับ เพื่อจบการทำงาน จาก นั้นโทรศัพท์มือถือจะแสดงข้อความที่สอง

เมื่อได้รับข้อความ SMS ใหม่ และตัวเลือก SMS แชต นั้น เปิด อยู่ การกด 🖭 หรือ ตัวเลือก จะให้คุณเข้าไปยังหน้าจอแก้ไข เพื่อส่งการตอบกลับได้เท่านั้น

#### ที่เก็บ SMS

เมนูนี้อนุญาตให้คุณดูข้อความทั้งหมดที่เก็บไว้ในหน่วยความจำ ของโทรศัพท์โดยใช้ตัวเลือก บันทึก SMS อัตโนมัติ หรือ ย้ายไป ้ยังที่เก็บ รายการ <ลบ SMS ทั้งหมด> ใช้ในการลบข้อความ SMS ทั้งหมดทันที เมื่อข้อความแสดงขึ้นมา กด 吨 หรือ 🦵 ตัวเลือก เพื่อเข้าไปยังตัวเลือกต่อไปนี้: ลบ, แก้ไข SMS, ส่งต่อ, โทรกลับ, โทรแฮนด์ฟรี

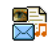

เมนูนี้ อนุญาตให้คุณส่งและรับข้อความมัลติมี-เดีย (MMS) ซึ่งประกอบด้วยข้อความ รูปภาพ และเสียงได้ MMS สามารถสร้างขึ้นจากสไลด์ MMS เพียงแผ่นเดียวหรือหลายแผ่นที่เล่นเป็นสไลด์โชว์ จากหน้าจค หลัก เข้าไปยังเมนนี้โดยตรงโดยการกด 🔽 MMS

ถ้าข้อความ "หน่วยความจำเต็ม" ปรากฏขึ้น คณต้องลบข้อ ความ ออกไป (เช่น มาตรฐาน, ชั่วคราว, หรือข้อความที่ได้รับ, ๆลๆ)

#### MMS ใหม่

เพิ่มรายชื่อ เพื่อเลือกผู้รับของคุณในรายการรายชื่อ หลังจาก ที่คณเพิ่มร<sup>้</sup>ายชื่อแล้ว เลือกชื่อที่ต้องการ และ กด โฟ้อ แก้ไข หรือ ลบ ออกจากรายการ

> คุณต้องเลือกสมุดโทรศัพท์ในโทรศัพท์ เพื่อ เข้าไปยังที่อยู่อีเมล์ (ดู "รายชื่อ" หน้า17)

เพิ่มสื่อ

ใช้ในการออกแบบข้อความของคุณในหน้าจอ การสร้าง MMS

#### การสร้าง MMS

ในหน้าจอการสร้าง MMS มีไอคอน 5 ตัวไว้สำหรับให้คุณเพิ่ม รูปภาพ, เพิ่ม ข้อความ, เพิ่ม เสียง, ส่ง ข้อความ หรือเข้าไปยัง เมนู ตัวเลือก MMS ใช้ ▲ หรือ ▼ เพื่อไปยังเมนูถัดไปหรือ เมนูก่อนหน้า และกด 💌 หรือ 🦵 เพื่อเข้าไปยังเมนู

- 1. ้ออกแบบข้อความของคุณ เพิ่ม ภาพ, ข้อความ และ/หรือ เสียง กด ▶ เพื่อสร้างสไลด์เพิ่มเติ่ม
- เข้าไปยัง ตัวเลือก MMS (ดูด้านล่าง) 2.
- เลือก ส่ง เพื่อส่ง MMS ไปยั้งผู้รับที่เลือก 3. ภาพต่าง ๆ สามารถถูกเลือกได้จาก อั๊ลบั้มภาพ

คุณไม่สามารถส่งภาพที่มีการป้องกันด้วยลิขสิทธิ์ผ่าน MMS ได้

เสียงต่าง ๆ สามารถถูกเลือกได้จากเพลงใน อัลบั้มเสียง ถ้าคุณ ต้องการส่งบันทึกเสีย<sup>ิ</sup>ง คุณจำเป็นต้องอัดเสียงในขณะที่กำลังสร้าง MMS ในกรณีนี้ ในเมนู เสียง..., เลือก <อัด>, จากนั้น <ใหม่> และ ทำตามกระบวนการที่ปรากฏบนหน้าจอ

คณไม่สามารถส่งเสียงที่อัดไว้ก่อนหน้าโดย MMS ได้

ตัวเลือก MMS มีตัวเลือกต่อไปนี้ให้ใช้:

เพื่อสร้างสไลด์ใหม่ และเพิ่มลงในสไลด์โชว์ เพิ่มสไลด์ ของคุณ กด 🖣 หรือ 🕨 เพื่อเลื่อนดู สไลด์ หลังจากที่คุณสร้างสไลด์ขึ้นมา

สไลด์กัดไป / สไลด์ก่อนหน้า

เพื่อเลื่อนไปยังสไลด์กัดไป/สไลด์ก่อนหน้า

แก้ไขหัวเรื่อง

ลบสไลด์

บับทึก เป็นแบบร่าง

บับทึก เป็นเทมเพลต

พรีวิว MMS

ช่วงเวลาสไลด์

เพื่อแก้ไขและเปลี่ยนแปลง หรือป้อนหัว เรื่องของข้อความ

เพื่อลบหน้าที่เลือก (ถ้ามีมากกว่าหนึ่งหน้า ในข้อความ)

เพื่อบันทึกข้อความของคุณเป็นแบบร่างที่ คณสามารถแก้ไข และทำให้เสร็จ และส่งใน ภายหลัง (ดู หน้า35)

เพื่อบันทึกข้อความของคณเป็นเทมเพลต ซึ่งคุณสามารถใช้เป็นแม่แบบสำหรับ MMS อื่น (เช่น ชนิดข้อความ "สุขสันต์วันเกิด" เป็นต้น ด หน้า35)

เพื่อดภาพสไลด์โชว์ที่คณเพิ่งสร้างขึ้น

เพื่อเปลี่ยนแปลงค่าช่วงเวลาสไลด์ที่คุณ ้ตั้งค่าไว้ใน ตั้งค่า > ตั้งค่าแอปพลิเคชั่น (ดู หน้า36) และตั้งค่าช่วงเวลาระหว่าง สไลด์แต่ละภาพ

#### การส่ง MMS

หลังจากที่เขียนข้อความเสร็จแล้ว ให้เลือก ส่ง และกด 🔤 แถบ แสดงความก้าวหน้า ช่วยให้คุณติดตามกระบวนการส่งข้อความ ของคุณ กด (- 🚽 ยกเลิก ถ้าคุณต้องการยกเลิกการส่ง ถ้าคุณ

บันทึก MMS เป็นแบบร่าง ข้อความจะสามารถใช้ได้ในเมนู ชั่วคราว ถ้าคุณส่ง MMS ไปแล้ว ข้อความจะอยู่ใน เอ้าท์บอกซ์

#### การรับ MMS

ถ้าขนาดของ MMS ที่ดาวน์โหลด ใหญ่กว่าหน่วยความจำที่ ใช้ได้ในโทรศัพท์ของคุณ คุณต้องปลดปล่อยหน่วยความจำ โดยการลบข้อมูลทิ้งไป (รูปภาพ, เสียง, ฯลฯ) อ่านหัวข้อ "สถานะความจำ" หน้า49

ไอคอน และเสียงเตือนจะแจ้งให้คุณทราบเมื่อคุณได้รับ MMS ใหม่ (ดู หน้า36 ในโหมดการรับ อัตโนมัติ หรื่อ แมนนวล) ถ้า ผู้ส่งข้อความมีการขอให้ รายงานการอ่าน จะมีคำถามปรากฏขึ้น เพื่อถามคุณว่าต้องการส่งหรือไม่ เมื่อดาวน์โหลด MMS มาแล้ว ข้อความก็จะอยู่ใน MMS > อินบอกซ์ เลือกข้อความ และกด 🕨 เพื่อเล่น กด 吨 หรือ 🗕 🤇 ตัวเลือก เพื่อเข้าถึงตัวเลือกต่าง ๆ ต่อไปนี้: เล่น เพื่อเปลี่ยนกลับไปยังโหมดอัตโนมัติ: MMS จะเล่นเป็นสไลด์โชว์ต่อเนื่อง เพื่อเลื่อนไปยังสไลด์ถัดไปหรือสไลด์ กัดไป/ก่อบหบ้า ก่อนหน้า นอกจากนี้คุณยังสามารถกด สไลด์ ◄ หรือ ▶ เมื่อกำลังดู MMS ใน โหมดแมบบาลก็ได้

บันทึกรูปภาพ

เพื่อแยกภาพของสไลด์ปัจจุบัน และ บันทึก ลงใน อัลบั้มภาพ บันทึกเสียง

เพื่อแยกเสียงของสไลด์ปัจจุบัน และ บันทึก ลงใน อัลบั้มเสียง

ปิด

เพื่อปิด MMS และกลับไปยังรายการ ตัวเลือก

#### **การจัดการกับโฟลเดอร์** โฟลเดอร์ต่อไปนี้ใช้ได้ในเมนู MMS

แสดง การแจ้งเตือน, การส่ง และ รายงาน, การอ่าน, MMS ที่ อ่านแล้วและ ยังไม่อ่าน ทั้งหมด คุณสามารถ อ่าน หรือ ลบ การแจ้งเตือนและ รายงานได้ คุณสามารถ เล่น, โอนไป หรือ ตอบกลับ MMS, แสดง รายละเอียด หรือ ลบ ข้อความ ได้

ชั่วคราว

ลิบบลกซ์

แสดงข้อความทั้งหมดที่บันทึกเป็นข้อความ ชั่วคราว หรือถูกบันทึกไว้โดยอัตโนมัติขณะที่ คุณออกจากเมนู MMS ก่อนที่จะบันทึกหรือ ส่งข้อความของคุณออกไป คุณสามารถ เล่น, แก้ไข, ส่ง, ดู รายละเอียด และ ลบ แบบร่างได้

เทมเพลต

แสดงข้อความทั้งหมดที่บันทึกเป็นเทมเพลต คุณสามารถ เล่น, แก้ไข และ ลบ เทมเพลตได้
เอ้าท์บอกซ์ แสดงข้อความที่คุณได้ ส่งแล้ว หรือสร้างขึ้น แต่ ยังไม่ส่ง ออกไป คุณสามารถ เล่น, ลบ หรือดู รายละเอียด ของข้อความเหล่านี้ ทั้งหมด, ส่ง หรือ ส่งต่อ ข้อความไปให้ผู้อื่น

อย่าลบการแจ้งเดือนก่อนที่จะดึง MMS มา ไม่เช่นนั้นคุณจะไม่ สามารถรับ MMS ได้ การแจ้งเดือนจะถูกลบทิ้งโดยอัตโนมัติ หลังจากที่คุณได้รับ MMS ที่สมบูรณ์แล้ว

ข้อความที่คุณบันทึกไว้ สามารถถูกส่งได้จากเฉพาะโฟลเดอร์ แบบร่าง หรือ เอ้าท์บอกซ์ เท่านั้น คุณไม่สามารถเรียกคืนรายการ ใด ๆ (ไม่ว่าจะเป็นข้อความ, การแจ้งเตือน หรือรายงาน) ที่คุณลบ ไปแล้วได้ กด \_\_\_\_ กลับ เพื่อยกเลิกการลบ

# การตั้งค่า

โทรศัพท์ของคุณอาจได้รับการตั้งค่าไว้ล่วงหน้าเพื่อให้สามารถ เข้าถึงบริการที่มีให้ได้โดยตรง ถ้ายัง ให้ติดต่อผู้ให้บริการของ คุณ เพื่อวับรายการข้อมูลที่อธิบายในบทนี้ และป้อนเข้าไป อย่างถูกต้อง ผู้ให้บริการบางราย สามารถส่งพารามิเตอร์การ เข้าถึง "ทางอากาศ" ได้

เลือกโปรไฟล์ MMS ในรายการ และเลือก ปรับปรุง เพื่อเข้าไปยัง การตั้งค่าต่อไปนี้

#### การตั้งค่าแอปพลิเคชั่น

โหมดรับ อ

อ่าบ

รายงาน

- อนุญาตให้คุณเลือกจาก:
- แมนบวล: คุณสามารถเชื่อมต่อแบบแมนนวล ไปยังเชิร์ฟเวอร์ได้โดยการเเลือกการแจ้งเตือน ใน อินบอกซ์, เลือก อ่าน เพื่อดาวน์โหลด จากนั้น เล่น
- อัตโนมัติ: MMS ใหม่จะถูกใส่ลงใน อินบอกซ์ โดยตรง เลือก MMS และกด ▶ เพื่อเล่น ข้อความ

โหมดนี้จะถูกปิดการทำงานเมื่อทำงานข้าม เครือข่าย

- เวลาสิ้นสุด เพื่อเลือกระยะเวลาที่จะใช้ MMS ของคุณถูกเก็บ ไว้บนเซิรฟเวอร์ ตั้งแต่ 1 ชั่วโมง ถึง 1 สัปดาห์ (มากที่สุด) สิ่งนี้มีประโยชน์เมื่อผู้รับไม่ได้เชื่อม ต่ออยู่กับเครือข่าย (ซึ่งเป็นเหตุไห้ไม่สามารถรับ ข้อความของคุณได้ทันที)
  - ตัวเลือกนี้สามารถถูกตั้งค่าเป็น เปิด หรือ ปิด และแจ้งเดือนคุณ (ผ่านทาง SMS) เมื่อสถานะ ของ MMS ที่คุณส่งนั้นเปลี่ยนไป เช่น MMS นั้น ถูกอ่านหรือไม่ หรือถูกลบไป

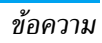

| รายงาน<br>การส่ง                | ตัวเลือกนี้สามารถถูกตั้งค่าเป็น เปิด หรือ ปิด<br>และจะแจ้งเตือนคุณ (ผ่านทาง SMS) ถึงสถานะ<br>ของการส่งว่า MMS นั้นได้รับแล้วหรือถูกปฏิเสธ |  |
|---------------------------------|----------------------------------------------------------------------------------------------------|--|
| บันทึก<br>อัตโนมัติ             | ตัวเลือกนี้สามารถถูกตั้งค่าเป็น เปิด หรือ ปิด<br>และอนุญาตให้คุณบันทึกข้อความที่ส่งในเมนู<br>เอ้าท์บอกซ์ โดยอัดโนมัติ                     |  |
| ช่วงเวลา<br>สไลด์               | อนุญาตให้คุณเลือกระยะเวลาระหว่างสไลด์แต่ละ<br>รูปของ MMS                                                                                  |  |
| ตั้งค่าเครือข่าย                |                                                                                                    |  |
| เข้าเครือข่าย                   | เพื่อเลือกโปรไฟล์การเชื่อมต่อจากโปรไฟล์ที่<br>คุณตั้งค่าไว้ (ดู "ตั้งค่าการโทร" หน้า26)                                                   |  |
| ระบบ                            | เพื่อเลือกชนิดของเครือข่ายที่ใช้เมื่อเริ่มการ<br>เชื่อมต่อ: GSM, GPRS หรือ GPRS ก่อน                                                      |  |
| ศูนย์ MMS                       | เพื่อป้อนแอดเดรส MMS ของเซิร์ฟเวอร์ที่<br>คุณจะเชื่อมต่อด้วย                                                                              |  |
| ที่อยู่ Gateway<br>พอร์ต Gatewa | y เพื่อป้อนหมายเลข IP และพอร์ตของเกตเวย์<br>v ของเซิร์ฟเวอร์                                                                              |  |

### อีเมล์

ถ้าไม่ได้รามอยู่ในการสมัครรับบริการโทรศัพท์ของคุณ คุณ ต้องสมัครบัญชีอีเมล์ และรับการตั้งค่าต่าง ๆ จากผู้ให้บริการ ของคุณ ในกรณีนี้ ผู้ให้บริการและหรือผู้ให้บริการอินเตอร์เน็ต จะให้พารามิเตอร์ทั้งหมดที่อธิบายด้านล่างแก่คุณ และคุณ ต้องป้อนค่าที่ได้รับมาเข้าไป ในบางกรณี ผู้ให้บริการของคุณ อาจเป็นผู้ให้บริการอีเมล์ของคุณด้วย

เมนูบี้อนุญาตให้คุณส่งและรับอีเมล์ ซึ่งอาจมา พร้อมกับไฟล์แนบหรือไม่ก็ได้ ถ้า โทรศัพท์ของ <sup>อีเมล</sup>์ คุณได้รับการตั้งไว้ล่วงหน้า พารามิเตอร์ต่าง ๆ ก็ ถูกตั้งค่าไว้แล้ว และคุณไม่ต้องทำการเปลี่ยนแปลงใด ๆ ยกเว้น ล็อคอิน, รหัส และ อีเมล์แอดเดรส ซึ่งคุณเป็นผู้ตั้งขึ้นมาเองใน ขณะที่สร้างบัญชีอีเมล์

ในการป้อนเครื่องหมายบางตัว เช่น @ หรือ %, ดู หน้า15

# การตั้งค่า

เลือก อีเมล์ > อีเมล์ 1 > ตั้งค่า และกด ™ หรือ –∕ เลือก เพื่อเข้าไปยังตัวเลือกต่อไปนี้:

ชื่อบัญชี เพื่อเปลี่ยนชื่อกล่องรับ อีเมล์ 1 หรือ อีเมล์ 2 *บัญชีอีเมล์อาจได้รับการกำหนดไว้ล่วงหน้า* และลีอคไว้ เพื่อป้องกันการเปลี่ยนชื่อ อีเมล์ เซิร์ฟเวอร์ เพื่อตั้งค่าคอนฟิกค่าต่าง ๆ ที่จำเป็นต้องใช้ ในการเชื่อมต่อไปยังอีเมล์เชิร์ฟเวอร์ของผู้ให้ บริการอินเตอร์เน็ต (ISP) ของคุณ ในบางกรณี ล็อคอิน, รหัส และ อีเมล์แอดเตรส นั้นขึ้นอยู่กับคุณ เมื่อคุณสมัครบัญชีอีเมล์ ให้ ป้อนตามที่ได้กำหนดไว้ POP3 แอดเดรส ใช้ สำหรับรีบอีเมล์ ในขณะที่ SMTP แอดเดรส ใช้สำหรับส่งอีเมล์

คำเตือน! สำหรับการเชื่อมต่ออีเมล์ผ่าน GPRS ถ้าผู้ให้ บริการโทรศัพท์ของคุณไม่ได้เป็นผู้ให้บริการอีเมล์ด้วย ให้ ดิดต่อผู้ให้บริการ เพื่อขอที่อยู่ที่ถูกต้องสำหรับเชิร์ฟเวอร์ SMTP และป้อนลงไปในฟิลด์นี้

ขั้นสูง

ถ้าฟิลด์ของเมนูเหล่านี้ไม่มีข้อมูลอยู่ หรือ คุณมีปัญหาในการเชื่อมต่อ ให้ติดต่อ ISP ของคุณ

เมนู รองรับ SMTP ควรจะเป็น ปิด สำหรับ ประเทศส่วนมากในแถบยุโรป: อีเมล์ของคุณจะ ไม่ได้รับการส่งออกไป ถ้าตั้งค่าเป็น เปิด ติดต่อ ผู้ให้บริการของคุณเพื่อทราบข้อมูลที่สมบูรณ์ เกี่ยวกับเรื่องนี้ เข้า เครือข่าย เพื่อเลือกชนิดของเครือข่ายที่ใช้ในการเปิดการ เชื่อมต่อ และตั้งค่าคอนฟิกค่าต่าง ๆ ที่สอคล้อง กัน

#### รະบบ

- GSM หรือ GPRS: โทรศัพท์มือถือของคุณจะ ใช้เฉพาะเครือข่าย GSM หรือ GPRS สำหรับ การเชื่อมต่ออีเมล์เท่านั้น
- GPRS ก่อน: แรกสุดโทรศัพท์จะลองเชื่อมต่อ ไปยังเครือข่าย GPRS ก่อน จากนั้นจึงเชื่อม ต่อไปยังเครือข่าย GSM ถ้าเครือข่าย GPRS นั้นใช้ไม่ได้

ในการเลือกตัวเลือกนี้ คุณจำเป็นต้องตั้งค่า ทั้ง GSM และ GPRS ไว้แล้ว

#### ตั้งค่า GSM เพื่อเปลี่ยนการตั้งค่า GSM:

- ล็อคอิน & รหัส,
- เลขหมาย ISP (ISDN หรือ Analogic) ที่ จำเป็นต้องใช้ในการสร้างการเชื่อมต่อ ได้มา จากผู้ให้บริการของคุณ,
- ดัดสายอัตโนมัติ, ค่าที่มากกว่า 30 วินาที ซึ่งโทรศัพท์จะตัดการเชื่อมต่อโดยอัตโนมัติ (ถ้าการเชื่อมต่อยังคงดำเนินอยู่)

การไม่มีการแลกเปลี่ยนข้อมูลกับเครือข่าย หมายถึงเวลาที่ไม่มีกิจกรรม ซึ่งจะนำไปสู่การ ตัดการเชื่อมต่ออัตโนมัติ

#### ตั้งค่า GPRS

เพื่อเปลี่ยนแปลงการตั้งค่า GPRS (ฟิลด์เดียว กันกับในตั้งค่า GSM) เมนู APN ใช้ในการป้อน แอดเดรสของเครือข่ายภายนอกที่คุณต้องการ เชื่อมต่อ

ข้อความผิดพลาดระหว่างการเชื่อมต่อส่วนใหญ่มีสาเหตุมาจาก การตั้งค่าพารามิเตอร์ไม่ถูกต้อง: คุณควรติดต่อผู้ให้บริการของ คุณก่อนการใช้งานในครั้งแรก เพื่อให้ได้การตั้งค่าที่เหมาะสม ้เมล์บ็อกซ์ทั้งสองประกอบด้วยการตั้งค่าและตัวเลือกที่เหมือน กัน การตั้งค่าเมล์บ็อกซ์ทั้งสองให้แตกต่างกัน ช่วยให้คุณ สามารถมีที่อยู่อีเมล์ 2 แห่งที่แตกต่างกันในโทรศัพท์ของคุณ

#### ส่งเมล์

เมนูนี้ ใช้ในการส่งอีเมล์ไปยังผู้รับตั้งแต่หนึ่งคนขึ้นไปพร้อมกัน โดยสามารถแนบไฟล์ไปพร้อมกับอีเมล์ได้ เช่น รูปภาพ JPEG เมื่อคุณได้รับอีเมล์ คุณสามารถส่งต่อข้อความพร้อมทั้งไฟล์แนบ ที่มองเห็นออกไปโดยใช้ซอฟต์แวร์ที่เหมาะสม

ถ้าคุณออกจากเมนู ส่งอีเมล์ ก่อนที่จะส่งอีเมล์ของคุณ หรือถ้า คุณยกเลิกการส่งในขณะที่เริ่มส่งไปแล้ว เนื้อหาของอีเมล์ก็จะ ถูกลบโดยไม่มีการบันทึกไว้

เพิ่ม รายชื่อ เพื่อเลือกผู้รับอีเมล์ของคุณ ที่คุณมีการป้อนอีเมล์ แอดเดรสสำหรับรายชื่อที่บันทึกไว้ในสมุดโทร-ศัพท์ในโทรศัพท์ของคุณ (ดู หน้า18) หลังจากที่คุณเพิ่มรายชื่อแล้ว เลือกชื่อที่ต้องการ และกด 폐 เพื่อ เปลี่ยน อีเมล์แอดเดรส, ลบ ออกจากรายการ

้ถ้าคุณเลือกรายชื่อจากสมุดโทรศัพท์บนซิม การ์ด หน้าต่างแก้ไขจะอนุญาตให้คุณป้อน อีเมล์แอดเดรส เพิ่มสื่อ

อนุญาตให้คุณออกแบบข้อความของคุณ ใส่หัวเรื่องและข้อความ จากนั้นกด 吨 เพื่อเข้า ไปยังตัวเลือกถัดไป:

- เพิ่มเสียง หรือ เพิ่มกราฟฟิก เพื่อแบบเสียง หรือรูปภาพลงในอีเมล์ของคุณ
- ส่ง เพื่อส่งอีเมล์ไปยังผู้รับที่เลือกไว้
  แก้ไข เพื่อออกแบบอีเมล์ใหม่ตั้งแต่เริ่มต้น

คุณสามารถแนบภาพ (JPEG, GIF หรือ BMP) หรือเสียงได้ ้ครั้งละหนึ่งรายการเท่านั้น ถ้าคุณรับสายเรียกเข้าในขณะที่ กำลังเขียนอีเมล์ เมนูจะปิด แล่ะโทรศัพท์จะกลับไปยังสถานะ เตรียมพร้อมเมื่อคุณวางสาย

# เปิดเมล์บ็อกซ์

เมนูนี้อนุญาตให้คุณเชื่อมต่อไปยังเมล์บ็อกซ์ของคุณ และดาวน์-โหล<sup>ื</sup>ดส่วน<sup>ี้</sup>หัวของอี่เมล์จากเซิร์ฟเวอร์ จากนั้นดึงอี่เมล์ที่ต้องการ อ่านได้

- เลือก เปิดเมล์บ็อกซ์: โทรศัพท์ของคุณจะเชื่อมต่อไปยัง 1. อีเมล์เซิร์ฟเวอร์โดยอัตโนมัติ และดาวน์โหลดรายการส่วน หัวอีเมล์ ถ้ามี (ครั้งละ 5 ฉบับ)
- 2. ถ้าคำว่า ถัดไป (หรือ ก่อนหน้า) ปรากฏที่ส่วนท้ายของ รายการ (หรือส่วนต้นของรายการ) หมายความว่ายังมี ส่วนหัวของอีเมล์ฉบับอื่นค้างอยู่อีก: ให้เลือกตัวเลือกตัวใด ตัวหนึ่งต่อไปนี้ และกด 🖭 เพื่อดึงอีเมล์เข้ามา

รายละเอียด

เลือกส่วนหัว และกด 🔍 เพื่อแสดง รายละเอียด 3. สัญลักษณ์แสดงสถานะต่อไปนี้อาจแสดงขึ้นที่ส่วบหัว ของอีเมล์แต่ละฉบับด้วย:

| _              |                                                                                                    |
|----------------|----------------------------------------------------------------------------------------------------|
| [ไม่รี<br>สัญร | มี อีเมล์สามารถถูกดาวน์โหลดได้<br>รักษณ์]                                                                                       |
|                | ขนาดของอีเมล์ใหญ่เกินไป ไม่สามารถ<br>ดาวน์โหลดได้                                                                               |
| 1              | อีเมล์ถูกทำเครื่องหมายว่าลบ (ดู หน้า42)                                                                                         |
| 4.             | กด 💌 และเลือก รับเมล์ เพื่อดาวน์โหลดอีเมล์ ทำขั้น<br>ตอนนี้ซ้ำในการดาวน์โหลดอีเมล์แต่ละฉบับที่เป็นเนื้อหา<br>ของส่วนหัวที่เลือก |
| ถ้าอี          | เมล์มีขนาดใหญ่เกินไป (มากกว่า 50Kb), อีเมล์ฉบับนั้น                                                                             |

จะถูกปฏิเสธ และการดาวน์โหลดก็จะยกเลิก

ถ้าอีเมล์ที่คุณได้รับมีไฟล์แนบมาด้วย (รูปภาพ, ข้อความ หรือ อีเมล์อีกฉบั่บ) อีเมล์นั้นจะได้รับการจัดประเภทโดยมีสัญลักษณ์ เฉพาะแสดงไว้:

บรรจุรายละเอียดของส่วนหัวของอีเมล์ (วันที่ และ **G** เวลา, ที่อยู่อีเมล์ของผู้ส่ง, ฯลฯ) กด 🖻 เพื่อแสดง รายละเอียดเหล่านี้

- ช้อความของอีเมล์สามารถดูได้ในรูปแบบไฟล์แนบ กด 
  เพื่ออ่านอีเมล์ (ไม่มีตัวเลือกชั้นสูงสำหรับ กรณีนี้)
- ไฟล์ข้อความ (เฉพาะข้อความ, รูปแบบ ".txt") แนบ อยู่กับอีเมล์ กด พี่ เพื่ออ่านข้อความ (ไม่มีตัวเลือก ชั้นสูงสำหรับกรณีนี้)
- จำเป็นต้องใช้แอปพลิเคชั่นพิเศษในการจัดการกับ ไฟล์แนบ ซึ่งในโทรศัพท์ของคุณไม่มี หรืออีเมล์มี ขนาดใหญ่ เกินไปที่จะอับโหลด
- มีอีเมล์อีกฉบับหนึ่งแนบอยู่กับอีเมล์ที่คุณได้รับ (มี
   อีเมล์ที่แนบกับอีเมล์ฉบับแรกได้ถึง 5 ฉบับ ไม่มีตัว
   เลือกชั้นสูงสำหรับกรณีนี้)
- มีรูปภาพแนบอยู่กับอีเมล์นี้ เลือกภาพที่แนบมาใน รายการ และกด สองครั้งเพื่อเก็บภาพลงใน โทรศัพท์มือถือของคุณ (คุณสามารถเปลี่ยนชื่อได้ ถ้าต้องการ)

คุณต้องเก็บภาพก่อนที่จะสามารถดูภาพได้โดยใช้เมนู อัลนั้ม ภาพ สำหรับข้อมูลในรายละเอียดเกี่ยวกับหัวข้อนี้ให้ดูหัวข้อ "อัลนั้มภาพ" หน้า 47 ถ้าโทรศัพท์มีหน่วยความจำไม่เพียง พอที่จะเก็บรูปภาพใหม่ คุณต้องลบรายการ (ชื่อ, เหตุการณ์ หรือรูปภาพ) ทิ้งไปเพื่อปลดปล่อยหน่วยความจำ เพื่อให้สา-มารถเก็บรูปภาพใหม่ได้

ถ้ารูปภาพมีขนาดใหญ่เกินไป หรือมีรูปแบบไฟล์ที่ไม่ถูกต้อง โทรมือถือของคุณจะไม่สามารถรับภาพได้ เมื่อได้รับภาพเข้ามา ผ่านทางอีเมล์ ให้ปฏิบัติตามขั้นตอนต่อไปนี้เพื่อให้ได้ผลลัพธ์ ดีที่สุด:

- คุณต้องบันทึกภาพ ที่ได้รับในรูปแบบ JPEG, BMP หรือ GIF
- ข<sup>ึ้</sup>นาดของไฟล์รูปภาพ จะต้องไม่เกิน 50KB.
- ขนาดที่เหมาะส<sup>ั</sup>มที่สุดคือ 128 x 160 พิกเซล เพื่อที่จะแสดง ได้อย่างถูกต้อง (ใช้ซอฟต์แวร์การแก้ไขภาพมาตรฐาน เพื่อ สร้างขนาดของภาพที่คุณต้องการ)
- ใช้ชื่อไฟล์ที่มีความยาว<sup>ิ</sup>สูงสุด 10 ตัวอักษร จากนั้นคุณสามารถ เพิ่มนามสกุลต่อท้ายเช่น ".jpg" ได้

- เลือกส่วนหัวของอีเมล์ จากนั้นกด เพื่อเข้าไปยัง ตัวเลือกต่อไปนี้:
- เพิ่มผู้ส่ง เพื่อเพิ่มอีเมล์แอดเดรสของผู้ส่งลงในสมุด โทรศัพท์ แม้ว่าคุณยังไม่ได้ดาวน์โหลดอีเมล์ มาก็ตาม เลือก <ใหม่> เพื่อสร้างรายชื่อใหม่ หรือเลือก ชื่อในรายการ เพื่อเพิ่มหรือเปลี่ยนแปลงอีเมล์ แอดเดรส

ในกรณีนี้ คุณต้องเลือกสมุดโทรศัพท์ใน โทรศัพท์ เมนูนี้จะไม่ปรากฏขึ้น ถ้าคุณเลือก สมุดโทรศัพท์ในซิมการ์ด

ลบ เพื่อลบเครื่องหมายออกจากอีเมล์ที่จะถูกลบ (ให้เลือกตัวเลือกนี้อีกครั้งเพื่อเลิกมาร์ก) เมื่อคุณออกจากเมนูอีเมล์ โทรศัพท์จะขอให้ คุณยืนยันการลบรายการที่เลือกจากอีเมล์ เซิร์ฟเวอร์

ดอบกลับ เพื่อตอบกลับไปยังผู้ส่ง (ซึ่งแอดเดรสจะถูก เพิ่ม ลงในรายการโดยอัตโนมัติ) ทำตามชั้น ตอนที่อธิบายใน "ส่งเมล์" หน้า39

ส่งต่อ เพื่อส่งต่ออีเมล์ที่ดาวน์โหลดมาไปยังผู้อื่น ทำ ตามขั้นตอนที่อธิบายใน "ส่งเมล์" หน้า39

#### ข้อความระบบ

### คุณสมบัตินี้ขึ้นอยู่กับเครือข่าย

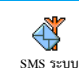

รหัสรับ

รับ

ห้าข้อ

เมนูนี้ อนุญาตให้คุณจัดการการรับข้อความ ระบบซึ่งเครือข่ายออกอากาศมายังผู้รับบริการ ทุกคนโดยมีตัวเลือกดังต่อไปนี้:

เพื่อเลือกชนิดของข้อความที่คุณต้องการให้ แสดงอย่างถาวรบนหน้าจอหลัก (ในกรณีนี้ ป้อนชนิดในเมนู รหัสรับ และ หัวข้อ )

เพื่อตั้งค่าการรับข้อความระบบเป็น เปิด หรือ ปิด

- เพื่อกำหนดชนิดของข้อความที่คุณต้องการรับ
  - เลือก <ใหม่>, ป้อนรหัสที่ผู้ให้บริการให้มา และถ้าต้องการก็ให้ไส่ชื่อด้วย
  - เลือกชนิดที่มีอยู่แล้วในรายการ ซึ่งคุณ สามารถเปลี่ยนแปลงหรือลบได้

คุณสามารถป้อนชนิดได้ถึง 15 ชนิดลงใน รายการ ในการขอรับรหัสสำหรับชนิดต่าง ๆ ให้ดิดต่อผู้ให้บริการของคุณ

# 9 • กล้องถ่ายรูป

โทรศัพท์มือถือของคุณมีกล้องดิจิตอลในตัว ซึ่งช่วยให้คุณ สามารถถ่ายภาพ (ละเอียดถึง 1.3 ล้านพิกเซล) เก็บภาพไว้ ในโทรศัพท์ ใช้ภาพต่าง ๆ เป็นวอลเปเปอร์ หรือส่งภาพไปให้ เพื่อน ๆ ของคุณได้ รูปแบบภาพที่ใช้คือ JPEG

#### การเปิดทำงานกล้อง

เพื่อที่จะเปิดทำงานโหมดกล้อง ให้หมุนหน้าจอทวนเซ็มนาฬิกา จากนั้นปิดโทรศัพท์ (ดูด้านล่าง) แอปพลิเคชั่นกล้องจะเริ่มทำ งานโดยอัตโนมัติ

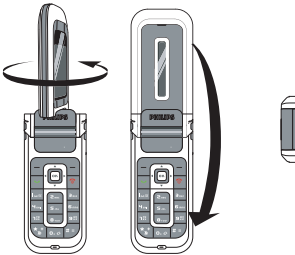

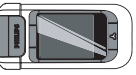

หลังจากที่ไม่มีกิจกรรมใด ๆ ในช่วงระยะเวลาหนึ่ง กล้องจะ ปิดการทำงานโดยอัตโนมัติ (เช่น หน้าจอปิด) กด ปุ่มใด ๆ เพื่อเปิดการทำงานกล้องอีกครั้ง

### หน้าจอตัวอย่างของกล้อง

เมื่อกล้องเปิดทำงาน หน้าจอภาพตัวอย่างจะแสดงขึ้น และเลนส์ จะทำการโฟกัสวัตถุโดยอัดโนมัติ ปุ่มต่าง ๆ ที่ใช้ได้คือ:

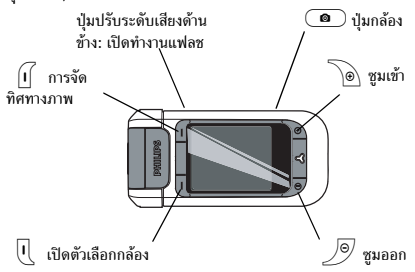

ตัวเลือกและการกดปุ่มต่าง ๆ ที่อธิบายในบทนี้ ใช้ได้เฉพาะ เมื่อโหมดกล้องเปิดทำงานอยู่เท่านั้น

กล้องถ่ายรูป

| ซูมเข้า/ออก                                                                               | กด 🝺 เพื่อซูมเข้า; กด 🍠                       |  |
|-------------------------------------------------------------------------------------------|-----------------------------------------------|--|
|                                                                                           | เพื่อซูมออก                                   |  |
| เปลี่ยนทิศทาง                                                                             | กด 🗊 เพื่อเปลี่ยนจากภาพแนว                    |  |
| ของภาพ                                                                                    | นอนเป็นแนวตั้ง                                |  |
| เข้าไปยัง                                                                                 | กด 🖳                                          |  |
| ตัวเลือกของกล้อง                                                                          |                                               |  |
| เปิด/ปิดแฟลช                                                                              | กดปุ่มปรับระดับเสียงขึ้นเพื่อเปิดการ          |  |
|                                                                                           | ทำงานแฟลช กดปุ่มปรับระดับเสียงลง              |  |
|                                                                                           | เพื่อปิดการทำงานแฟลช                          |  |
| ถ่ายภาพ                                                                                   | กด 🔎                                          |  |
| ภายในเมนูใด ๆ กดซอท<br>ปัจจุบัน                                                           | <i>ต์คีย์</i> กลับ <i>เพื่อยกเลิกการกระทำ</i> |  |
| การถ่ายภาพ                                                                                |                                               |  |
| <ol> <li>ปรับภาพของคุณ เปิดแสงแฟลชถ้าจำเป็น และกด          เพื่อถ่ายภาพ     </li> </ol>   |                                               |  |
| <ol> <li>เมื่อภาพถูกถ่าย หน้าจอดูภาพก็จะแสดงขึ้นพร้อมกับ<br/>ตัวเลือกต่อไปนี้:</li> </ol> |                                               |  |
| ไม่บันทึก เพื่อทิ้งภาเ                                                                    | งไป และกลับไปยังโหมดภาพตัวอย่าง               |  |

| บันทึก | เพื่อบันทึกภาพลงใน ภาพถ่ายส่วนตัว            |
|--------|----------------------------------------------|
| ส่ง    | เพื่อส่งภาพผ่านทาง MMS, อีเมล์ หรือ อินฟาเรด |
|        | จะมีข้อความบอกให้คุณเปลี่ยนไปยังโหมดโทรศัพเ  |

ถ้าไม่มีการกระทำใด ๆ ภาพจะถูกบันทึกโดยอัตโนมัติ ภาพ จะถูกตั้งชื่อโดยใช้วันที่ที่ถ่ายภาพ เช่น "0410\_154157.jpg" สำหรับภาพที่ถ่ายในวันที่ 4 ตุลาคม เวลา 15: 41:57.

จำนวนของภาพที่คุณสามารถถ่ายได้ แปรเปลี่ยนไปตามการตั้งค่า ของคุณ: ยิ่งภาพมีความละเอียดสูง ขนาดของไฟล์ก็จะยิ่งใหญ่ขึ้น จะมีข้อความเตือนคุณเมื่อมีหน่วยความจำเหลือไม่เพียงพอ ใน กรณีนี้ คุณต้องลบข้อมูลก่อนที่จะเก็บภาพใหม่

# การใช้ตัวตั้งเวลาถ่ายอัตโนมัติ

- กด ( เพื่อเข้าไปยังตัวเลือกของกล้อง และเลือก ตัวตั้ง เวลาถ่ายอัดโนมัติ จากนั้น เปิด
- ปรับภาพของคุณ และกด 

   เพื่อเริ่มการนับถอยหลัง
   ซึ่งจะเริ่มที่ 10 วินาที (ค่านี้ไม่สามารถเปลี่ยนแปลงได้)

กด 🕧 เพื่อหยุดตัวตั้งเวลา และกลับไปยังโหมดภาพ ตัวอย่าง

 จะมีเสียงดังขึ้น 3 วินาทีก่อนที่ภาพจะถูกถ่าย จากนั้นจะ มีเสียงดังอีกครั้งหลังจากที่ถ่ายแล้วจริง ๆ  เมื่อภาพถูกถ่ายแล้ว ให้ทำตามขึ้นตอนโดยเริ่มจากจุด 2 ตามที่อธิบายใน "การถ่ายภาพ"

#### ตัวเลือกของกล้อง

ในหน้าจอภาพตัวอย่าง กด 🕕 เพื่อเข้าไปยังเมนูตัวเลือกของ กล้อง ในทุกกรณี กด กลับ เพื่อถอยกลับไปหนึ่งขั้นตอน

# การตั้งค่า

| ความละเอียด     | เพื่อเลือกความละเอียดของภาพ:                  |
|-----------------|-----------------------------------------------|
|                 | วอลเปเปอร์ (128*160 พิกเซล), VGA              |
|                 | (640*480), 1.3Mpix (1280*1024)                |
| คุณภาพภาพ       | เพื่อเลือกคุณภาพของภาพ: ต่ำ, ปานกลาง,         |
|                 | តូរ                                           |
| การตั้งค่าเสียง | เพื่อตั้งค่าเสียง เตือน และเสียง ชัตเตอร์     |
|                 | เสียงครั้งแรกจะดังขึ้นก่อนที่จะถ่าย ส่วน      |
|                 | เสียงครั้งที่สองจะดังขึ้นเมื่อภาพถูกถ่าย      |
|                 | เลือก มาตรฐาน หรือเสียงที่ใช้ได้ที่มีให้เลือก |
| ลบการตั้งค่า    | เพื่อรีเซ็ตค่าทั้งหมดกลับเป็นค่ามาตรฐาน       |
|                 |                                               |

# ตัวตั้งเวลาถ่ายอัตโนมัติ

อนุญาตให้คุณตั้งตัวตั้งเวลาถ่ายอัตโนมัติเป็น เปิด หรือ ปิด เมื่อ เปิด ไอคอนที่สัมพันธ์กันจะปรากฏขึ้นบนหน้าจอภาพตัวอย่าง

# โหมดกลางคืน

อนุญาตให้คุณตั้งค่าโหมดกลางคืนเป็น เปิด เมื่อสภาพแสงรอบ ข้างมืดเกินไป ไอคอนที่สัมพันธ์กันจะปรากฏขึ้นบนหน้าจอภาพ ตัวอย่าง

# โหมดสี

เพื่อเลือกเอฟเฟ็กต์และใช้กับภาพที่คุณถ่าย: ปกติ, ขาว & ดำ, ซีเปีย, ดิจิตอล, เอมบอส, สีเนกาทีฟ, ขอบ และ ขอบ 2

#### เฟรม

เพื่อเลือกเฟรมและใช้กับภาพที่คุณถ่าย

ตัวเลือกนี้ใช้ได้เฉพาะในความละเอียดแบบ วอลเปเปอร์ เท่านั้น

#### แฟลช

ตั้งแฟลชเป็น เปิด เพื่อเปิดการทำงาน ไอคอนที่สัมพันธ์กัน จะปรากฏขึ้นบนหน้าจอภาพตัวอย่าง แฟลชจะปิดทำงานโดย อัตโนมัติหลังจากที่ภาพถูกถ่าย

#### ทิศทางภาพ

เพื่อเลือกระหว่าง แลนด์สเคป (แนวนอน) หรือ พอร์ตเทรต (แนวตั้ง) และแสดงทิศทางของภาพ

#### โหมดเบิรสต์

ตัวเลือกนี้ใช้ได้เฉพาะในความละเอียดแบบ วอลเปเปอร์ เท่านั้น

เมื่อตั้งค่าเป็น เปิด, ตัวเลือกนี้จะอนุญาดให้คุณถ่ายภาพหลาย ภาพ โดยการกดปุ่มกล้องเพียงครั้งเดียว จากนั้น ภาพที่ถูกถ่าย ทั้งหมดจะแสดงบนหน้าจอดูภาพ และอนุญาตให้คุณเลือกภาพ ที่ต้องการบันทึก กด ดู เพื่อแสดงภาพแบบเต็มหน้าจอ และเพื่อ เข้าไปยังตัวเลือก บันทึก ถ้าคุณต้องการบันทึกภาพหลายภาพ คุณจำเป็นต้องบันทึกทีละภาพ ภาพที่บันทึกแล้วจะถูกลบออก จากหน้าจอดูภาพ

#### การดูภาพ

#### ภาพถ่ายส่วนตัว

ภาพที่คุณบันทึกโดยใช้ตัวเลือกของกล้องจะถูกเก็บลงในโฟล-เดอร์ ภาพถ่ายส่วนตัว โดยอัตโนมัติ ภาพต่าง ๆ จะแสดงเป็น ธัมบ์เนล กดชอฟต์คีย์ ขึ้น และ ลง เพื่อเลื่อน เลือกภาพ และ กดชอฟต์คีย์ ดู หนึ่งครั้ง เพื่อแสดงภาพแบบเต็มหน้าจอ จากนั้น กดครั้งที่สองเพื่อเข้าไปยังตัวเลือกต่อไปนี้

| ลบทั้งหมด | เพื่อลบภาพทั้งหมดในคราวเดียว |
|-----------|------------------------------|
| ລາເ       | เพื่อลบภาพที่เลือก           |

| ส่งโดย    | เพื่อส่งภาพที่เลือกผ่านทาง MMS (ดู หน้                 |
|-----------|--------------------------------------------------------|
|           | 33), อีเมล์ (ดู หน้า 37) หรือ อินฟาเรด                 |
|           | (ดู หน้า 56) จ <sup>้</sup> ะมีข้อความบอกให้คุณเปลี่ยเ |
|           | ไปยังโหมดโทรศัพท์                                      |
| หมุน      | เพื่อหมุนภาพไป 90 ํ หรือ 180 ํ                         |
| คุณสมบัติ | เพื่อแสดงรายละเอียดของภาพ (ชื่อ, ความ                  |
|           | ละเอียด, ขนาด, รปแบบ)                                  |

# สไลด์โชว์

ตัวเลือกนี้อนุญาตให้คุณรันสไลด์โชว์โดยใช้ภาพทั้งหมดที่เก็บใน โฟลเดอร์ <u>ภาพถ่ายส่วนตัว</u> กดชอฟต์คีย์ใด ๆ เพื่อเลิกการแสดง สไลด์โชว์ และกลับไปยังเมนูกล้อง

### สายต่าง ๆ

เมื่อโทรศัพท์ได้รับสายในขณะที่อยู่ในโหมดกล้อง สายเรียกเข้า จะแสดงบนหน้าจอ คุณสามารถ:

- ปฏิเสธสาย: กดซอฟต์คีย์ ปฏิเสธ
- รับสาย: พลิกหน้าจอกลับไปยังโหมดโทรศัพท์ และกด

ในการ **โทรออก** แรกสุดคุณต้องกลับไปยังโหมดโทรศัพท์ก่อน

# 10 • มัลติมีเดีย

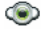

อัลบั้มเสียง

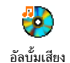

เมนูนี้อนุญาตให้คุณจัดการและฟังเสียงที่เก็บ ในโทรศัพท์มือถือของคุณ ไม่ว่าจะเป็นเมนู เพลงส่วนตัว, เพลงที่มีการป้องกัน หรือ เสียง

ที่บันทึกไว้ เมื่อเข้าไปยังเมนูย่อยที่มี ให้เลือกเสียง และกด 💌 เพื่อใช้ตัวเลือกต่อไปนี้:

| ลบ                     | เพื่อ ลบ เสียงที่เลือก                                                                                 |
|------------------------|----------------------------------------------------------------------------------------------------|
|                        | เสียงในโฟลเดอร์ เพลงที่มีการป้องกัน ไม่<br>สามารถลบได้                                                 |
| ส่งโดย                 | เพื่อส่งเสียงที่เลือกผ่านอีเมล์ (อ่าน<br>หน้า37), ผ่านอินฟาเรด (อ่าน หน้า56)<br>หรือ MMS (อ่าน หน้า33) |
|                        | คุณจะไม่สามารถส่งเสียงที่มีการคุ้มครอง<br>ด้วยลิขสิทธิ์ได้                                             |
| ตั้งเสียงเรียก<br>เข้า | เพื่อตั้งเสียงที่เลือกเป็น แบบเสียงเรียก                                                               |

เป็นเสียงเตือน เพื่อตั้งเสียงที่เลือกเป็น เสียงเดือนข้อความ SMS/MMS (ตัวเลือกนี้ต้องถูกตั้งค่าเป็น เปิด ใน ตั้งค่า > เลียง, ดู หน้า21) เปลี่ยนชื่อ เพื่อ เปลี่ยนชื่อ เสียงที่เลือก

้ เสียงจากโฟลเดอร์ เสียงที่บันทึกไว้ ไม่สามารถส่งผ่าน MMS ได้

### อัลบั้มภาพ

้ภาพ JPEG ต้องมีขนาดและรูปแบบที่ถูกต้องสำหรับโทรศัพท์ มือถือของคุณ เพื่อที่จะแสดงบนโทรศัพท์ได้อย่างถูกต้อง (ดู หน้า41)

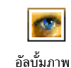

เมนูนี้อนุญาตให้คุณแสดงและแก้ไขรูปภาพ ที่เก็บในโทรศัพท์มือถือของคุณในโฟลเดอร์ ภาพถ่ายส่วนตัว (ภาพที่ถ่ายด้วยกล้อง),

มัลติมีเดีย

#### ด แก้ไขรูปภาพ

เพื่อแสดงกาพแบบแต็มหบ้าจอ

เพิ่มข้อความ เพื่อเพิ่มข้อความลงในรูปภาพที่เลือก ป้อนข้อความของคุณในหน้าจอแก้ไข และ กด 📭 ใช้ป่มเคลื่อนที่เพื่อย้ายข้อความบนหน้าจอ: กดสั้น ๆ เพื่อย้ายทีละ 1พิกเซล. กดค้างเพื่อ ย้ายทีละ 5 พิกเซล กด 🖯 –) กลับ เพื่อกลับไปยังหน้าจอแก้ไข ข้อความ หรือ (- 🔿 OK เพื่อยืนยัน และไป ยังตัวเลือกถัดไป

เพิ่มเฟรมหรือไอดอน เพื่อเพิ่มเฟรม หรือไอคอนลงในภาพที่เลือก

#### ยางลาเ

เพื่อ เลิกทำ การแก้ไขครั้งสุดท้ายที่กระทำบน รูปภาพ, หรือเพื่อ ลบ เช่น ยกเลิกการเปลี่ยน ์แปลงทั้งหมดในครั้งเดียว กด 🖯 –) กลับ เพื่อยกเลิก หรือ (- Cok เพื่อยืนยัน

#### ส่ง

เพื่อส่งภาพที่เลือก ผ่านอินฟาเรด. อีเมล์ หรือ MMS

|             | บันทึก<br>เพื่อบันทึกรูปภาพ รวมทั้งการเปลี่ยนแปลง<br>ทั้งหมดที่คุณทำลงไป                             |
|-------------|----------------------------------------------------------------------------------------------------|
| ลบ          | เพื่อ <mark>ลบ</mark> ภาพที่เลือก                                                                    |
|             | รูปภาพในโฟลเดอร์ ภาพ ที่มีการป้องกัน<br><i>ไม่สามารถลบได้</i>                                        |
| ลบทั้งหมด   | เพื่อ ลบภาพทั้งหมด                                                                                   |
| เปลี่ยนชื่อ | เพื่อ เปลี่ยนชื่อ ภาพที่เลือก:                                                                       |
| ส่งโดย      | เพื่อส่งภาพที่เลือกผ่านอีเมล์ (อ่าน<br>หน้า37), ผ่านอินฟาเรด (อ่าน หน้า56)<br>หรือ MMS (อ่าน หน้า33) |
|             | คุณจะไม่สามารถส่งภาพที่มีการคุ้มครอง<br>ด้วยลิขสิทธิ์ได้                                             |

หมุน

ตั้งเป็น

วอลเปเปอร์

เพื่อหมุนภาพไป 90 องศา หรือ 180 องศา กด 🖭 เพื่อยืนยันการเลือกของคุณ

เพื่อตั้งรูปภาพที่เลือกเป็นวอลเปเปอร์

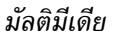

#### แสดงทีวี

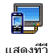

เมนูนี้ อนุญาตให้คุณแสดงภาพที่อยู่ใน อัลบั้ม ภาพ<sup>®</sup> (แบ่บอัตโนมั่ติเป็นสไลด์โชว์ ห<sup>ร</sup>ือแบบ แมนบวล ทีละภาพ) บนหน้าจอหลักของ

โทรศัพท์ของคุณ และ/หรือบนหน้าจอทีวี ผ่านทางอุปกรณ์ เสริมทีวีลิงค์

ทีวีลิงค์ไม่รวมอย่ในชดผลิตภัณฑ์ของคณ ในกรณีนี้ คณ ต้องซื้อแยกต่างหาก สำหรับรายละเอียด ให้ดูหัวข้อ "อุปกรณ์เสริมของแท้จากฟิลิปส์" หน้า74

#### แมบบวล

เมนูนี้ใช้สำหรับแสดงภาพแบบแมนนวล เรียกดูรายการภาพโดย การ์กด ▲ หรือ ▼ กด ▶ เพื่อเปิดการท้ำงานการแสดงผล กราฟฟิกเต็มหน้าจอ และส่งไปยังโทรทัศน์ กด 🖪 เพื่อกลับ ไปยังรายการ เมื่อภาพถูกเลือก กด 🛯 หรือ เลือก เพื่อเปิด ตัวเลือกการหมน (90 องศา หรือ 180 องศา)

### อัตโนมัติ

เมนูนี้ใช้สำหรับแสดงภาพแบบอัตโนมัติเป็นสไลด์โชว์

1. เลือกค่าเวลาที่จะใช้ระหว่างภาพแต่ละภาพที่จะแสดงในสไลด์. โชว์ (10, 15 หรือ 20 วินาที) และกด 吨 หรือ (- 🖯 เลือก

 ในรายการที่ปรากฎขึ้น ให้เลือกภาพตามที่คณต้องการโดย การกด ◀ หรือ ▶ เลือก (ไม่)ทำเครื่องหมายทั้งหมด เพื่อเลือกหรือไม่เลือกภาพทั้งหมดในคราวเดียว

3. กด 🖭 เพื่อเริ่มสไลด์โชว์ และ 🖯 – เพื่อหยดการเล่น

ในทั้งสองโหมด การเลือกที่เลือกล่าสุด จะถูกบันทึกโดยอัตโน-มัติ และสามารถเล่นได้หลายครั้ง แม้ว่าคณจะปิดเมนแสดง ทีวีไปแล้วก็ตาม

#### โหมดสาธิต

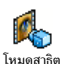

กด 🖻 เพื่อเปิดภาพยนตร์สาธิต

ถ้าคณเปิดโทรศัพท์โดยไม่ใส่ซิมการ์ด คณจะเปิดคณสมบัตินี้ ได้โดยการกดป่มซอฟต์คีย์ที่สัมพันธ์กัน

#### สถานะความจำ

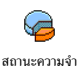

เมนูนี้ ใช้แสดงเปอร์เซ็นต์ของหน่วยความจำ ที่ยังใช้ได้ในโทรศัพท์ของคุณ คุณสมบัติหลาย อย่างจะใช้หน่วยความจำโทรศัพท์มือถือร่วมกัน:

ภาพ, เสียง, บันทึกที่อัดไว้ และแถบเสียงสำหรับคำสั่ง

เสียง, ข้อความที่เก็บไว้, สมดโทรศัพท์และรายการออร์แก-ไนเซอร์, เกมส์, ฯลฯ

กด 🔤 เพื่อตรวจสอบสถานะหน่วยความจำ หน้าจอจะแสดง เปอร์เซ็นต์ของหน่วยความจำที่ว่าง และหน่วยความจำทั้งหมด ของโทรศัพท์ในหน่วยเป็น Kb กด 吨 อีกครั้ง เพื่อเข้า ไปยังรายการรายละเอียดของหน่วยความจำที่คณสมบัติแต่ละ อย่างใช้

โทรศัพท์มือถือของคุณมีเพลงและรูปภาพอยู่มากมาย คุณ สามารถลบเสียงหรือรูปภาพได้เฉพาะในโฟลเดอร์ เพลงส่วน ตัว หรือ ภาพส่วนตัว เช่น ในกรณีที่ต้องการปลดปล่อยหน่วย ความจำ เพื่อเก็บเสียงและภาพส่วนตัวของคุณเพิ่มเติม

ถ้าข้อความ "รายการเต็ม" แสดงขึ้นในขณะที่คุณกำลังบันทึก รายการใหม่ คณต้องลบรายการบางรายการทิ้งไป เพื่อสร้าง หรือเพิ่มรายการใหม่

#### การอัดเสียง

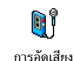

เมนูนี้อนุญาตให้คุณอัดเสียงหรือบันทึกเสียง เป็นเวลามากที่สุด 1นาที โดยอัดได้มากถึง 20 เสียง ทั้งนี้ขึ้นอยู่กับสถานะหน่วยความจำ เลือก <ใหม่> เพื่ออัดบันทึกเสียงใหม่ ทำตามขั้นตอนที่แสดงขึ้น

บนหน้าจอ และกด 🖭 เมื่อบันทึกเสียงของคุณถูกอัดแล้ว เลือก เสียงในรายการเพื่อเล่น หรือกด 📭 เพื่อ ลบ หรือ เปลี่ยนชื่อ เสียง

คุณไม่สามารถส่งเสียงที่อัดไว้โดย MMS ได้

# กล้องถ่ายรป

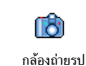

แอปพลิเคชั่นกล้องสามารถใช้ได้เฉพาะเมื่อ โทรศัพท์อยู่ในโหมดกล้องเท่านั้น เมื่อเลือก เมนูนี้ จะมีข้อความบอกคุณให้พลิกหน้าจอ เพื่อเปิดโหมดกล้อง

# 11 • เกมส์ & แอาไพลิเคชั่น

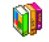

เครื่องคิดเลข

| Ē         |
|-----------|
| 102210001 |

โทรศัพท์ของคุณมีเครื่องคิดเลขที่สามารถทำ การคำนวณพื้นฐานได้

| การบวก  | กดปุ่ม | ۲    | หรือปุ่ม (    | **           |
|---------|--------|------|---------------|--------------|
| การลบ   | กดปุ่ม | ٩    | หรือปุ่ม      | 🏄 สองครั้ง   |
| การคูณ  | กดปุ่ม | •    | หรือปุ่ม (    | \ast 3 ครั้ง |
| การหาร  | กดปุ่ม | •    | หรือปุ่ม      | \ast 4 ครั้ง |
| เท่ากับ | กด 📭   | หรือ | ) <b>#</b> =) |              |

หน้าจอช่วยเหลือจะเตือนคุณว่าจะใช้ปุ่มเคลื่อนที่ปุ่มใดสำหรับ การป้อนเครื่องหมาย

ป้อนตัวเลขใช้ปุ่มกด กด 🖸 🎝 ค้างไว้ เพื่อป้อนจุดทศนิยม ความ เที่ยงตรงของเครื่องคิดเลขจำกัดอยู่ที่ทศนิยม 2 ต่ำแหน่งเท่านั้น และจะถูกปัดเศษเป็นตัวเลขที่มากขึ้น

#### เขตเวลา

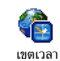

เมนูนี้อนุญาตให้คุณตั้งค่า และแสดงทั้งเวลา ท้องถิ่นและเวลาของเขตเวลาที่เลือก

# การแสดงนาฬิกาทั่วโลก

อนุญาตให้คุณแสดงทั้งเวลาท้องถิ่น และเวลาของเขตเวลาที่เลือก อีกตั้วหนึ่งบุ่นหน้าจอหลักบนวอลเปเปอร์ที่กำหนดไว้ กด ▲ หรือ ▼ เพื่อตั้งตัวเลือกเป็น เปิด หรือ ปิด

อยู่ (ดู หน้า27)

# การตั้งค่าท้องกิ่บ

ตั้งโซนเวลา

เลื่อน ▲ หรือ ▼ เพื่อเลือกเขต เวลาที่เหมาะสมกับพื้นที่ของคุณ

ตั้งเวลา

การชดเชยเวลา

อนุญาตให้คุณตั้งเวลา โดยการกดปุ่ม ต้าเลขที่เหมาะสม

อนุญาตให้คุณตั้งค่าตัวเลือกการชดเชย เวลาเป็น เปิ่ด หรือ ปิด สำหรับเขต เวลาท้องถิ่น สำหรับรายละเอียด ให้ดู หบ้า 27

เกมส์ & แองไพลิเคชั่น

# การตั้งค่าต่างประเทศ

ตั้งโซน เลื่อน ▲ หรือ ▼ เพื่อเลือกเขตเวลา ต่างประเทศ ตามที่คุณต้องการ การชดเชย อนุญาตให้คุณตั้งค่าตัวเลือกการชดเชย เวลาต่าง เวลาเป็น เปิด หรือ ปิด สำหรับเขตเวลา ประเทศ ต่างประเทศ สำหรับรายละเอียด ให้ด

หน้า27

# นาฬิกาปลุก

- เมนูนี้อนุญาตให้คุณตั้งค่านาฬิกาปลุกของคุณ
   เสงสุด 3 ตัว)
- เลือกนาฬิกาปลุก และกด ▲ หรือ ▼ เพื่อตั้งค่าเป็น เปิด หรือ ปิด
- เมื่อตั้งค่าเป็น เปิด, ให้ป้อนเวลา และกด 
   ™ หรือ 
   OK
- จากนั้นเลือกความถี่: 1 ครั้ง, ทุกวัน, จันทร์-ศุกร์

้นาฬิกาปลุกจะส่งเสียงเตือนถึงแม้ว่าโทรศัพท์จะปิดอยู่ และ แม้ว่าระดับเสียงจะถูกตั้งค่าเป็น ปิดเสียง เมื่อเสียงปลุกดังขึ้น

#### ให้กดปุ่มใด ๆ เพื่อหยุดเสียง หรือปิดโทรศัพท์ (ยกเว้นในขณะ ที่เปิดโหมดปลุกข้ำอยู่ ดูด้านล่าง)

# โหมดปลุกซ้ำ

เมนูนี้อนุญาตให้คุณตั้งค่าโหมดการปลุกช้ำเป็น เปิด หรือ ปิด

การตั้งค่าโหมดการปลุกซ้ำใช้กับการปลุกทุกอย่างที่คุณตั้งค่าไว้

เมื่อเสียงปลุกดังขึ้น และโหมดปลุกซ้ำตั้งค่าเป็น เปิด:

- กดปุ่มใด ๆ (ยกเว้น ) หยุด) เพื่อหยุดเสียงปลุก ชั่วคราว หรือปิดโทรศัพท์ จากนั้นการปลุกจะดังขึ้นอีกครั้ง หลังจากเวลาผ่านไป 7 นาที
- กด <u>) หยุด</u> เพื่อหยุดเสียงปลุก และการปลุกช้ำ โหมดปลุกซ้ำจะปิดการทำงานโดยอัตโนมัติหลังจากการปลุกซ้ำ
   9 ครั้ง

# ออร์แกไนเซอร์

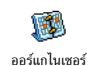

เมนูนี้ อนุญาตให้คุณสร้าง เก็บ และจัดการกับ บันทึกเหตุการณ์ในออร์แกไนเซอร์ของคุณ เมื่อ การเตือนออร์แกไนเซอร์ เปิด (ดู หน้า21)

โทรศัพท์จะส่งเสียงบี้ปเตือนคุณเมื่อถึงกำหนดการ<sup>ข</sup>องบันทึก

ออร์แกไนเซอร์จะใช้ความจุหน่วยความจำของโทรศัพท์ร่วม กับคุณสมบัติอื่น ๆ (สมุดโทรศัพท์, อัลบั้มภาพ, เสียง, ฯลฯ) ถ้าต้องการตรวจสอบจำนวนหน่วยความจำที่ยังเหลืออยู่ใน โทรศัพท์ของคุณ เลือก มัลติมีเดีย > หน่วยความจำ

#### การสร้างบันทึกใหม่

- ใน บันทึก, เลือก <ใหม่>, จากนั้นชนิดของบันทึกที่ต้องการ สร้าง (วันหยุด, ประชุม, ต้องทำ)
- ป้อนวันที่และเวลาเริ่มต้นและสิ้นสุดของบันทึก จากนั้น ตั้งชื่อ (เช่น "ประชุมกับสมิธ")
- ตั้งการเตือน และความถี่: การเตือนจะปลุกเมื่อถึงเวลาที่ เลือกไว้

การเตือนใช้ได้เฉพาะกับบันทึกแบบ ประชุม และ ต้องทำ เท่านั้น บันทึกจะถูกปรับปรุงเมื่อมีการเปลี่ยนแปลงเขตเวลา (ดู "วันและเวลา" หน้า27)

### การลบบันทึกเก่า

เมนูนี้ใช้ในการลบบันทึกที่ผ่านมาแล้ว ป้อนวันที่เริ่มต้น (อดีต หรืออนาคต) ที่เหตุการณ์ก่อนหน้านี้ทั้งหมดจะถูกลบ และกด ด สองครั้ง เพื่อลบเหตุการณ์ทั้งหมดที่อยู่ก่อนหน้าวันที่นี้

ในการลบบันทึกทั้งหมดที่ตั้งไว้ในออร์แกไนเซอร์ ให้ป้อนวันที่ เริ่มต้นเป็นเวลาหลายปีไปข้างหน้า (เช่น วันที่ 31 ธันวาคม 2010) เพื่อให้แน่ใจว่าบันทึกทุกรายการก่อนหน้าวันที่นี้ จะถูก ลบพร้อมกันในครั้งเดียว

# การจัดการบันทึก

เลือกบันทึกในรายการ และกด 💌 หรือ 🖵 ตัวเลือก เพื่อ เข้าไปยังตัวเลือกต่อไปนี้:

| าบ     | เพื่อลบบันทึกที่เลือก             |
|--------|-----------------------------------|
| ปลี่ยน | เพื่อเปลี่ยนแปลงบันทึกที่เลือก    |
|        | อารเปลี่ยนแหตอารอเซียอิอซ้ำ อาเซี |

การเปลี่ยนเหตุการณ์ที่เกิดชำ จะเป็นการ ปรับเปลี่ยนข้อมูลทั้งหมดของเหตุการณ์นี้

ส่งโดย อินฟาเรด เพื่อส่งบันทึกที่เลือกไปยังอุปกรณ์ที่ใช้งาน ได้กับอินฟาเรดเครื่องอื่น

# มุมมองบันทึก

บั้นทึกที่เก็บในออร์แกไนเซอร์สามารถแสดงใน ปฏิทินวัน, ปฏิทิน สัปดาห์ และ ปฏิทินเดือน เลือกมุมมองและกด ฒ , จากนั้น ใช้ ◀ หรือ ▶ เพื่อแสดงวัน สัปดาห์ หรือเดือนก่อนหน้าหรือ ถัดไป

การเปลี่ยนเขตเวลาจะมีผลกระทบกับตัวเลือกของออร์แกไน-เซอร์ทั้งหมด: การแจ้งเตือนเหตุการณ์นั้นจะอ้างอิงตามเวลา ที่แสดงอยู่บนหน้าจอ (ดู "วันและเวลา" หน้า27)

#### เกมอิจ

เมนูนี้ขึ้นกับผู้ให้บริการ ดังนั้น ไอคอนและเนื้อหาอาจแตกต่าง จากที่นี้

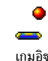

เป้าหมายของเกมนี้ก็คือคุณต้องทำลายอิฐให้ แตกทั้งหมดโดยตีด้วยลูกบอล เมื่อทำลายอิฐ ทั้งหมดแล้ว คุณก็จะได้เล่นยังระดับถัดไป ปุ่มที่ใช้สำหรับการเล่นเกมมีดังต่อไปนี้:

| Ч₀нı และ <b>6</b> ฅก₀ | เพื่อเลื่อนไม้ตีไปทางซ้ายหรือขวา                                                                                                 |
|-----------------------|----------------------------------------------------------------------------------------------------|
| ** และ #=             | ในการเริ่มเกม ให้โยนลูกบอลไปทางซ้าย<br>หรือขวา                                                                                   |
| 0. 0                  | เพื่อหยุดเกมชั่วคราว โดยเวลาหยุด<br>ชั่วคราวจำกัดอยู่ที่ 2 นาที (หลังจากนั้น<br>โทรศัพท์จะกลับไปยังหน้าจอหลัก และ<br>เกมจะหายไป) |

| JAVA |
|------|
|      |
| 1    |
| IAVA |

โทรศัพท์ของคุณมีคุณสมบัติ JAVA ซึ่งคุณ สามารถใช้เพื่อรันแอปพลิเคชั่น JAVA เช่น เกมที่ดาวน์โหลดจากเครือข่าย

# การตั้งค่า

#### เปิดอัตโนมัติ

อนุญาตให้คุณตั้งการเปิดใช้ JAVA แบบอัตโนมัติเป็น เปิด หรือ ้บิด เมื่อเลือก เปิด แอปพลิเคชั่น JAVA จะเปิดโดยอัตโนมัติ ทับที่หลังจากที่ติดตั้งเสร็จ

#### เข้าเครือข่าย

<u>ຮະນານ</u>

DNS

เพื่อเลือกชนิดของเครือข่ายที่ใช้ในการเปิด การเชื่อมต่อ และตั้งค่าคอนฟิกค่าต่าง ๆ ที่ สอดคล้องกับ

- GSM หรือ GPRS: โทรศัพท์มือถือของคุณจะ ใช้เฉพาะเครือข่าย GSM หรือ GPRS สำหรับ การเชื่อมต่ออีเมล์เท่าบั้บ
- GPRS ก่อน: แรกสุดโทรศัพท์จะลองเชื่อมต่อ ไปยังเครือข่าย GPRS ก่อน จากนั้นจึงเชื่อม ต่อไปยังเครือข่าย GSM ถ้าเครือข่าย GPRS นั้นใช้ไม่ได้

ในการเลือกตัวเลือกนี้ คุณจำเป็นต้องตั้งค่า ทั้ง CSM และ CPRS ไว้แล้ว สำหรับรายละ-เอียด ให้ดู หน้า26

ใช้เพื่อให้คุณป้อน DNS แอดเดรสของเครือข่าย ข้อมูลภายนอกที่คุณต้องการเชื่อมต่อด้วย แอดเดรส

| บัญชี     | อนุญาตให้คุณเลือกโปรไฟล์ข้อมูลตัวใดตัวหนึ่ง |
|-----------|---------------------------------------------|
| เครือข่าย | ที่คุณกำหนดไว้ใน ตั้งค่า > ตั้งค่าระบบ (ด   |
|           | หน้า26)                                     |

#### เครือข่าย

ขึ้นอยู่กับผู้ให้บริการและเครือข่าย

้เมนูช่วยให้คุณสามารถเข้าไปยังการตั้งค่าเฉพาะของผู้ให้บริการ ซึ่งรวมถึง DNS และพร็อกชี่แอดเดรส ทุกรายการในเมนูนี้ได้รับ การตั้งค่าไว้ล่วงหน้า ดังนั้นคุณไม่ควรที่จะต้องเปลี่ยนแปลงค่า เหล่านี้

# แอปพลิเคชั่น Java

จะมีข้อความเตือนคุณเมื่อติดตั้งในครั้งแรก ซึ่งจะใช้เวลาสอง ถึงสามนาที กด 📧 เพื่อทำต่อไป และรอให้ไฟล์ต่าง ๆ ถูกติด ตั้งให้เสร็จ

# 12 • อินฟราเรด

โทรศัพท์มือถือของคุณมีเทคโนโลยีอินฟาเรดในตัว ซึ่งอนุญาต ให้คุณใช้ในการส่งหรือรับข้อมูลจากอุปกรณ์ที่สอดคล้องกับ อินฟาเรดอื่นผ่านทางการเชื่อมโยงแบบไร้สาย (เช่น โทรศัพท์ มือถือเครื่องอื่น, PC หรือ PDA, เครื่องพิมพ์, ฯลฯ)

์ ไฟล์ที่มีการคุ้มครองด้วยลิขสิทธิ์ไม่สามารถถูกส่งได้ เมื่อเชื่อม ต่อกับ PC ให้แน่ใจว่าคุณเปิดการทำงานตัวเลือกอินฟราเรด

### ตำแหน่งของอุปกรณ์

ก่อนที่จะเริ่มการรับส่งข้อมูลระหว่างอุปกรณ์สองอย่าง คุณต้อง จัดตำแหน่งอุปกรณ์เหล่านั้นอย่างถูกต้องเมื่อเทียบกับโทรศัพท์ มือถือของคุณ (สิ่งนี้ต้องเปิดไว้) ตรวจดูให้แน่ใจว่า:

- พอร์ตอินฟาเรดหันหน้าเข้าหากัน
- อุปกรณ์อยู่ห่างกันไม่เกิน 50ซม.
- ไม่มีอะไรขวางกั้นลำแสงอินฟาเรด

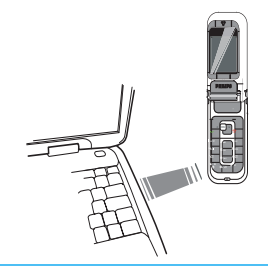

### การส่งข้อมูล

ในการส่งข้อมูลผ่านทางอินฟาเรดจากโทรศัพท์มือถือของคุณ แรกสุดคุณต้องเลือกรายการที่จะส่งก่อน: เมื่อเลือกรูปภาพ, เสียง, ชื่อ หรือบันทึก จะมีเมนูย่อยช่วยให้คุณสามารถใช้คำสั่ง ส่ง ผ่านทางตัวเลือกอินฟาเรด ทันทีที่โทรศัพท์ของคุณพบอุปกรณ์อินฟาเรดอื่นที่จะสื่อสารด้วย การส่งก็จะเริ่มขึ้นโดยอัตโนมัติ ข้อความจะแสดงบนหน้าจอ สำหรับคุณ ให้ดำเนินการต่อไปนี้ ถ้าโทรศัพท์พบอุปกรณ์อินฟาเรดหลายตัว รายการจะแสดงบน หน้าจอ ให้เลือกอุปกรณ์ที่ต้องการ กด ™ เพื่อยืนยัน และเพื่อ ส่งข้อมูลที่เถือก การส่งจะถูกยกเลิก ถ้าโทรศัพท์ของคุณไม่พบอุปกรณ์อีกตัว หนึ่งก่อนที่จะถึงเวลาไทม์เอาด์, ถ้าการเชื่อมโยงอินฟราเรด ขาด หรือถ้าคุณยกเลิกกระบวนการ

# การรับข้อมูล

เลือก อินฟาเรด > รับ โทรศัพท์มือถือของคุณก็พร้อมที่จะรับ ข้อมูล และกำลังรออุปกรณ์อินฟาเรดอื่นให้ส่งข้อมูลมา ในขณะที่ กำลังส่ง ข้อความจะแสดงบนหน้าจอ เพื่อให้คุณทำกระบวนการ ต่อไป

การรับจะถูกยกเลิก ถ้าโทรศัพท์ของคุณไม่สามารถติดต่อ กับอุปกรณ์อื่นได้ก่อนที่จะถึงเวลาไทม์เอาต์, ถ้าการเชื่อมโยง อินฟราเรดขาดหายไป, ถ้าขนาดไฟล์ที่ส่งใหญ่เกินไป หรือถ้า คุณยกเลิกกระบวนการ

# การบันทึกข้อมูลที่ได้รับ

กด 🖻 เพื่อเข้าถึงตัวเลือกต่าง ๆ ต่อไปนี้:

บันทึก เพื่อบันทึกข้อมูล จากนั้นกลับไปยังหน้าจอหลัก รายการที่คุณได้รับ จะถูกบันทึกไว้ภายได้ชื่อ มาตรฐาน ซึ่งคุณสามารถเปลี่ยนแปลงได้โดย การเลือกรายการนั้นในเมนูที่เหมาะสม

| แสดง      | เพื่อแสดงรายละเอียดของข้อมูลที่คุณได้รับ: |
|-----------|-------------------------------------------|
| ไม่บันทึก | เพื่อทิ้งข้อมูลที่ได้รับ                  |

# การใช้โทรศัพท์เป็นโมเด็ม

เลือก อินฟาเรด > ข้อมูล ถ้าคุณต้องการใช้โทรศัพท์เป็นโมเต็ม นอกจากนี้คุณยังสามารถใช้โทรศัพท์มือถือร่วมกับ PC หรือ PDA ได้ เช่น เพื่อเชื่อมต่ออินเตอร์เน็ต หรือเพื่อส่งแฟกซ์ เป็นต้น เพื่อให้ได้รับประโยชน์อย่างเต็มที่จากบริการที่ใช้ได้ผ่านทาง อินฟาเรด (ส่งและรับ SMS, อีเมล์ และแฟกซ์, การอัปโหลด รูปภาพ และเพลง MIDI ลงในโทรศัพท์, การชิงโครไนซ์รายการ รายชื่อ, ตัววิเศษ GPRS, ฯลฯ) คุณต้องติดตั้งโปรแกรม Mobile Phone Tools ลงใน PC ของคุณ ชอฟต์แวร์นี้บรรจุอยู่ในซีดีรอม ที่ให้มาพร้อมกับโทรศัพท์ของคุณ

ชอฟต์แวร์ที่ให้มาบนซีดีรอมนี้ ใช้งานไม่ได้กับคอมพิวเตอร์ Apple<sup>®</sup> Macintosh<sup>®</sup> ชอฟต์แวร์นี้สนับสนุนเฉพาะ Windows<sup>®</sup> 98 SE, ME, XP และ 2000 (Service Pack 3 ขึ้นไปใน กรณีนี้)

ชอฟต์แวร์เฉพาะอย่างเช่น Lotus Notes, Lotus Organizer และ Microsoft Outlook ได้รับการออกแบบมาให้สามารถชิงโครไนซ์ ข้อมูลจากโทรศัพท์มือถือฟิลิปส์ไปยังแอปพลิเคชั่นเหล่านี้ได้ (สำหรับข้อมูลเพิ่มเติม ให้อ่านคู่มือผู้ใช้ที่เหมาะสม):

# 13 • ข้อมูลการโทร Q

# การตั้งค่า

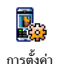

เมนูนี้อนุญาตให้คุณตั้งค่าตัวเลือกการโทร ทั้งหมด (การโอนสาย, สายเรียกซ้อน, ฯลฯ)

#### แสดงการโทร

เพื่อ เปิด หรือ ปิด การแสดงผลอย่างเป็นระบบ ที่แสดงข้อมูล ความยาวและ/หรือค่าโทรของแต่ละสาย เมื่อวางสาย

# รับสาย ทุกปุ่ม

เมื่อตั้งค่าเป็น เปิด, ตัวเลือกนี้จะอนุญาตให้คุณรับสายโดยการ กดปุ่มใดก็ได้ ยกเว้นปุ่ม 💿 (ที่ใช้ในการปฏิเสธสาย)

# สายเรียกซ้อน

#### ด้วยสาย GSM

ใช้กับ ทุกสาย, โทรศัพท์, โทรสาร และ ข้อมูล เมื่อตัวเลือกนี้ เปิดทำงาน คุณจะได้ยินเสียงบี้ป ถ้ามีใครพยายามโทรหาคุณใน ขณะที่คุณกำลังคุยโทรศัพท์อยู่ เลือกตัวเลือก สถานะ เพื่อดูว่า บริการสายเรียกซ้อน GSM เปิดทำงานอยู่หรือไม่ ฟังก์ชั่นนี้ขึ้นอยู่กับการสมัครขอรับบริการ ติดต่อผู้ให้บริการ ของคุณ

#### ด้วยสาย GPRS

อนุญาตให้คุณ เปิด หรือ ปิด สายเรียกช้อน สำหรับสายเรียกเข้า ที่เป็นเสียงทั้งหมด ในขณะที่กำลังเชื่อมต่อ GPRS อยู่

# หมายเลขผู้โทรเข้า

เพื่อ แสดง หรือ ช่อน หมายเลขกับคู่สนทนาของคุณ สถานะ จะ บอกคุณว่าตัวเลือกใดที่เปิดการทำงานอยู่

#### การโอนสาย

เพื่อโอนสายเรียกเข้าไปยังเมล์บ็อกซ์ หรือหมายเลขโทรศัพท์ (ไม่ ว่าจะอยู่ในรายการรายชื่อ หรือไม่) และใช้กับ: ข้อมูล, โทรศัพท์ และ โทรสาร

ก่อนที่จะเปิดตัวเลือกนี้ คุณต้องป้อนหมายเลขกล่องข้อความ เสียงเข้าไปก่อน (ดูส่วนถัดไป) คุณสมบัตินี้ขึ้นอยู่กับการ สมัครขอรับบริการ และแตกต่างจากการโอนสายซึ่งจะเกิดขึ้น เมื่อกำลังโทรสายหนึ่ง/หลายสายอยู่

| ทุกเงื่อนไข | จะโอนสายเรียกเข้าทุกสาย                                                                                                | การโทรซ้ำอัตโนมัติ                                                                                                    |
|-------------|----------------------------------------------------------------------------------------------------|----------------------------------------------------------------------------------------------------|
|             | คำเดือน! เมื่อเลือกตัวเลือกนี้ คุณจะไม่<br>ได้รับสายใด ๆ เลยจนกระทั่งคุณปิดการ<br>ทำงานตัวเลือกนี้                     | เมื่อตั้งค่าเป็น เปิด, ถ้าบุคคลที่คุณกำลังไทรไปหาไม่ว่าง ไทร<br>ก็จะโทรซ้ำหมายเลชนี้โดยอัตโนมัติ จนกระทั่งเชื่อมต่อสำเร็จ<br>จนกระทั่งถึงจำนวนครั้งในการพยายามโทรสูงสุด (10) โทร<br>จะส่งเสียงบี้ปที่จดเริ่มตับของการพยายามโทรแต่ละครั้ง และ |
| มีเงื่อนไข  | อนุญาตให้คุณเลือกว่าสถานการณ์ใดที่คุณ                                                                                  | ส่งเสียงบี้ปแบบพิเศษหนึ่งครั้งเมื่อการเชื่อมต่อสำเร็จ                                                                                                    |
|             | ต้องการโอนสายเรียกเข้า ถ้าไม่รับ, ถ้าติด<br>ต่อไม่ได้ หรือ ถ้าไม่ว่าง ตัวเลือกแต่ละอย่าง<br>สามารถนี้ เปล่า เป็นชีวตาม | เวลาระหว่างการโทรซ้ำจะค่อย ๆ เพิ่มขึ้นในการพยายาม<br>แต่ละครั้ง                                                                                                    |
|             | ลามารถตงตาเดอยางเป็นอิสระ                                                                                              | 5                                                                                                    |
| สถานะ       | จะแสดงสถานะของการโอนสายทั้งหมด                                                                                         | รายการเทร                                                                                                    |
|             |                                                                                                    |                                                                                                    |

#### ข้อดาามเสียง

เพื่อให้คุณป้อนหมายเลขตู้ข้อความเสียงของคุณ (ถ้าไม่มีอยู่ใน ซิมการ์ด)

ในบางกรณี คุณอาจต้องป้อนสองหมายเลข: หมายเลขหนึ่งใช้ ในการฟังเมล์่บ็อกซ์ ส่วนอีกหมายเลขหนึ่งใช้ในการโอนสาย สำหรับข้อมูลเพิ่มเติม ให้ติดต่อผู้ให้บริการ

# ใช้งานฟลิป

เมื่อ เปิด ตัวเลือกนี้อนุญาตให้คุณรับสายเรียกเข้าได้โดยเพียง แค่เปิดฝาโทรศัพท์ การปิดโทรศัพท์จะวางสายการสื่อสารที่กำลัง สนทนาอย่

เศัพท์ าหรือ สัพท์ ະຈະ

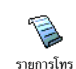

จะแสดงรายการของสายไทรออก สายเรียกเข้า รวมทั้งความพยายามในการโทร ช้ำอัตโนมัติและรายละเอียดของสายต่าง ๆ ด้วย

สาย (ที่โทรออก, ไม่ได้รับ และที่ได้รับ) จะแสดงในลักษณะที่ เรียงตามเวลา โดยรายการล่าสุดจะอยู่ที่บนสุด

ถ้าหมายเลขที่แสดงอยู่ในรายการรายชื่อของคุณ ชื่อที่ตรงกับ หมายเลขจะแสดงขึ้นมา

# รายการโทร

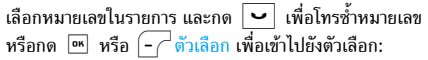

รายละเอียด, โทร หรือ โทรแฮนด์ฟรี ไปยังผู้นี้, ส่ง SMS, ส่ง MMS, ลบ สายที่เลือก หรือ เก็บ หมายเลขที่เกี่ยวข้อง (ถ้ายังไม่ ได้อยู่ในสมุดโทรศัพท์ของคุณ)

### รีเซ็ต

รีเซ็ตทั้งรายการพร้อมกัน

#### เวลาโทร

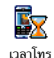

เมนูนี้อนุญาตให้คุณจัดการกับค่าโทร และระยะ เวลาในการโทรของคุณ

ตัวเลือกส่วนใหญ่ที่กล่าวด้านล่างนี้ ขึ้นอยู่กับการสมัครรับ บริการของคุณ

### ตัวนับ GSM

ตัวนับค่าโทร GSM ไม่ได้รวมการเชื่อมต่อ WAP ไว้ด้วย

| ระยะเวลา     | เพื่อ แสดง หรือ รีเซ็ต ระยะเวลา โทร หรือ               |
|--------------|--------------------------------------------------------|
| โทรรวม       | สายเรียกเข้า                                           |
| ข้อมูลล่าสุด | เพื่อแสดงระยะเวลา และ/หรือค่าโทรของสาย<br>ล่าสุดของคุณ |

โทรสะสม

เพื่อแสดงค่าโทรสะสม และเพื่อตั้งค่าตัวนับให้ เป็นศูนย์ (อาจป้องกันด้วยรหัส PIN/PIN2)

- แสดง จะแสดงว่ามีการใช้เงินไปเท่าใดแล้ว ตามที่มีการตั้ง อัตราโทร
- รีเซ็ต ค่าโทรทั้งหมด
- แสดงวงเงิน เพื่อตรวจสอบวงเงินที่คงเหลือ (ตามที่มีการตั้งค่า จำกัดค่าโทร)
- ยกเลิกตั้งวงเงิน อนุญาตให้คุณยกเลิกวงเงิน ค่าโทรได้
- จำกัดวงเงิน อนุญาตให้คุณจำกัดวงเงินที่ใช้ ในเมนู แสดงวงเงิน
- อัตราโทร อนุญาตให้คุณตั้งอัตราค่าโทรต่อ หน่วย แรกสุดให้ป้อนสกุลเงินที่ใช้ (มาก ที่สุด 3 ตัวอักษร) จากนั้นป้อนค่าโทรต่อ หน่วย

# 14 • บริการอื่น ๆ ของผู้ให้บริการ

รายการส่วนมากในเมนูนี้ ขึ้นอยู่กับผู้ให้บริการและการสมัครรับ บริการของคุณ ดังนั้นโทรศัพท์ของคุณอาจมีหรือไม่มีเมนูที่แสดง อยู่ก็ได้ สำหรับรายละเอียด ให้ติดต่อผู้ให้บริการเครือข่ายของคุณ

้ บริการเหล่านี้อาจทำให้มีการโทรออกหรือมีการส่งข้อความสั้น ซึ่งคุณอาจต้องเสียค่าบริการเพิ่มเติม

#### WAP

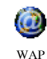

เมนูนี้ช่วยให้คุณสามารถใช้บริการที่ผู้ให้บริการ ของคุณเตรียมไว้ให้ เช่น บริการข่าวสาร, กีฬา, สภาพอากาศ,เป็นต้น

ถ้าโทรศัพท์ของคุณมีการตั้งค่าไว้ล่วงหน้าแล้ว คุณก็ไม่จำเป็น ต้องเปลี่ยนแปลงการตั้งค่าใด ๆ ที่อธิบายในส่วนนี้ ผู้ให้บริการ บางรายสามารถตั้งค่าต่าง ๆ แบบทางไกลได้

ในการเปิดเซสชั่น WAP เลือก บริการเครือข่าย > WAP > โฮมเพจ

ใช้ 🔺 หรือ 🔻 เพื่อเบราส์ในเพจออนไลน์

| กด 🔤 หรือ 🗕 🤇<br>เลือก |  |
|------------------------|--|
| กด 🖵 กลับ              |  |
| กด 🗟                   |  |

เพื่อเลือกรายการที่ไฮไลต์

เพื่อกลับไปยังเพจก่อนหน้า เพื่อสิ้นสุดเชสชัน WAP นอกจากนี้ คุณสามารถเลือก

โหรศัพท์มือถือของคุณเชื่อมต่อไปยังเครือข่าย ตามที่ตั้งค่าไว้ ใน การตั้งค่าการเข้าถึง ที่คุณกำหนดไว้ในเมนู ตั้งค่า > เครือข่าย (ดู หน้า26) ในกรณีที่การเชื่อมต่อผิดพลาด หน้าจอจะแสดง คำว่า "ไปยังเมนู": กด 💌 หรือ 👉 ตัวเลือก เพื่อเข้าไปยัง ตัวเลือก WAP (ดู หน้า63)

ตัวเลือก > ออก

#### โฮมเพจ

นี่คือลิงค์ไปยัง WAP ไซต์แรกที่คุณเข้าถึงเมื่อคุณเปิดเซสชั่น WAP ขึ้นมา ส่วนมากแล้ว รายการเมนูนี้จะถูกตั้งค่าไว้ล่วงหน้า และจะเชื่อมต่อไปยังโฮมเพจ WAP ของผู้ให้บริการของคุณ เพื่อ ที่จะเปลี่ยนโฮมเพจเริ่มต้นนี้ ให้ดู "ตัวเลือก" หน้า63

# บุ๊คมาร์ค

์มนูนี้อนุญาตให้คุณเก็บที่อยู่ WAP ไซต์โปรดของคุณ, เปลี่ยนชื่อ และเข้าถึงไซต์นี้ได้อย่างรวดเร็วจากรายการ

บริการอื่น ๆ ของผู้ให้บริการ

กก 🔽 ในขณะที่กำลังเบราส์ จากนั้นเลือก บุ๊คมาร์ค: ฟิลด์ชื่อ และ URL จะถูกเติมด้วยข้อมูลที่บรรจุอยู่ในเพจ ที่คุณกำลังเบราซ์อยู่โดยอัดโนมัติ

้เลือก เพิ่มบุ๊คมาร์ค และเริ่มป้อนชื่อใหม่สำหรับหน้าจอแก้ไขที่ จะให้ปรากฏชิ้น กด 💌 จากนั้นทำตามชั้นตอนเดียวกันกับการ ป้อนที่อยู่ URL

เมนู จัดก<sup>้</sup>ารบุ๊คมาร์ค อนุญาตให้คุณ ลบ หรือ แก้ไข บุ๊คมาร์ค ที่เลือก

#### ไปยัง URL

เมนูนี้อนุญาตให้คุณป้อนที่อยู่ WAP ไชต์ ซึ่งคุณจะเชื่อมต่อโดย ตรงเมื่อคุณเลือก (เป็นวิธีการที่รวดเร็วในการเข้าถึงที่อยู่ WAP โดยไม่ต้องบันทึกเก็บไว้เป็นบุ้คมาร์ค)

ที่อยู่ทั้งหมดที่คุณป้อนในเมนูนี้ และเชื่อมต่อไปแล้วอย่างน้อย หนึ่งครั้ง จะปรากฏในรายการ เลือกรายการใดรายการหนึ่ง และกด 🍽 เพื่อเชื่อมต่อไปยังเพจที่เชื่อมโยงไว้ โดยไม่ต้อง ป้อนที่อยู่แบบสมบูรณ์อีกครั้ง

# การตั้งค่า

| จ<br>เไขที่     | เลือก<br>โปรไฟล์       | เพื่อเลือกโปรไฟล์ที่ใช้ได้แบบใดแบบหนึ่ง<br>จากนั้นกำหนดการตั้งค่าการเชื่อมต่อสำหรับ<br>โปรไฟล์แต่ละตัว |
|-----------------|------------------------|----------------------------------------------------------------------------------------------------|
| <b>บ</b> ์การ   |                        | การตั้งค่าการเชื่อมต่อทั้งหมดที่อธิบายด้าน<br>ล่างจะใช้กับโปรไฟล์ที่เลือก                              |
| 1241            | ตัวเลือก<br>เบราเซอร์  | เพื่อเปิดหรือปิดการทำงานการดาวน์โหลดภาพ<br>ที่แนบอยู่กับ WAP เพจ                                       |
| อโดย<br>WAP     |                        | การเลือก ปิด จะเพิ่มความเร็วในการดาวน์-<br>โหลดเพจที่คุณเบราสโดยรวม                                    |
| างน้อย<br>ะจึ่ง | เปลี่ยนชื่อ<br>โปรไฟล์ | -<br>เพื่อเปลี่ยนชื่อของโปรไฟล์ที่เลือกปัจจุบัน (เริ่ม<br>ป้อนชื่อไหม่สำหรับหน้าจอแก้ไขที่จะปรากฏขึ้น) |
| ง่ต้อง          | แคช                    | เพื่อล้างพื้นที่หน่วยความจำของโทรศัพท์ซึ่งใช้<br>ในการเก็บเพจที่เบราส์ดูระหว่างอยู่ในเซสซัน            |

WAP

#### เครือข่าย

- โฮมเพจ: เพื่อเปลี่ยนแปลงชื่อและแอดเดรส
   ของโฮมเพจ (เริ่มป้อนชื่อใหม่ในหน้าจอ แก้ไขที่ปรากฏขึ้น)
- เข้าเครือข่าย อนุญาตให้คุณเลือกโปรไฟล์
   ข้อมูลตัวใดตัวหนึ่งที่คุณกำหนดไว้ใน ตั้งค่า
   ตั้งค่าระบบ (ดู หน้า26)
- ระบบ อนุญาตให้คุณเลือกชนิดของเครือ-ข่ายที่ใช้โดยโปรไฟล์ที่เลือกเมื่อเริ่มการ เชื่อมต่อ (ดู หน้า26)
- พรีอกชื่นอด<sup>เ</sup>ดรส และ พรีอกชื่พอร์ต อนุญาตให้คุณกำหนดเกตเวย์แอดเดรส และหมายเลขพอร์ตที่จะใช้เมื่อเริ่มการ เชื่อมต่อ WAP โดยใช้โปรไฟล์ที่เลือก
- การป้องกัน: เพื่อแสดงรายการของระบบ ป้องกัน Certificates ที่ติดตั้งไว้ (จากนั้น แสดงรายละเอียดของใบรับรอง หรือลบ ทิ้ง), ข้อมูลเซลชั่น หรือ Certificate ปัจจุบัน

#### ข้อความพิเศษ

เมนูนี้อนุญาตให้คุณอ่าน และจัดการกับข้อความที่ส่งจากเครือ-ข่าย และ/หรือผู้ให้บริการมาให้คุณโดยอัตโนมัติ ในบางกรณี เครื่องหมาย "@" สีแดงจะแสดงบนหน้าจอ เพื่อ บอกคุณว่าคุณได้รับข้อความพิเศษใหม่ กด 📧 หรือ [-\_\_\_\_] อ่าน เพื่ออ่าน หรือ 🔽 กลับ เพื่อกลับไปยังหน้าจอหลัก

ข้อความพิเศษประกอบด้วยลิงค์ URL สำหรับการเข้าถึงอย่าง รวดเร็วไปยังบริการ WAP ที่เกี่ยวข้อง: การคลิกที่ลิงค์หนึ่งครั้ง จะเชื่อมต่อไปยัง WAP ไชต์เพื่อให้คุณเบราส์ หรือดาวน์โหลด ไฟล์มัลติมีเดียเข้ามายังโทรศัพท์มือถือของคุณได้

้ถ้ากล่องข้อความพิเศษเต็ม จะมีข้อความแนะนำให้คุณลบ ข้อความบางข้อความใน WAP > กล่องข้อความพิเศษ ออกไป

#### ตัวเลือก

| ในขณะที่กำลังเบราส์ กด | - | หรือ | - ( ตัวเลือก | เพื่อเข้าไป |
|------------------------|---|------|--------------|-------------|
| ยัง:                   |   |      |              |             |

| ฮมเพจ        | เพื่อเข้าถึงโฮมเพจเริ่มต้น                                   |
|--------------|--------------------------------------------------------------|
| າລັບ         | เพื่อกลับไปยังเพจที่เบราส์ก่อนหน้า                           |
| ่งต่อ        | เพื่อไปยังเพจถัดไปที่ต้องการเบราส์                           |
| หลดใหม่      | เพื่อโหลดเพจปัจจุบันจากเซิร์ฟเวอร์ต้น<br>กำเนิดใหม่          |
| ้งเป็นโฮมเพจ | เพื่อบันทึก WAP เพจที่เบราส์ในปัจจุบัน<br>เป็นโฮมเพจเริ่มต้น |

| บันทึกเป็น                                           | เพื่อบันทึกภาพที่ฝังอยู่ในเพจซึ่งแสดงใน<br>อัลบั้มภาพ |
|------------------------------------------------------|-------------------------------------------------------|
| ออก                                                  | เพื่อสิ้นสุดเซสชัน WAP                                |
| บุ๊คมาร์ค<br>ไปยัง URL<br>การตั้งค่า<br>ข้อความพิเศษ | ดู หน้า61 สำหรับคำอธิบายของตัวเลือก<br>เหล่านี้       |
| e e e e e e e e e e e e e e e e e e e                |                                                       |

#### สัญญาณ DTMF

#### การจัดการกับหลายสาย

#### ขึ้นอยู่กับลักษณะการขอรับบริการ

# การโทรไปยังสายที่สอง

คุณสามารถโทรไปยังสายที่สองระหว่างที่กำลังใช้สายแรกอยู่ หรือ ระหว่างที่มีสายหนึ่งพักอยู่ได้ ในขณะที่กำลังใช้สายอยู่ ให้หมุน หมายเลข (หรือเลือกรายชื่อในสมุดโทรศัพท์) และกด สายแรกจะถูกพักไว้ (หมายเลขจะแสดงอยู่ที่ส่วนล่างของหน้าจอ) และหมายเลขที่สองจะถูกหมุนออกไป จากนั้น คุณสามารถกด

- 💌 หรือ ตัวเลือก เพื่อเข้าไปยังตัวเลือกต่าง ๆ ซึ่งคือ:
- สลับสาย เพื่อสลับระหว่างสายต่าง ๆ (นอกจากนี้ คุณ สามารถกด ▲ หรือ ▼ เพื่อสลับสายก็ได้)
   โอนสาย เพื่อเชื่อมต่อสายทั้งสอง และเมื่อการเชื่อมต่อ
- โอนสาย เพื่อเชื่อมต่อสายทั้งสอง และเมื่อการเชื่อมต่อ สำเร็จ คุณจะถูกตัดออกจากสายทั้งสอง
- ประชุมสาย เพื่อแนะนำผู้โทรสายใหม่เข้ามาในการประชุม ทางโทรศัพท์

# การรับสายที่สอง

เมื่อคุณได้รับสายที่สองในขณะที่กำลังสนทนาอยู่กับสายหนึ่งอยู่ โทรศัพท์จะส่งเสียงบี้ปและหน้าจอจะแสดงคำว่า สายเรียกซ้อน จากนั้นคุณสามารถ:

กด 🖵

#### เพื่อรับสาย (สายแรกจะถูกพักไว้)

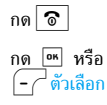

เพื่อปฏิเสธสาย

เพื่อเปิดรายการตัวเลือก คุณสามารถเลือก วางสาย เพื่อวางสายปัจจุบัน จากนั้นรับสาย เรียกเข้าสายใหม่

เพื่อรับสายที่สอง คุณต้องปิดการทำงาน การโอนสาย สำหรับ สายสนทนา (ดู หน้า58) และเปิดการทำงาน สายเรียกซ้อน (ดู หน้า58)

# การรับสายที่ 3

#### *ขึ้นอยู่กับลักษณะการขอรับบริการ*

ถ้าคุณกำลังใช้สายหนึ่งอยู่ และมีอีกสายหนึ่งพักไว้ คุณสามารถรับ สายที่สามได้ เพื่อที่จะทำเช่นนี้ คุณต้องวางสายใดสายหนึ่งก่อน หรือชักชวนผู้โทรใหม่เข้ามาในการประชุมทางโทรศัพท์

ି กด

เพื่อปฏิเสธสาย

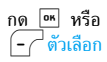

เพื่อเปิดรายการตัวเลือก คุณสามารถเลือก ยอมรับ เพื่อรับสายเรียกเข้า หรือ วางสาย เพื่อวางสายปัจจุบัน จากนั้นค่อยรับสาย เรียกเข้า

้บริการนี้จำกัดอยู่ที่การสื่อสารปัจจุบันสองสายเท่านั้น (สาย หนึ่งใช้อยู่ และอีกสายพักอยู่)

# การประชุมทางโทรศัพท์

#### ขึ้นอยู่กับลักษณะการขอรับบริการ

การประชุมทางโทรศัพท์จะเปิดทำงานโดยการโทรไปยังสายต่าง ๆ หลายสาย หรือจากเนื้อหาการโทรหลายสาย การประชุมทาง โทรศัพท์อนุญาตให้คุณสนทนากับสมาชิกได้ถึง 5 สายในเวลา เดียวกัน

- โทรสายแรกไปหาผู้ร่วมประชุมคนแรก จากนั้นโทรไปยังผู้ ร่วมประชุมคนที่สอง (ดูด้านบน)
- กด M หรือ ตัวเลือก และเลือก การประชุม ทำขั้นตอนช้ำ จนกระทั่งมีสมาชิกครบ 5 คนเชื่อมต่ออยู่
- เลือก ยกเลิก เพื่อตัดสมาชิกคนนั้นออกจากการประชุม หรือเลือก สายส่วนตัว เพื่อทำการสนทนาส่วนตัวกับสมาชิก คนนี้เท่านั้น (สมาชิกคนอื่น ๆ จะถูกพักไว้)

ถ้ามีสายเรียกเข้าระหว่างที่กำลังประชุมทางโทรศัพท์อยู่ และมี สมาชิกที่ประชุมอยู่น้อยกว่า 5 คน คุณสามารถรับสายไหม่นี้ และ เพิ่มสมาชิกคนนี้เข้าในการ ประชุมสาย ได้ (ถ้ามีสมาชิก 5 คน เชื่อมต่ออยู่แล้ว คุณสามารถรับสายได้ แต่ไม่สามารถเพิ่มเข้ามา ในการประชุมได้)

# ไอคอน & สัญลักษณ์

ในหน้าจอหลัก จะมีสัญลักษณ์แสดงขึ้นมาพร้อมกันหลายตัวบน หน้าจอ

ถ้าสัญลักษณ์เครือข่ายไม่แสดงขึ้นมา หมายความว่าเครือข่าย นั้นใช้ไม่ได้ คุณอาจอยู่ในพื้นที่รับสัญญาณที่ไม่ดี การย้ายไปยัง ตำแหน่งอื่นอาจช่วยให้มีสัญญาณดีขึ้นได้

- 🥏 สั่นเตือน- โทรศัพท์ของคุณจะสั่นเมื่อได้รับสายเข้า
- GPRS โทรศัพท์มือถือของคุณเชื่อมต่ออยู่กับ เครือข่าย GPRS
- ข้อความ SMS คุณได้รับข้อความใหม่เข้ามา
- 🖭 ข้อความเสียง คุณได้รับข้อความเสียงใหม่
- แบตเตอรี่ แท่งแสดงถึงระดับพลังงานของ แบตเตอรี่ (4 แท่ง = เต็ม, 1 แท่ง = น้อย)
  - นาฬิกาปลุก เปิดทำงานอยู่
  - ข้ามเครือข่าย แสดงเมื่อโทรศัพท์ของคุณกำลังลง ทะเบียนกับเครือข่ายอื่นที่ไม่ใช่เครือข่ายที่คุณจด ทะเบียน (โดยเฉพาะเมื่อคุณอยู่ในต่างประเทศ)

|          | κ. |  |
|----------|----|--|
| <u> </u> | 9  |  |
| 124      |    |  |
| ~        | ,  |  |

SMS เต็ม – หน่วยความจำสำหรับข้อความเต็ม ลบ ข้อความเดิมออกเพื่อรับข้อความใหม่เข้ามาได้

- โอนโดยไม่มีเงื่อนไขไปยังหมายเลข สายเรียกเข้า ทุกสายที่เป็นเสียงจะถูกโอนไปยังหมายเลขอื่นที่ไม่ใช่ หมายเลขตู้ข้อความเสียง
- โอนสายไปยังตู้ฝากข้อความเสียง สายเรียกเข้า ทุกสายจะถูกโอนไปยังข้อความเสียง
- โฮมโซน เขตพื้นชี่ซึ่งกำหนดโดยผู้ให้บริการเครือ-ข่ายของคุณ บริการนี้ขึ้นกับลักษณะการขอรับบริการ โปรดติดต่อผู้ให้บริการของคุณ
- ไป เครือข่าย GSM : โทรศัพท์ของคุณเชื่อมต่ออยู่กับ เครือข่าย GSM คุณภาพการรับสัญญาณ: ยิ่งมีแถบมากแปลว่า คุณภาพของการรับสัญญาณยิ่งดี
- 🌏 ข้อความมาตรฐาน ตัวเลือกถูกตั้งไว้เป็น เปิด
- หน่วยความจำเต็ม หน่วยความจำของโทรศัพท์ เต็ม ลบรายการเพื่อเก็บรายการใหม่
- 🍪 ข้อความ MMS คุณได้รับข้อความมัลติมีเดีย ใหม่เข้ามา
- 🙆 ข้อความ WAP คุณได้รับข้อความในข้อความพิเศษ
- 🛈 เปิด/ปิดเครื่องอัตโนมัติ ตัวเลือกถูกตั้งไว้เป็น เปิด

٩

# ข้อควรระวัง

# คลื่นวิทยุ

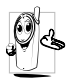

โทรศัพท์มือถือเซลลูล่าร์ของคุณก็คือ ตัวส่งและรับ 🔏 สัญญาณวิทยุกำลังด่ำนั่นเอง ในขณะที่ทำงาน โทรศัพท์จะรับและส่งคลี่นวิทยุ คลื่นวิทยุจะนำพา

สัญญาณเสียงหรือข้อมูลไปยังสถานีฐานที่เชื่อมต่อ

กับเครือข่ายโทรศัพท์ จากนั้นเครือข่ายจะทำหน้าที่ควบคุมกำลัง ส่งของโทรศัพท์

- โทรศัพท์ของคุณส่ง/รับสัญญาณวิทยุ ในความถี่ GSM (900/ 1800/1900 MHz)
- เครือข่าย GSM จะควบคุมกำลังการส่ง (0.01 ถึง 2 วัตต์)
- โทรศัพท์ของคุณมีความสอดคล้องกับมาตรฐานด้านความ ปลอดภัยที่เกี่ยวข้องทั้งหมด
- เครื่องหมาย CE บนโทรศัพท์ แสดงถึงความสอดคล้อง กับความเข้ากันได้ทางแม่เหล็กไฟฟ้าแห่งสหภาพยุโรป (Ref. 89/336/EEC) และข้อกำหนดแรงดันไฟฟ้าต่ำ (Ref. 73/23/EEC)

คุณ<sup>ิ</sup>มีหน้าที่รับผิดชอบโทรศัพท์มือถือเซลลูล่าร์ของคุณ เพื่อที่จะ หลีกเลี่ยงความเสียหายต่อตัวเอง ผู้อื่น หรือต่อตัวโทรศัพท์เอง ให้อ่านและทำตามคำแนะนำเกี่ยวกับความปลอดภัยทั้งหมด และ บอกให้ผู้อื่นที่ยืมโทรศัพท์ของคุณไปใช้ทราบด้วย ในการป้องกัน โทรศัพท์จากการใช้งานโดยไม่ได้รับอนุญาต:

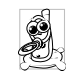

เก็บโทรศัพท์ไว้ในที่ปลอดภัย และเก็บให้พ้นจากการ เอื้อมถึงของเด็กเล็ก

 หลีกเลี่ยงการจดรหัส PIN ลงบนกระดาษ ให้ใช้วิธี จำแทน

ปิดโทรศัพท์และถอดแบตเตอรื่ออก ถ้าคุณจะไม่ใช้โทรศัพท์เป็น ระยะเวลานาน

ใช้เมนู การป้องกัน เพื่อเปลี่ยนแปลงรหัส PIN หลังจากที่ซื้อ โทรศัพท์มา และเพื่อเปิดการทำงานของดัวเลือกการจำกัดการ โทรแบบต่าง ๆ

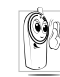

การออกแบบโทรศัพท์ของคุณนั้น สอดคล้องกับกฎ– หมายและซ่อบังคับต่าง ๆ ทั้งหมดที่มี อย่างไรก็ตาม โทรศัพท์ของคุณอาจเป็นสาเหตุให้เกิดการรบกวน กับอุปกรณ์อิเล็กทรอบิกส์อื่น ดังนั้นคุณควรทำตาม

ข้อแนะนำเป็นจากมีข้อบังคับทั้งหมดในประเทศของคุณ เมื่อไข้ โทรศัพท์เซลลูล่าร์ทั้งที่บ้าน และเมื่อเดินทางไปยังสถานที่อื่นกฎ ข้อบังคับเกี่ยวกับการใช้โทรศัพท์เซลลูล่าร์ในรถยนต์ และ เครื่องบินนั้นมีความเข้มงวดมาก

เป็นที่กล่าวกันว่าบางครั้งการใช้โทรศัพท์เซลลูล่าร์อาจมีความ เสี่ยงต่อสุขภาพของผู้ใช้ มีการนำผลการวิจัยในปัจจุบันเกี่ยวกับ เทคโนโลยีทางด้านคลื่นวิทยุและ GSM มาทบทวนมาตรฐานด้าน ความปลอดภัยต่าง ๆ ได้รับการกำหนดขึ้นเพื่อป้องกันอันตราย จากการสัมผัสถูกพลังงานคลื่นวิทยุ โทรศัพท์เซลลูล่าร์ของคุณ สอดคล้องกับมาตรฐานด้านความปลอดภัยที่เกี่ยวข้องทั้งหมด รวมทั้งข้อกำหนดอุปกรณ์รับส่งคลื่นวิทยุและอุปกรณ์การสื่อสาร โทรคมนาคมที่ 1999/5/EC

# <u>ปิดโท</u>รศัพท์ของคุณเสมอ

การป้องกันที่ไม่เพียงพอหรืออุปกรณ์อิเล็กทรอนิกส์ที่มีความไว สง อาจได้รับผลกระทบโดยพลังงานคลื่นวิทย ซึ่งการรบกวนกัน อ้าจนำไปสู่อุบัติเหตุได้

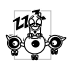

ก่อนที่จะขึ้นเครื่องบิน และ/หรือเมื่อเก็บโทรศัพท์ ไว้ภายในกระเป๋าสัมภาระของคุณ การใช้โทรศัพท์ มือถือในเครื่องบิน อาจเป็นอันตรายต่อระบบการ

ทำงานของเครื่องบิน ทำลายเครือข่ายโทรศัพท์มือถือ และอาจ ผิดกฎหมายด้วย

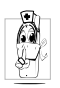

ใน โรงพยาบาล, คลินิก, ศูนย์ดูแลรักษาสุขภาพ และสถานที่ใดก็ตามซึ่งคุณอาจอยู่ใกล้กับส<sup>ู</sup>่ถานที่ ซึ่งมีอปกรณ์ทางการแพทย์

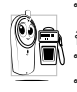

ในบริเวณที่ซึ่งมีอันตรายเนื่องจากอยู่ในบรรยากาศ ชิอิ ที่อาจมีการระเบิด (เช่นสถานีน้ำมัน และพื้นที่ซึ่ง ในอากาศเต็มไปด้วยละอองฝุ่น เช่นผงโลหะ) ในพาหนะซึ่งขนส่งผลิตภัณฑ์ที่ไวไฟ (ถึงแม้ว่า

พาหนะจอดอยู่) หรือพาหนะที่ขับเคลื่อนด้วยแก๊สปิโตรเลียม เหลว (LPG) แรกสุดให้ตรวจสอบว่าพาหนะนั้นสอดคล้องกับ กฏเพื่อความปลอดภัยที่ใช้ได้หรือไม่

ในพื้นที่ซึ่งมีการบอกให้ปิดอุปกรณ์รับส่งสัญญาณคลื่นวิทยุ เช่น เหมืองแร่ หรือพื้นที่อื่นซึ่งมีกระบวนการระเบิดอย่ด้วย

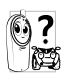

🚱 จากพลังงานวิทยุ

# ผู้ใช้เครื่องควบคุมการเต้นของหัวใจ

- ถ้าคุณเป็นผู้ใช้เครื่องควบคุมการเต้นของหัวใจ: รักษาระยะห่างระหว่างเครื่องควบคุมการเต้นของหัวใจ และ โทรศัพท์ไว้ 15ซม. ตลอดเวลาที่เปิ่ดโทรศัพท์อยู่ เพื่อหลีก เลี่ยงการรบกวนที่อาจเกิดขึ้นได้
- อย่าใส่โทรศัพท์ไว้ในกระเป๋าเสื้อ
- ใช้หูด้านที่ตรงข้ามกับเครื่องควบคุมการเต้นของหัวใจเพื่อลด การรบกวนที่อาจเกิดขึ้นให้เหลือน้อยที่สด
- ปิดโทรศัพท์ ถ้าคณสงสัยว่ามีการรบกวนกันเกิดขึ้น

# ผู้ใช้เครื่องช่วยฟัง

ถ้าคุณเป็นผู้ใช้เ**ครื่องช่วยฟัง** ให้ปรึกษาแพทย์และผู้ผลิตอุปกรณ์ ช่วยฟ้งของคุณ เพื่อเรียนรู้ว่าอุปกรณ์ของคุณมีความไวต่อการ รบกวนของโทรศัพท์เซลลล่าร์หรือไม่

# การปรับปรุงสมรรถนะ

เพื่อที่จะปรับปรุงสมรรถนะของโทรศัพท์ของคุณ, ลดการปล่อย พลังงานคลื่นวิท<sup>้</sup>ย, ลดการใช้พลังงานแบตเตอร์ี่ และใช้งาน โทรศัพท์อย่างปล่อดภัย ให้ทำตามคำแนะนำต่อไปนี้:

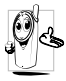

เพื่อให้โทรศัพท์ทำงานอย่างมีประสิทธิภาพสูงสุด 🐍 และคุณได้รับความพึงพอใจสูงสุด ควรใช้โทรศัพท์ ในตำแหน่งการใช้งานปกติ (เมื่อไม่ได้ใช้ในโหมด

แฮนฟรี หรือใช้ร่วมกับอุปกร<sup>ุ</sup>ณ์เสริมแฮนฟรี)

- อย่าให้โทรศัพท์สัมผัสกับอุณหภูมิร้อนหรือเย็นจัด
- ใช้โทรศัพท์โดยดูแลรักษาอย่างถูกต้อง การใช้อย่างไม่ถูกต้อง จะทำให้การรับประกันระหว่างประเทศสิ้นสุด
- อย่าจุ่มโทรศัพท์ลงในของเหลวใด ๆ ถ้าโทรศัพท์ชื้น ให้ปัด เครื่อง ถอดแบตเตอรี่ออกและปล่อยให้แห้งเป็นเวลา 24 ชั่วโมงก่อนที่จะนำโทรศัพท์กลับมาใช้อีกครั้ง
- ในการทำความสะอาดโทรศัพท์ ให้เช็ดด้วยผ้าที่อ่อนนุ่ม
- การโทรออกและการรับสายเข้าจะใช้พลังงานแบตเตอรี่ปริมาณ เท่ากัน อย่างไรก็ตามโทรศัพท์จะใช้พลังงานน้อยกว่าเมื่ออยู่ ในหน้าจอหลักและคุณอยู่กับที่ เมื่อโทรศัพท์อยู่ในหน้าจอหลัก และคุณกำลังเคลื่อนที่ โทรศัพท์จะใช้พลังงานเพื่อรับส่งข้อมูล อัปเดตตำแหน่งกับเครือข่ายอยู่ตลอดเวลา การตั้งค่าแสงไฟ ให้มีระยะเวลาสั้นลง รวมทั้งหลีกเลี่ยงการเปลี่ยนเมนูโดยไม่ จำเป็นก็จะช่วยประหยัดพลังงานแบตเตอรี่เพื่อให้สามารถใช้ งานโทรศัพท์ และเปิดเครื่องรอรับสายได้นานขึ้น

# ข้อมูลที่แสดงบนแบตเตอรี่

- โทรศัพท์ของคุณได้รับพลังงานจากแบตเตอรี่ที่สามารถชาร์จ ใหม่ได้
- ใช้เครื่องชาร์จที่ระบุเท่านั้น
- อย่าเผาแบตเตอรี่

- อย่าแปรรูปหรือเปิดแบตเตอรี่
- อย่าให้วัตถุที่เป็นโลหะ (เช่นกุญแจในกระเป๋า) ลัดวงจรหน้า สัมผัสแบตเตอรี่
- หลีกเลี่ยงการสัมผัสกับความร้อนที่มากเกินไป (>60°C หรือ 140°F) สัมผัสกับความชื้น หรือสภาพแวดล้อมที่สามารถกัด กร่อนโทรศัพท์ได้

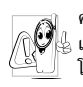

 คุณควรไช้เฉพาะอุปกรณ์เสริมของแท้จากฟิลิปส์
 เท่านั้น เนื่องจากการใช้อุปกรณ์เสริมอื่นอาจทำให้
 โทรศัพท์เสียหาย และทำให้การรับประกันทั้งหมด สำหรับโทรศัพท์ฟิลิปส์ของคุณสิ้นสุดและใช้ไม่ได้

ให้แน่ใจว่าเสาอากาศที่ช่ารุดจะต้องได้รับการเปลี่ยนใหม่ทันที โดยผู้เชี่ยวชาญที่ได้รับการรับรอง ขอให้แน่ใจว่าได้ใช้ชิ้นส่วนที่ เป็นอะไหล่แท้จากฟิลิปส์

# อย่าใช้โทรศัพท์ในขณะที่กำลังขับรถ

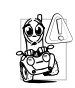

เนื่องจากทำให้สมาธิของคุณลดลงซึ่งก่อให้เกิด อันตราย โปรดปฏิบัติตามคำแนะนำต่อไปนี้: คุณควรมีสมาธิกับการขับรถอย่างเต็มที่ ให้ขับรถ ไปที่ข้างทางและจอดรถก่อนที่จะใช้โทรศัพท์

เคารพกฏในประเทศซึ่งคุณขับรถในขณะที่ใช้โทรศัพท์ GSM ถ้าคุณต้องการใช้โทรศัพท์ในรถยนต์ ให้ติดตั้งชุดแฮนฟรีซึ่งได้ รับการออกแบบมาสำหรับจุดประสงศ์นี้โดยเฉพาะ แต่คุณยังคง ด้องมีสมาธิกับการขับรถอย่างเต็มที่อยู่ดี ตรวจดูให้แน่ใจว่าโทรศัพท์และชุดอุปกรณ์ในรถยนต์ไม่ได้ขวาง กั้นถุงลมนิรภัย และอุปกรณ์ป้องกันต่าง ๆ ที่ติดดั้งอยู่ในรถยนต์ ของคุณ

การใช้ระบบปลุกโดยการเปิดไฟหน้ารถหรือแตรรถในขณะที่มี สายเข้านั้นเป็นข้อห้ามบนถนนสาธารณะในบางประเทศ ให้ตรวจ สอบกฎหมายในแต่ละประเทศ

#### บรรทัดฐาน EN 60950

ในสภาพอากาศที่ร้อน หรือหลังจากที่โทรศัพท์ถูกทิ้งตากแดดไว้ เป็นเวลานาน (เช่น ใกล้หน้าต่าง หรือหน้ารถ) อุณหภูมิของตัว โทรศัพท์จะเพิ่มขึ้นอย่างมาก โดยเฉพาะเมื่อคุณสวมหน้ากากที่ เป็นโลหะ โปรดระมัดระวังในขณะที่คุณจะหยิบจับโทรศัพท์ขึ้นมา และหลีกเลี่ยงการใช้โทรศัพท์เมื่ออุณหภูมิของสภาพแวดล้อมสูง เกิน 40°C

### การดูแลรักษาสภาพแวดล้อม

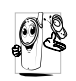

โปรดปฏิบัติตามกฎข้อบังคับในประเทศต่าง ๆ เกี่ยว กับการทิ้งวัสดุบรรจุหีบห่อ แบตเตอรี่ที่หมดแล้ว หรือ โทรศัพท์เก่า เพื่อรณรงค์ในเรื่องเกี่ยวกับการนำวัสดุ กลับมาใช้ไหม่

ฟิลิปส์ได้ทำเครื่องหมายสัญลักษณ์มาตรฐานแบบต่าง ๆ ที่ได้รับ การออกแบบเพื่อส่งเสริมการนำวัสดุกลับมาใช้ไหม่และการทิ้ง วัสดุของเสียที่ไม่ใช้แล้ว ไว้บนก้อนแบตเตอร่ และวัสดุบรรจุหีบ ห่อดังนี้

| X      | ไม่ควรทิ้งแบตเตอรี่ปะปนกับขยะทั่วไปในบ้าน                                                                                                 |
|--------|----------------------------------------------------------------------------------------------------|
| <<br>B | วัสดุที่ใช้ในบรรจุภัณฑ์สามารถรีไซเคิลได้                                                                                                  |
| Ø      | เรามีการส่งเสริมด้านการเงินแก่ระบบการร์ไซเคิล<br>และการนำวัสดุทีบห่อกลับมาใช้ไหม่แห่งชาติ<br>( <i>เช่น</i> EcoEmballage ในประเทศฝรั่งเศส) |
| Δ      | วัสดุนั้นรีไซเคิลได้<br>(มีการระบุในวัสดุพลาสติกด้วย)                                                                                     |

# การแก้ไขปัญหา

โทรศัพท์ไม่สามารถ เปิดได้

โทรศัพท์แสดงคำว่า IMSI ขัดข้อง

โทรศัพท์แสดงคำว่า ใส่แผ่น SIM ของคุณ

โทรศัพท์แสดงคำว่า SIM ขัดข้อง ถอดแบตเตอรี่ออกและใส่กลับเข้าไป ใหม่ จากนั้นชาร์จโทรศัพท์จนกระทั่ง สัญลักษณ์รูปแบตเตอรี่หยุดเลื่อน ท้ายสุด ให้ถอดปลั๊กเครื่องชาร์จ และ ลองเปิดโทรศัพท์ใหม่อีกครั้ง

ตรวจสอบว่าซิมการ์ดไส่อย่างถูกต้อง ถ้าปัญหายังคงมีอยู่ ปัญหาอาจจะ เกี่ยวข้องกับการสมัครรับบริการของ คุณ ติดต่อผู้ไห้บริการของคุณ

ตรวจสอบว่าซิมการ์ดไส่อย่างถูกต้อง ถ้าปัญหายังคงมีอยู่ ซิมการ์ดอาจเกิด การเสียหาย ติดต่อผู้ไห้บริการของ คุณ

ตรวจสอบว่าซิมการ์ดใส่อย่างถูกต้อง ถ้าปัญหายังคงมีอยู่ ซิมการ์ดอาจเกิด การเสียหาย ติดต่อผู้ให้บริการของ คณ

#### โทรศัพท์ไม่ชาร์จ

ในขณะที่กำลังชาร์จ

มีสัญลักษณ์รูปแบต-

เตอรี่ว่างเปล่า และ

จอแสดงผลแสดง

คำว่า บล็อก เมื่อคุณ

กำลังกะพริบ

เปิดเครื่อง

ตรวจดูให้แน่ใจว่าคุณเสียบแจ็คของ เครื่องชาร์จลงในช่องเสียบที่ถูกต้อง ถ้าแบตเตอรี่หมดโดยสิ้นเชิง อาจ ต้องใช้เวลาหลายนาทีสำหรับกระ-บวนการก่อนการชาร์จ (ในบางกรณี อาจนานถึง 5 นาที) ก่อนที่สัญลักษณ์ การชาร์จจะปรากฏขึ้นบนหน้าจอ

ชาร์จแบตเตอรี่เฉพาะในสภาพ แวดล้อมที่อุณหภูมิไม่ต่ำกว่า 0°C (32°F) หรือสูงกว่า 50°C (113°F) ถ้าอาการยังคงมีอยู่ ให้ติดต่อผู้ จำหน่ายโทรศัพท์ของคุณ

มีผู้พยายามใช้โทรศัพท์ของคุณ แต่ ไม่ทราบรหัส PIN หรือรหัสสำหรับ ปลดบล็อก (PUK) ให้ติดต่อศูนย์ บริการของคุณ
## การแก้ไขปัญหา

การเชื่อมต่อของเครือข่ายหายไป คุณ อาจอยู่ในมุมอับ (ในอุโมงค์ หรือ

บริเวณระหว่างตึกสูง) หรือคุณอยู่ นอกรัศมีทำการของเครือข่าย ลอง ใช้ในสถานที่อื่น พยายามเชื่อมต่อไป ยังเครือข่ายใหม่ (โดยเฉพาะอย่างยิ่ง เมื่ออยู่ในต่างประเทศ) หรือติดต่อ ผู้ให้บริการเครือข่ายของคุณเพื่อขอ ความช่วยเหลือ/ข้อมูลเพิ่มเติม

จอแสดงผลจะตอบโต้ช้าลงเมื่อ โทรศัพท์อยู่ในสภาพที่มีอุณหภูมิต่ำ มาก อาการนี้เป็นสิ่งปกติ และไม่มีผล กระทบกับการทำงานของโทรศัพท์ ให้นำโทรศัพท์เข้าสู่ที่ซึ่งอุ่นขึ้น และ ลองไหม่อีกครั้ง ถ้าอาการยังคงมีอยู่ ให้ดิดต่อผู้ จำหน่ายโทรศัพท์ของคุณ

กด 🕝 ค้างไว้ หรือปิดเครื่อง

โทรศัพท์ ตรวจสอบว่าใส่ซิมการ์ด

เครื่องอีกครั้ง

และแบตเตอรื่อย่างถูกต้อง และเปิด

โทรศัพท์ไม่ไปยัง หน้าจอหลัก

#### โทรศัพท์ไม่แสดง หมายเลขของสาย เรียกเข้า

คุณไม่สามารถส่ง ข้อความตัวอักษรได้

คุณไม่สามารถรับและ หรือเก็บภาพ JPEG ได้ คุณสมบัตินี้ขึ้นอยู่กับเครือข่าย และ ลักษณะการขอรับบริการ ถ้าเครือข่าย ไม่ส่งหมายเลขของผู้โทรเข้ามา โทร– ศัพท์ก็จะแสดงคำว่า สาย 1 หรือ โทรเข้า แทน ติดต่อผู้ไห้บริการของ คุณสำหรับข้อมูลในรายละเอียด เกี่ยวกับเรื่องนี้

เครือข่ายบางแห่งไม่อนุญาตให้แลก เปลี่ยนซ้อความกับเครือข่ายอื่น แรก สุด ให้ตรวจสอบว่าคุณป้อนหมาย ของศูนย์ SMS ของคุณ หรือดิดต่อ ผู้ให้บริการของคุณ สำหรับข้อมูล อย่างละเอียดเกี่ยวกับเรื่องนี้

ถ้ารูปภาพมีขนาดใหญ่เกินไป, ถ้าชื่อ ไฟล์ยาวเกินไป หรือมีรูปแบบไฟล์ที่ ไม่ถูกต้อง โทรศัพท์มือถือของคุณจะ ไม่สามารถรับภาพได้ ดู หน้า41 สำหรับข้อมูลอย่างสมบูรณ์เกี่ยวกับ เรื่องนี้

จอแสดงผลไม่ตอบโต้ (หรือตอบโต้ช้า) เมื่อ คุณกดปุ่ม

🐮 สัญลักษณ์

ไม่แสดงขึ้บมา

#### คุณรู้สึกว่าคุณพลาด สายบางสายไป

ในขณะที่คุณพยายาม ใช้คุณสมบัติในเมนู โทรศัพท์แสดงคำว่า ไม่อนุญาต

ความสามารถในการ ประหยัดพลังงาน ของโทรศัพท์ของคุณ ดูเหมือนว่าจะต่ำกว่า ที่ระบุในคู่มือผู้ใช้ เพื่อให้สามารถรับทุกสายได้ ตรวจ ดูว่าทั้งคุณสมบัติ "โอนสายแบบมี เงื่อนไข" หรือ "โอนสายแบบไม่มี เงื่อนไข" ไม่ได้เปิดทำงานอยู่ (ดู หน้า58)

ดุณสมบัติบางอย่างนั้นขึ้นอยู่กับ เครือข่าย ดุณสมบัติเหล่านี้จะใช้ได้ ต่อเมื่อเครือข่ายหรือประเภทของการ ขอรับบริการของดุณสนับสนุนเท่านั้น ติดต่อผู้ให้บริการของดุณสำหรับ ข้อมูลในรายละเอียดเกี่ยวกับเรื่องนี้

การประหยัดพลังงานนั้นเกี่ยวข้องกับ การตั้งค่าต่าง ๆ ของคุณ (เช่น ระดับ เสียงกริ่ง ระยะเวลาการเปิดแสงไฟ) และคุณสมบัติต่าง ๆ ที่คุณใช้ เพื่อที่ จะให้โทรศัพท์ประหยัดพลังงานมาก ขึ้น คุณต้องปิดการทำงานคุณสมบัติ ที่คุณไม่ใช้ให้มากที่สุดเท่าที่จะทำได้

#### โทรศัพท์ทำงานใน รถได้ไม่ดี

ในรถยนต์ประกอบด้วยชิ้นส่วนโลหะ จำนวนมากซึ่งดูดชับคลื่นแม่เหล็ก ไฟฟ้าที่อาจมีผลกระทบกับสมรรถนะ ของโทรศัพท์ได้ เรามีชุดอุปกรณ์ติด รถยนต์จำหน่ายเพื่อให้คุณสามารถ ใช้เสาอากาศภายนอก และช่วยให้ คุณสามารถใช้โทรศัพท์ได้โดยไม่ต้อง ใช้มือถือเครื่องโทรศัพท์

ตรวจสอบกฎหมายในประเทศของ คุณ ว่าคุณสามารถใช้โทรศัพทใน ขณะที่กำลังขับรถได้หรือไม่

# อุปกรณ์เสริมของแท้จากฟิลิปส์

อุปกรณ์เสริมบางอย่าง เช่นแบตเตอรี่มาตรฐาน และเครื่องชาร์จ รวมอยู่เป็นอุปกรณ์มาตรฐานในกล่องโทรศัพท์มือถือของคุณ อุปกรณ์เสริมอื่น อาจจำหน่ายเป็นชุด (โดยผู้ไห้บริการ หรือร้าน ค้าปลีก) หรือจำหน่ายแยกต่างหาก ดังนั้น รายการสิ่งต่าง ๆ ที่อยู่ ในบรรจุภัณฑ์อาจแตกต่างกัน

เพื่อเพิ่มสมรรถนะของโทรศัพท์ให้สูงที่สุดและไม่ทำให้การ รับประกันสิ้นสุด ให้เลือกซื้อเฉพาะอุปกรณ์เสริมของแท้จาก ฟิลิปส์ซึ่งได้รับการออกแบบมาเพื่อใช้กับโทรศัพท์ของคุณทุก ครั้ง บริษัท Philips Consumer Electronics จะไม่รับผิดชอบต่อ ความเสียหายที่เกิดจากการใช้งานกับอุปกรณ์เสริมที่ไม่ได้รับ การรับรอง

#### เครื่องชาร์จ

ชาร์จแบตเตอรี่ของคุณในเต้าเสียบ AC ทุกแห่ง ขนาดเล็ก เหมาะ สำหรับใส่ในกระเป๋าเอกสาร หรือใส่ในกระเป๋าถือ

### อะแดปเตอร์เสียบที่จุดบุหรื่

ชาร์จแบตเตอรี่ โดยการเสียบลงในช่องเสียบที่จุดบุหรี่ในรถยนต์ ทุกรุ่น

#### ชุดติดรถยนต์สากล

ได้รับการออกแบบมาเพื่อทำงานแบบแฮนฟรีกับโทรศัพท์มือถือ ฟิลิปส์ของคุณได้ง่ายขึ้น ชุดแฮนฟรีขนาดเล็กนี้ไห้คุณภาพเสียง ที่ยอดเยี่ยม เพียงเสียบชุดนี้เข้ากับช่องเสียบอุปกรณ์เสริมของ รถยนต์

ในบางประเทศ มีการห้ามใช้โทรศัพท์ ในขณะที่กำลังขับรถ-ยนด์ เพื่อให้สามารถใช้งานได้อย่างปลอดภัยและปราศจาก ปัญหาในการติดตั้ง คุณควรให้ช่วงเทคนิคที่มีความชำนาญ เป็นพิเศษเป็นผู้ติดตั้งชุดแฮนฟรีในรถยนต์ให้กับคุณ

#### หูฟังเดอลุกซ์

ปุ่มรับสายซึ่งอยู่ภายในสายเป็นทางเลือกให้คุณสามารถรับสาย โดยไม่ต้องมองหาปุ่มกด คุณรับสายเรียกเข้าโดยเพียงแต่กดปุ่ม ในหน้าจอหลัก ให้กดเพื่อเปิดใช้การโทรด้วยเสียง

#### ทีวีลิงค์

สายดาต้าเคเบิล อนุญาตให้คุณแสดงสไลด์โชว์บนโทรทัศน์ของ คุณ เชื่อมต่อปลายด้านดาด้าของสายเคเบิลเข้ากับที่เสียบหูฟัง ของโทรศัพท์ จากนั้นเชื่อมต่อปลายด้านวิดีโอเข้ากับช่องต่อ Video IN ของโทรทัศน์หรือเครื่องเล่นวิดีโอของคุณดูหัวข้อ "แสดงทีวี" หน้า49 สำหรับข้อมูลอย่างละเอียดในการเลือก รูปภาพ และการแสดงภาพเหล่านั้นเป็นสไลด์โชว์

## ชุดเชื่อมต่อข้อมูล

เชื่อมต่อข้อมูลกับโทรศัพท์มือถือฟิลิปส์ของคุณได้อย่างง่ายดาย: สายเคเบิล USB ที่ให้มา ช่วยให้สามารถเชื่อมต่อข้อมูลความเร็ว สูงระหว่างโทรศัพท์และคอมพิวเตอร์ของคุณ เพียงต่อโทรศัพท์ เข้ากับสายเคเบิลเพื่อชิงโครไนซ์บันทึกนัดและสมุดโทรศัพท์ภาย ในเวลาเพียงสองถึงสามวินาที ชอฟต์แวร์ที่ให้มา ใช้ในการส่ง แฟกซ์ และ SMS ดาวน์โหลดภาพ และเพลงต่าง ๆ

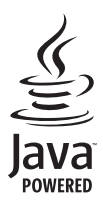

JAVA เป็นเครื่องหมายการค้าของ Sun Microsystems, Inc.

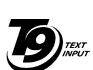

T9<sup>®</sup> เป็นเครื่องหมายการค้าของ Tegic Communications Inc.

Tegic Euro. Pat. App. 0842463

## การรับประกันแบบจำกัด

การรับประกันแบบจำกัดนี้คุ้มครองอะไรบ้าง?

ฟิลิปส์รับประกันต่อผู้ซื้อผลิตภัณฑ์รายแรก ("ผู้บริโภค" หรือ "คุณ") ว่า ผลิตภัณฑ์เซลลูลาร์และอุปกรณ์เสริมทั้งหมดของ ฟิลิปส์ที่ส่งมอบโดยฟิลิปส์ไนกล่องบรรจุ ("ผลิตภัณฑ์") นั้น ปราศจากข้อบกพร่องทั้งในด้านวัสดุ การออกแบบ และการ ผลิต ภายใต้การใช้งานปกติตามคู่มือการใช้งาน และการ ปฏิบัติตามเงื่อนไขและข้อตกลงที่จะกล่าวถึงต่อไปนี้ การรับ ประกันแบบจำกัดนี้ใช้ได้เฉพาะกับผู้ใช้ผลิตภัณฑ์นีเป็นครั้ง แรกเท่านั้น การรับประกันแบบจำกัดนี้ใช้ได้เฉพาะประเทศ ที่ชื้อผลิตภัณฑ์นี้ และใช้ประเทศที่ชื้อผลิตภัณฑ์นีเป็นครั้ง แรกเท่านั้น การรับประกันแบบจำกัดนี้ใช้ได้เฉพาะประเทศ ที่ฟิลิปส์ตั้งใจนำผลิตภัณฑ์ออกจำหน่ายเท่านั้น

- การรับประกันแบบจำกัดคุ้มครองเป็นเวลานานเท่าได? การรับประกันแบบจำกัดนี้จะคุ้มครองผลิตภัณฑ์เป็นเวลา หนึ่ง (1) ปีนับจากวันที่ซื้อผลิตภัณฑ์นั้นตามหลักฐานการซื้อ การรับประกันสำหรับแบตเตอรี่ที่ชาร์จได้ของแท้จากฟิลิปส์ จะให้การคุ้มครองเป็นเวลาหก (6) เดือนนับจากวันที่ชื้อ
- ฟิลิปส์จะดำเนินการอย่างไรหากผลิตภัณฑ์มีข้อบกพร่อง เกี่ยวกับวัสดุและการผลิตในช่วงระยะการประกัน?

ในช่วงระยะรับประกัน ฟิลิปส์และตัวแทนที่ได้รับการแต่งตั้ง จะช่อมแซมหรือเปลี่ยนใหม่ให้โดยไม่คิดค่าอะไหล่หรือค่าแรง และจะส่งคืนผลิตภัณฑ์ที่ได้รับการช่อมแซมหรือเปลี่ยนใหม่ ให้กับผู้บริโภคในสภาพที่สามารถทำงานได้ และฟิลิปส์จะ เก็บชิ้นส่วน โมดูล หรืออุปกรณ์ที่บกพร่องนั้นไว้

ผลิตภัณฑ์ที่ได้รับการซ่อมแซมหรือทดแทนจะได้รับความคุ้ม ครองโดยการรับประกันแบบจำกัดนี้เป็นระยะเวลาที่เหลือจาก ผลิตภัณฑ์เดิม หรือเก้าสิบ (90) วันนับจากวันที่ช่อมแซมหรือ ทดแทนให้ โดยพิจารณาจากระยะเวลาที่ยาวกว่า การซ่อมแชม และการทดแทนผลิตภัณฑ์ ตามตัวเลือกของฟิลิปส์ เป็นการ แก้ไขปัญหาเฉพาะของคุณ

 สิ่งใดบ้างที่ไม่ได้รับความคุ้มครองโดยการรับประกันแบบ จำกัดนี้?

การรับประกันแบบจำกัดนี้ไม่รวมถึง:

ก) ผลิตภัณฑ์ที่มีการใช้งานอย่างไม่ถูกต้อง มีการเกิด อุบัติเหตุ หรือเสียหายทางกายภาพหรือจากการขนส่ง การติดตั้งที่ไม่เหมาะสม การจัดการที่ไม่ถูกต้อง การ ละเลย การเกิดไฟไหม้ น้ำท่วม หรือสัมผัสกับของเหลว อื่นๆ หรือ

- ข) ผลิตภัณฑ์ได้รับความเสียหายเนื่องจากการซ่อมแชม ปรับเปลี่ยน หรือแก้ไขโดยบุคคลที่ไม่ได้รับการแต่งตั้ง จากฟิลิปส์ หรือ
- ค) ผลิตภัณฑ์ที่มีปัญหาเกี่ยวกับการรับสัญญาณ หรือการ ทำงานที่มีสาเหตุจากความเชื่อถือได้ของสภาพสัญญาณ ของเครือข่ายหรือระบบเสาอากาศ หรือ
- ผลิตภัณฑ์ที่บกพร่องหรือมีปัญหาเนื่องจากการใช้ ผลิตภัณฑ์หรืออุปกรณ์เสริมที่ไม่ใช่ของฟิลิปส์ หรือ
- ผลิตภัณฑ์ที่มีการถอด หรือปรับเปลี่ยนสติกเกอร์ รับประกันคุณภาพ หมายเลขชีเรียลผลิตภัณฑ์ หรือ หมายเลขซีเรียลอิเล็กทรอนิกส์ หรือ
- ฉ) ผลิตภัณฑ์ที่ชื้อ ใช้ บริการ หรือส่งมอบเพื่อขอรับการ ช่อมแชมจากนอกประเทศดั้งเดิมที่ชื้อผลิตภัณฑ์ หรือ ใช้สำหรับวัตถุประสงค์เชิงการค้า (รวมถึง ผลิตภัณฑ์ที่ เปิดให้บริการเช่า) หรือ
- ช) ผลิตภัณฑ์ที่ส่งคืนโดยไม่มีหลักฐานการซื้อที่ถูกต้อง
  หรือมีการเปลี่ยนแปลงหลักฐานการซื้อ
- ช) การสึกหรอตามปกติ หรือ Force Majeure
- คุณจะได้รับบริการจากการรับประกันอย่างไร?
  - ก) ส่งคืนผลิตภัณฑ์ไปยังศูนย์บริการที่ได้รับการแต่งตั้ง จากฟิลิปส์ คุณสามารถติดต่อสอบถามรายชื่อศูนย์ บริการใกล้บ้านคุณได้จากสำนักงานในประเทศของคุณ

- ข) คุณจะต้องถอดชิมการ์ดจากผลิตภัณฑ์ก่อนส่งมอบ ผลิตภัณฑ์ให้ฟิลิปส์ หากไม่ปฏิบัติตามนี้ ฟิลิปส์จะไม่ รับผิดชอบต่อความเสียหายใด ๆ ของข้อมูลที่อยู่ใน ชิมการ์ด
- ค) ถ้าปัญหาของผลิตภัณฑ์ไม่สามารถแก้ไขได้โดยการ รับประกันแบบจำกัดนี้ หรือการรับประกันแบบจำกัด นี้ใช้ไม่ได้ เงื่อนไขและซ้อตกลงที่ระบุในที่นี้ถือเป็น โมฆะ ผู้บริโภคจะต้องเสียค่าใช้จ่ายในการซ่อมแชม หรือทดแทนผลิตภัณฑ์ และค่าใช้จ่ายที่เกี่ยวข้องกับ การซ่อมแชมหรือทดแทนผลิตภัณฑ์ดังกล่าว
- สำคัญ คุณจำเป็นต้องส่งคืนผลิตภัณฑ์พร้อมกับ หลักฐานการซื้อ ที่มีการระบุสถานที่ซื้อวันที่ซื้อรุ่น ของผลิตภัณฑ์ และหมายเลชซีเรียลของผลิตภัณฑ์ อย่างชัดเจน
- 6. ข้อจำกัดอื่น ๆ: การรับประกันนี้คือข้อตกลงทั้งหมด

ยกเว้นสำหรับการรับประกันแบบซัดแจ้งที่กำหนดที่ด้านบน หรือที่ระบุเป็นนัยโดยกฎหมายและที่ไม่สามารถยกเว้น หรือ แก้ไขโดยข้อตกลง ฟิลิปส์ไม่ได้ให้การรับประกันทั้งแบบ ซัดแจ้งและเป็นนัย (ไม่ว่าจะโดยพระราชบัญญัติ ภายใต้ กฎหมาย หรืออื่นๆ) และไม่รับประกันความพึงพอใจใน คุณภาพ ความสามารถเชิงพาณิชย์ หรือความเหมาะสมใน การใช้งานเฉพาะใดๆ การรับประกันที่ฟิลิปส์ให้ความคุ้มครองต่อความเสียหายที่ เกี่ยวข้องกับการซื้อหรือการใช้ผลิตภัณฑ์ ไม่ว่าจะเป็นประเภท ใด หรือด้วยสาเหตุใด ๆ หรือรูปแบบใด ๆ หรือด้วยการแสดง หลักฐานใด ๆ (เช่น สัญญา) จะจำกัดที่วงเงินไม่เกินราคาที่ คุณจ่ายไปในการซื้อผลิตภัณฑ์

นอกจากนั้น ฟิลิปส์ยังไม่รับผิดซอบต่อความเสียหายที่เกิด จากการใช้งานอย่างสมบุกสมบันการใช้งานพิเศษ อุบัติเหตุ หรือความเสียหายต่อเนื่องที่เกิดตามมา (รวมถึงความเสีย หายจากการใช้งาน การเสียเวลาความไม่สะดวกสบาย ความ เสียหายเชิงพาณิชย์ การสูญเสียผลกำไรการสูญเสียโอกาส ทางธุรกิจ ค่าใช้จ่ายจากการชดเชยสินค้าหรือบริการ การ ลงทุน การสูญเสียชื่อเสียง หรือการสูญเสียข้อมูล และที่อ้าง โดยบุคคลที่สาม) ซึ่งเป็นผลมาจากการชื้อหรือการใช้ผลิต ภัณฑ์ ถึงขอบเขตสูงสุดที่กฎหมายอนุญาต ไม่ว่าฟิลิปส์จะ แนะนำโอกาสเกิดความเสียหายดังกล่าวหรือไม่ ข้อจำกัด เหล่านี้จะถือปฏิบัติโดยไม่คำนึงถึงความล้มเหลวของวัดถุ ประสงค์ที่สำคัญของวิธีแก้ไขแบบจำกัดใด ๆ การรับประกันแบบจำกัดนี้แสดงถึงข้อตกลงเฉพาะแบบ สมบูรณ์ระหว่างผู้บริโภคและฟิลิปส์เกี่ยวกับผลิดภัณฑ์ เซลลูลาร์นี้ ซึ่งถือว่ามีความสำคัญเหนือกว่าข้อตกลงใด ๆ ระหว่างฝ่าย ทั้งแบบเป็นลายลักษณ์อักษรและไม่เป็นลาย ลักษณ์อักษร และสื่ออื่น ๆ ทั้งหมดระหว่างฝ่ายที่เกี่ยวข้อง กับข้อความในการรับประกันแบบจำกัดนี้ ฟิลิปส์ไม่อนุญาต ให้ผู้ส่งของ ผู้ค้าปลีก เอเย่นต์ตัวแทนจำหน่าย ลูกจ้าง หรือพนักงานของฟิลิปส์แก้ไขหรือเปลี่ยนแปลงการรับประกัน แบบจำกัดนี้ และคุณต้องไม่ยึดถือตามสิ่งที่ถูกแก้ไขดังกล่าว

การรับประกันแบบจำกัดนี้ไม่มีผลต่อสิทธิ์ตามพระราชบัญญัติ ของผู้บริโภคภายใต้กฎหมายในประเทศที่บังคับใช้